# Navodila

# **USER MANUAL**

(c) 2023 Infonet d.o.o. SRC Infonet d.o.o.

#### 1 17.00.00.0230

| 17.0                   | 0.00.0230                                                                                                    | 4                     |
|------------------------|----------------------------------------------------------------------------------------------------|-----------------------|
| 1.1                    | Kratek pregled novosti                                                                                                    | 5                     |
| 1.2                    | Dopolnitve po regulativi                                                                                                    | 7                     |
| 1.2.1                  | Regulativa 1.1.2024 (2)                                                                                                    | 7                     |
| 1.2.2                  | Branje prostovoljnega zavarovanja po 1.1.2024 ne bo več možno                                                                                | 8                     |
| 1.2.3                  | Osebna izkaznica - v zdravstvu NE deluje za mlajše od 12 let (2)                                                                             | 8                     |
| 1.2.4                  | Kontrola napotnega dokumenta za PGO storitve (2) (2)                                                                                         | 9                     |
| 1.2.5                  | Kontrole za podrobne evidenčne storitve (2) (2)                                                                                              | 9                     |
| 1.2.6                  | Kontrola vrste napotnega dokumenta po K39 šifrantu (2) (2)                                                                                   | 9                     |
| 1.2.7                  | Kontrola K14.2 šifranta (2) (2)                                                                                                    | 11                    |
| 1.2.8                  | Ambulantna statistika + poškodbe - eSZBO zbirka POZA (Akt_111823) (2)                                                                        | 11                    |
| 1.2.9                  | IOZ v ambulantah za neopredeljene (2)                                                                                                    | 14                    |
| 1.2.9.                 | Nastavitve IOZ v ambulantah za neopredeljene (2)                                                                                             | 16                    |
| 1.2.10                 | Dodatni količniki in točke (2)                                                                                                    | 16                    |
| 1.3                    | Dopolnitve v programu                                                                                                    | 18                    |
| 1.3.1                  | MP medicinski pripomočki - dopolnitve za vnos naročilnice (Akt_111940)                                                                       | 18                    |
| 1.3.2                  | Kreiranje potrjenih problemov (Akt_112106)                                                                                                   | 21                    |
| 1.3.2.                 | 1 Nastavitve - kreianje potrjenih problemov                                                                                                  | 23                    |
| 1.3.3                  | Izpis čakajočih (Proces B) prenova (Akt_110686)                                                                                              | 23                    |
| 1.3.4                  | Optimizacija nabora ikon v eKartonu                                                                                                    | 24                    |
| 1.3.5                  | Asistent (Medifit) - uvoz dokumenta iz dokumentacije asistenta (Akt_111054)                                                                  | 26                    |
| <b>1.3.6</b><br>1.3.6. | Potek bolezni - diagnoza akutna, kronična, recidiv (Akt_110720)<br>Nastavitve - potek bolezni                                                | 27<br>30              |
| 1.3.7<br>1.3.7.        | Dopolnitev administrativnega okna "Poraba materiala" (Akt_111827) (2)<br>Nastavitve-Dopolnitev administrativnega okna "Poraba materiala" (2) | 31<br>31              |
| 1.3.8                  | Umik NEVELJAVNE napotnice (Akt_111545) (2)                                                                                                   | 32                    |
| 1.3.9                  | Medicinski pripomočki (MP) - spremenjeni gumbi oz. izgled ekrana (Nap_33623)                                                                 | .(2)33                |
| 1.3.10                 | Ureditev pogledov katalogov frekvenc in palet frekvenc in dodajanje novega pol                                                               | ia.v \$#leto (Akt_111 |
| 1.3.11                 | Seznami in analize modul ZN - Tujki (Nap_33706) (2)                                                                                          | 37                    |
| 1.3.12                 | Seznami in analize - Dopolnitev izpisa 'Urnik': dodati opombo (Akt_111790) (2) .                                                             | 37                    |
| 1.3.13                 | Seznami in analize - dolžina polja Aktivnost (Nap_33841) (2)                                                                                 | 38                    |
| 1.3.14                 | Strokovni podatki - diagnoze Nap_33925                                                                                                    | 38                    |
| 1.3.15                 | Prijavljen zdravnik - iz Okolja + tipke Alt + V                                                                                              | 39                    |
| 1.3.16                 | SMS obveščanje %dodatni opis ambulanta (Aktr_111985)                                                                                         | 40                    |
| 1.3.17                 | Predpis medicinskeg pripomočka (Nap_34071)                                                                                                   | 40                    |
| 1.3.18<br>1.3.18       | Delovni nalog in delovni nalog za fizioterapijo (Akt_110343)<br>Nastavitve                                                                   | 41<br>42              |
| 1.3.19                 | Izpis dokumentov - vrednost v nogi \Footer (Akt_111791)                                                                                      | 43                    |
| 1.3.19                 | .1 Nastavitve: Izpis dokumentov - vrednost v nogi \Footer (Akt_111791)                                                                       | 43                    |
| 1.3.20                 | Kopiranje teksta iz pacienta na pacienta: Nap_34175                                                                                          | 43                    |
| 1.3.20                 | 1.1 Nastavitev Kopiranje teksta iz pacienta na pacienta: Nap_34175                                                                           | 44                    |

| lex    |                                                                        | 49   |
|--------|------------------------------------------------------------------------|------|
| 1.3.26 | Dodajanje opravičila na zapis v čakalni knjigi: Akt_111506             |      |
| 1.3.25 | Dopolnitev izpisa Seznam zdravil v EER (Akt_111984)                    | 47   |
| 1.3.24 | DMS bližnjice                                                          | 46   |
| 1.3.23 | Čakalna vrsta: zavihek Napotnica in Napredno iskanje: Nap_33954        | 45   |
| 1.3.22 | Čakalna vrsta: Tiskanje - izbirani podatki / Termin (Nap_34249)        | 45   |
| 1.3.21 | Uvrščanje pacientov v čakalne sezname na kontrolne preglede: Akt_11185 | 1 44 |

#### Index

17.00.00.0230

#### 1 17.00.00.0230

Enter topic text here.

#### 1.1 Kratek pregled novosti

1. Regulativa ZZZS -

- \* Regulativa 1.1.2024
- \* Branje prostovoljnega zavarovanja po 1.1.2024 ne bo več možno
- \* Osebna izkaznica v zdravstvu NE deluje za mlajše od 12 let
- \* Kontrola napotnega dokumenta za PGO storitve
- \* Kontrole za podrobne evidenčne storitve
- \* Kontrola vrste napotnega dokumenta po K39 šifrantu
- \* Kontrola K14.2 šifranta
- \* Ambulantna statistika + poškodbe eSZBO zbirka POZA (Akt\_111823)
- \* IOZ v ambulantah za neopredeljene
- \* Dodatni količniki in točke
- 2. Dopolnitve v programu

\* **MP medicinski pripomočki - dopolnitve za vnos naročilnice (Akt\_111940) -** Na ekranu MP medicinski pripomočki smo vgradili nekaj dopolnitev. Tudi v smeri, da je potrebnih manj klikov.

\* **Kreiranje potrjenih problemov (Akt\_112106)** - Modul 'Problemi' je v programu namenjen spremljanju pacientov, pri katerih se pojavijo določene diagnoze ali druga stanja, ki jih želimo opredeliti kot problem. Paciente z enakim problemom lahko spremljamo na skupnem seznamu.

\* **Izpis čakajočih (Proces B)** - trenutno ste imeli na razpolago da lahko izpišete Excel za posamezen VZS - vse čakajoče, katere smo na določen dan posredovali na NIJZ (Orodja / Izpis čakajočih v Excel). Omenjeno orodje smo umaknili iz Orodij.

\* **Optimizacija nabora ikon v eKartonu (kontekst) -** V programu smo optimizirali v eKartonu nabor in vrstni red ikon za zdravnike.

\* Asistent (Medifit) - uvoz dokumenta iz dokumentacije asistenta (Akt\_111054) -Za ustanove kjer uporabljajo DMS in polno integracijo z zavarovalnicam (asistenčni center zavarovalnic - medifit) smo v programu dopolnili možnost prenosa dokumenta iz dokumentacije asistenta v DMS (v pac. dokumente).

\* **Potek bolezni - diagnoza akutna, kronična, recidiv** - Dosedaj se je kronična diagnoza lahko pošiljala samo preko pacientovih problemov, od sedaj naprej pa je v programu je lahko vsaka diagnoza označena tudi z atributom 'Potek bolezni', ki ima naslednje vrednosti: akutna, kronična ali recidiv. Ta lastnost diagnoze se pošlje tudi v CRPP. \* **Dopolnitev administrativnega okna "Poraba materiala" -** Pregled porabe zdravil in materialov v oknu "Poraba materiala" je dopolnjen z možnostjo filtriranja podatkov glede na to ali se materiali razknjižujejo v lekarni ali ne.

\* **Umik NEVELJAVNE napotnice -** V programu je narejena dopolnitev, ki nam omogoča, da laho napotnico odstranimo iz čakalne vrste, čakalne knjige, obravnave,... v primeru da je status napotnice IZKORIŠČENA, NI IZKORIŠČENA ali PREKLICANA.

\* **Medicinski pripomočki (MP) - spremenjeni gumbi oz. izgled ekrana -** Pred enim letom smo precej prenovili grafični izgled ekranov. Zdaj smo gumbe oz. akcije spremenili še na ekranu MP - prestavljeni so na vrh ( v računalniškem jeziku 'v ribbon' ).

\* **Ureditev pogledov katalogov frekvenc in palet frekvenc in dodajanje novega polja v pleto -** V programu smo dopolnili prikazovanje podatkov na katalogih frekvenc in meritev, ki omogočajo lažje upravljanje s podatki.

\* **Dopolnitev seznamov in analiz** (Seznami in analize modul ZN - Tujki, Seznami in analize - Dopolnitev izpisa 'Urnik' - dodana opombo (Akt\_111790), Seznami in analize - dolžina polja Aktivnost (Nap\_33841), Strokovni podatki - diagnoze Nap\_33925)

\* **Prijavljen zdravnik - iz Okolja + tipke Alt + V** - V programu že dolgo obstaja opcija, da se koda zdravnika, ki je prijavljen v program, skopira v določeno polje. Ukaz je kombinacija tipk ALT + V.

\* **SMS obveščanje % dodatni opis ambulanta (Akt\_111985)** - V programu smo dopolnili da, lahko nastavite v SMS/eMail sporočila za obveščanje naročenih pacientov dve dodatni funkciji.

\* **Predpis medicinskeg pripomočka (Nap\_34071)** - Pri izdaji MP-ja je edina možnost izdaje preko gumba <Dodaj>.

\* **Delovni nalog in delovni nalog za fizioterapijo (Akt\_110343) -** V programu je omogočino, da lahko za delovni nalog (DN) in delovni nalog za fizoterapijo (Fth), kopiramo predhodni dokument ali pa prednastavimo ustrezne vrednosti v posameznih poljih na obrazcu.

\* **Izpis dokumentov - vrednost v nogi \Footer (Akt\_111791) -** V programu smo za izhodne dokumente v nogi naredili dopolnitev. Do sedaj se je za vrednost parametra Footer pod horizontalno črto omogočal prikaz besedila v eni vrstici, brez kakršnihkoli operaterjev.

\* **Kopiranje teksta iz pacienta na pacienta: Nap\_34175** - V izogib napakam smo spremenili privzeto vrednost parametra, ki onemogoča, da na pacienta prilepite vrednost, ki ste jo kopirali na drugem pacientu. Ko želite prilepiti vsebino iz odložišča, program preveri, da je matični indeks pacienta, kjer ste kopirali vsebino, identičen matičnemu indeksu pacienta, kamor želite vsebino prilepiti.

\* **Uvrščanje pacientov v čakalne sezname na kontrolne preglede: Akt\_111851 -**ZPacP-A v 14.b členu (stopnja nujnosti in uvrščanje na čakalni seznam) v 7. odstavku govori, da se pri kontrolnem pregledu ob uvrščanju na čakalni seznam upošteva le medicinska indikacija, stopnja nujnosti pa se ne določa. Zato smo dopolnili program in za kontrolne aktivnosti pri naročanju ukinili stopnjo nujnosti in vpeljeli novo vrednost malega šifranta za stopnjo nujnosti, in sicer 'K - kontrola'.

\* Čakalna vrsta: Tiskanje - izbirani podatki / Termin (Nap\_34249) - Odpravili smo napako pri tiskanju izbiranih podatkov iz čakalne vrste. Termin se sedaj natisne z uro:

\* Čakalna vrsta: zavihek Napotnica in Napredno iskanje: Nap\_33954 - Odpravili smo pomanjkljivost na zavihku 'Napredno iskanje'. V primeru, da ste v stari verziji izbrali v 'Napredno iskanje' atribut, ki ga v novi verziji ni več med 'Napredno iskanje', ker je bil prestavljen med 'Iskanje', ga niste mogli prestaviti nazaj v listo za izbor možnih atributov z aumbkom

\* **DMS bližnjice** - Bližnjice na tipkovnici za pomembnejše mape DMS (Akt\_111935)

\* **Dopolnitev izpisa Seznam zdravil v EER (Akt\_111984) -** Izpis seznama zdravil je dopolnjen s podatkom MI pacienta in stolpcem 'Tip recepta' kot 'Tip eR'. Če je recept obnovljiv se v stolpcu 'Tip eR' izpiše podatek 'Ob', če je neobnovljiv je polje prazno.

\* **Dodajanje opravičila na zapis v čakalni knjigi: Akt\_111506** - V primeru, ko dodate opravičilo na zavrnjen zapis v čakalni knjigi, aktivnost pa se poroča iz čakalne vrste, se do sedaj ni naredil zapis tudi v čakalni vrsti, zato so taki zapis ostali brez VZS.

#### 1.2 Dopolnitve po regulativi

#### 1.2.1 Regulativa 1.1.2024 (2)

S 1.1.2024 se ukinja prostovoljno zavarovanje (PZZ). Spremembe pomenijo že pri branju zavarovanja iz OnLine-a, ker sta sedaj samo dva tipa zavarovancev, nova. Tip 30 - se zavarovane osebe, razen tujih, ki imajo tip 31 in tip 31 - Tuja zavarovana oseba, ki ima EUKZZ, certifikat, kartico Medicare ali potrdilo MedZZ.

Za storitve opravljene po 1.1.2024 se 100% obračuna ZZZS-ju.

#### Pri vseh dejavnostih se ne spremeni način dela.

Z ukinitvijo tipa zavarovanca 12 - Duševno ali telesno prizadeta oseba (100% OZZ), je potrebno posebej določiti dodatne količnike oz. točke. Navodila so posebej.

Okrožnica 18/23 točka 2 - Otorinolaringologija, VZD=223232, dopolnitve opisov nekaterih storitev - kode ORLxxx, velja od 1.1.2024

Okr.18/23 točka 4 - Centri za duševno zdravje otrok in mladine, VZD=512057, nove storitve in spremembe opisov, velja od 1.1.2024

Kode storitev CDZOMxxxx, pa še LOG312 in KLOG313. Veliko sprememb, preberite si ZZZS Okrožnico - strani 5-9.

Okr.18/23 točka 5 - Dispanzerji za mentalno zdravje, VZD 512032, nove storitve DMZSP001-031, DMZP001-035, DMZSD001-027, velja od 1.1.2024

novi seznami storitev 15.143f, 15.143g, 15.143h

za ta VZD 512032 se ukinja Seznam storitev 15.143c, ostajata pa v veljavi seznama 15.143a in 15.143b

Okr.18/23 točka 6 - Zobna in RTG, nove storitve slikanja in odčitavanja telerentgena glave, velja od 1.1.2024

nove storitve 31064 in 31065 na več VZD-jih, nove storitve 31064-02 in 31065-02 na ortodontskem VZD 401110

ukinitev storitev 31061 in 31061-02

Okr.18/23 točka 7 - Zobna - več VZD-jev, nova storitev 52399 , velja od 1.1.2024 52399-Ponovna aplikacija medikamenta pri endodontskem zdravljenju zob – po zobu

#### 1.2.2 Branje prostovoljnega zavarovanja po 1.1.2024 ne bo več možno

Branje prostovoljnega zavarovanja preko ZZZS sistema OnLine po 1.1.2024 ne bo več možno.

ZZZS je 6.12.2023 objavil dopis izvajalcem zdravstvenih storitev, dobaviteljem medicinskih pripomočkov in programskim hišam, da od 1.1.2024 ne bo več možno brati prostovoljnega zavarovanja.

Niti za en dan nazaj, čeprav je doslej veljalo, da ste PZZ lahko brali do 60 dni za nazaj. Sodelovanje so s 1.1.2024 odpovedale prostovoljne zavarovalnice Generali, Triglav in Vzajemna.

Za vse, ki berete zavarovanje iz sistema OnLine, velja priporočilo, da čimprej, seveda pred 1.1.2024, preberete zavarovanje za vse paciente oz. obravnave za nazaj, kjer nimate dokončanega obračuna.

#### 1.2.3 Osebna izkaznica - v zdravstvu NE deluje za mlajše od 12 let (2)

Možna razlaga, zakaj branje novega tipa osebnih izkaznic na KZZ čitalnikih in vrstomatih včasih NE deluje :

Otroci, mlajši od 12 let, dobijo eOI, ki nima digitalnega potrdila, zato takih eOI ni mogoče uporabiti v vlogi kartice zdravstvenega zavarovanja.

Napaka doslej, kot jo javi lsoz21 :

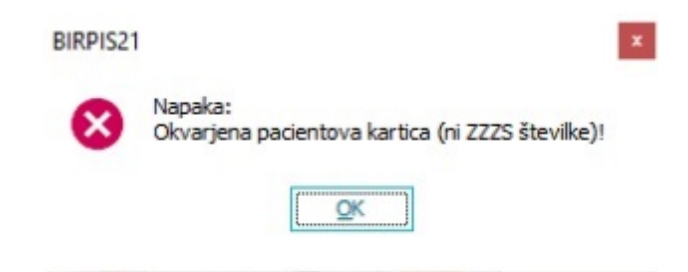

Pojasnilo o tem bi zdravstvenim ustanovam, pa tudi staršem od teh otrok, menda morala dati javna uprava ob izdaji take osebne izkaznice že spomladi 2023, ko se je to začelo. Ali pa bi to pojasnilo vsaj pričakovali od ZZZS, ki skrbi za branje iz sistema OnLine. Tako pa smo še mi v Infonetu to razlago prvič dobili novembra 2023.

Če že imate v roki tako osebno izkaznico, pa je na njej vsaj EMŠO in lahko v ISoz21 izvedete branje iz OnLine preko EMŠO.

#### 1.2.4 Kontrola napotnega dokumenta za PGO storitve (2) (2)

V programu smo umaknili kontrolo napotnega dokumenta za storitve, ki se poročajo kot PGO oz. se ne poročajo na posameznemu pacientu.

#### 1.2.5 Kontrole za podrobne evidenčne storitve (2) (2)

V programu smo dopolnili kontrolo za podrobne evidenčne storitve, tako da program preverja samo tiste storitve, ki morajo imeti ob sebi tudi podrobno evidenčno storitev in ne na nivoju VZD-ja.

#### 1.2.6 Kontrola vrste napotnega dokumenta po K39 šifrantu (2) (2)

V programu smo dopolnili kontrolo napotnih listin. Na gumb obračunaj se kontrolira, če je obvezno poročanje napotne listine in kateri tip napotne listine je dovoljen na VZD-ju. Kontrola glede obveznega poročanja napotne listine se dela po šifrantu K4 stolpec 14. Kontrola za tip napotne listine pa se dela po šifrantu K39.

Napako program javi v primeru, da ni nobene napotne listine na obravnavi:

| Splošno Upravlja                                                                                                    | nje Obrazci 15.09.2023 Amb. 🕸 Povejte, kaj želite narediti                                                                                                    |
|----------------------------------------------------------------------------------------------------|----------------------------------------------------------------------------------------------------|
| Na drug<br>zaslon Okno                                                                                                    | Obravnava     Posegi     Nap.     Storitve     Stalež     Nalezjive     Obravnava     Zaključi     Terapija     Image: Comparison of the comparison of the comparison |
| 27.09.2023 -                                                                                                    |                                                                                                    |
| Drevo oken 🛛 🕫                                                                                                    | [34301] NARAT MATJAŽ, 19.06.1977 (46 let) , Prim.amb., 15.09.2023 (80285), Kreirana                                                                                                    |
| Padenti danes Construction Construction Con | Top obravnave:     Kurativa, VZD 512058, ¢     Hed.sprejem: 15.09.2023 07:29.       N dokumenta       Enota:     D5512058     VZD 512058       Livajalec:     00871                                                                                                    |
|                                                                                                    | Razlog obravnave:     1     Bolezen (preventiva)       Vseb. obravnave:     0     Drugo                                                                                                    |
|                                                                                                    | K2N padent:     Image: K2N družna:       Statistični primer:     90099 Splošni zdravniški pregled       Diagnoza:     Z00.0       Tip glavne diagnoze:     Image: Diagnoze radog       Brez diagnoze radog     Image: Diagnoze radog       Napoten v bolnišnico:     Image: Diagnoze radog       Število napotitev k specialistu:     Image: Diagnoze radog                                                                                                    |

Program javi napako tudi v primeru, če je napačen tip napotnega dokumenta. Primer na sliki: na tem VZD-ju so dovoljeni naslednji tipi napotnih dokumentov: napotnica, bela napotnica in delovni nalog, na primeru pa je naročilnica in program javi napako:

| Splošno Upravlja                                                                                                    | anje Obrazci 15.09.2023 Amb. 🛊 Povejte, kaj želite narediti                                                                                                    |
|----------------------------------------------------------------------------------------------------|----------------------------------------------------------------------------------------------------|
| Na drug<br>zaslon Okno                                                                                                    | Obravnava       Posegi       Nap.       Storitve       Stalež       Nalezljive         Obravnava       Posegi       Nap.       Storitve       Stalež       Nalezljive       Obravnava       Terapija       Izvidi       Pacietovij       Pacientovij       ZZZS       Naročanje preiskav       RTG         Akcije       Akcije       Obravnava       Obravnava       Naročanje preiskav       RTG                                                                                                    |
| ♣ ♣ : • 27.09.2023 ▼                                                                                                    |                                                                                                    |
| Drevo oken #                                                                                                    | [34301] NARAT MATJAŽ, 19.06.1977 (46 let) , Prim.amb., 15.09.2023 (80285), Kreirana                                                                                                    |
| Pacienti danes     Seznam pacientov     Seznam pacientov     Seznam obravnav     Seznam obravnav | Tip obravnave: Kurativa, VZD 512058, C  Hedsprejem: 15.09.2023 07:29.  NAROČILNICA, prva uporaba 15.09.2023, štev.napotnice: 15674615, velj.: 15.09.2023, nap.ustanova: SA 108, AMBULANTA SPLOŠNE MEDICINE  Stemira) Popravi naročlo Preklád naročlo Preklád naročlo Stemira) Popravi naročlo Preklád naročlo Stemira) Popravi naročlo Preklád naročlo Stemira) Popravi naročlo Preklád naročlo Stemira) Popravi naročlo Preklád naročlo Stemira) Popravi naročlo Preklád naročlo Stemira) Popravi naročlo Preklád naročlo Stemira) Popravi naročlo Stemira) Popravi naročlo Stemira) Popr |
|                                                                                                    | Vrsta obravnave:       1       Priv obiak         Razlog obravnave:       1       Bolezen (preventiva)         Vseb. obravnave:       0       Drugo         Vseb. obravnave:       0       Drugo         KZN pacient:       RZN družina:       RZN družina:         Statistični primer:       98099 Spložni zdravniški pregled       Diagnoza:         Diagnoza:       200.0       Spložni zdravniški pregled         Brez diagnoze:       D       Delovna         Brez diagnoze       D       Delovna                                                                                                    |

#### 1.2.7 Kontrola K14.2 šifranta (2) (2)

V programu smo popravili delovanje kontrole za ZZZS-jev šifrant K14.2. Program kontrolira, katere podrobne evidenčne storitve so lahko ob obračunani storitvi.

Kontrole so na vklop preko parametra:

#### aiModulSpecialist

Vrednost ControlK142= notri so naštete vrednosti iz ka074vzd.krat1074 ločene z vejico

| 🕌 PIT - Parameter Input Tool                                                              |                                               | - 0                               | ×       |
|-------------------------------------------------------------------------------------------|-----------------------------------------------|-----------------------------------|---------|
| Datoteka Orodja Pomoč                                                                     |                                               |                                   |         |
| Na bazi "ZDR" je: 17 podvojenih definicij; 159 podvojenih vrednosti; 5 bris               | anih definicij;                               | Kopiraj seznam na odložišče (Clip | oboard) |
|                                                                                           | Opis, pomen parametra                         |                                   |         |
| Šifra 007: 2502                                                                           |                                               |                                   | ^       |
| Razred: Application                                                                       |                                               |                                   |         |
| Atribut: aiModulSpecialist                                                                |                                               |                                   |         |
| Odv. 007: 0101                                                                            |                                               |                                   |         |
| Šifra 107: <b>32841</b>                                                                   |                                               |                                   |         |
| Odvisnost obravnavane vrednosti                                                           |                                               |                                   |         |
| Uporabnik     Organizacija                                                                |                                               |                                   |         |
| Postaja     Aolikarija                                                                    |                                               |                                   |         |
|                                                                                           |                                               |                                   |         |
|                                                                                           |                                               |                                   |         |
| Tip org.: Organization Node V DS512058 VZD 512058                                         |                                               |                                   |         |
|                                                                                           |                                               |                                   |         |
| Aplikacija: ZDR                                                                           | C                                             |                                   | >       |
| Vrednost parametra                                                                        |                                               |                                   |         |
| SpecWindow=TRUI(;ControlK142=Hematologija,Pediatrija,Onkologija;SpecStartDate=06.12.2018; |                                               |                                   | ^       |
|                                                                                           |                                               |                                   |         |
|                                                                                           |                                               |                                   |         |
|                                                                                           |                                               |                                   |         |
|                                                                                           |                                               |                                   |         |
|                                                                                           |                                               |                                   | ~       |
|                                                                                           |                                               |                                   | >       |
| QK Prekliči Shrani kot privzeto vrednost                                                  |                                               |                                   |         |
|                                                                                           | Dušan Saurin 28.07.2023 12:49:56 ZDR Okolje r | ii definirano.                    |         |

#### Podatek s katerim se primerja vrednost iz parametra.

| Ison Tab | ole structure | (DUSAN@ZDR)                                                                                                    | 2 <u>010</u>       |              | × |
|----------|---------------|----------------------------------------------------------------------------------------------------|--------------------|--------------|---|
| Owner:   | INET          | Column: DB_link: 🗸 🔁 🙀 Befresh 🗱:                                                                                    |                    | Exit         |   |
| Table:   | KA074         | Search columns KA074VZD imit                                                                                         |                    | L            |   |
| Sel      | lection       | Tables DATA Columns Indexes Constraints Triggers References Dependencies Enable/Disable VIEWS                        |                    |              |   |
|          |               | SIFRA074 NIVO_074 KRAT1074 CODE_074 OPIS_074  192 2 Onkologija  CODE_074 OPIS_074  200kologija v specialistični zuna | ijbolnišnični deja | vnosti       |   |
| Save     | • + +         | Filter         WHERE CODE_074='210219'                                                                               | ×                  | <b>b</b> 0 G | > |

#### 1.2.8 Ambulantna statistika + poškodbe - eSZBO zbirka POZA (Akt\_111823) (2)

Dopolnili smo program BIRPIS, da se pravilno zajemajo podatki za poškodbe na ambulantnih obravnavah za poročanje na NIJZ.

NIJZ za ambulantno statistiko eSZBO v zbirki POZA pričakuje podatke tistih ambulantnih obravnav, kjer gre za poškodbe oziroma zastrupitve; diagnoze s kodo Sxx ali Txx in Razlog obravnave 2, 4 ali 5.

Poročanje tipa POZA se razlikuje glede na to, ali gre za primarne ali sekundarne obravnave (POZA2\_primar oziroma POZA3\_ specialistika).

Za primarni nivo (osnovno zdravstvo) se zahteva za POZA samo en dodatni podatek: Datum\_poškodbe.

Za specialistiko pa je odločilen še podatek 'Vsebina\_obravnave'. Če NE gre za nujno pomoč (torej če ni 2 ali 3), je obvezen le datum poškodbe. Če pa gre za Vsebino 2 ali 3 (nujno), se zahtevajo še dodatni podatki za nesrečo. Ta ekran s podatki za poškodbo sicer v bolnišnicah že poznate, saj so za hospital ti podatki že dolgo obvezni.

Ob akciji 'Zaključi\_obravnavo' program preveri ali so vnešeni vsi potrebni podatki za POZA obravnavo. Če kateri od teh podatkov manjka, program ne bo dovolil, da se obravnava zaključi.

Zgled sporočila na ekran:

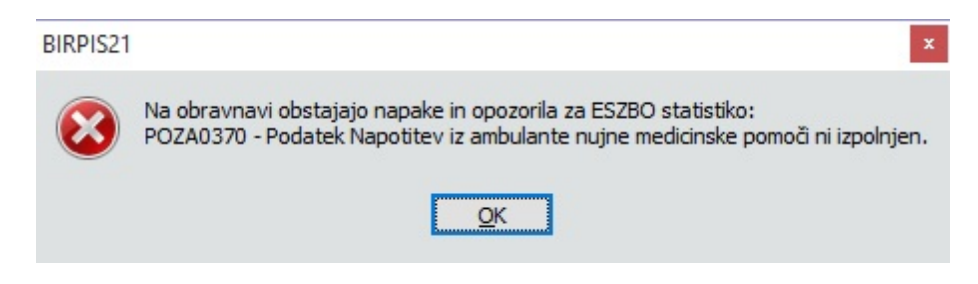

Takšno obravnavo boste lahko vseeno obračunali (storitve bodo pripravljene za fakturiranje). Na 'Zaključi' bo javilo napako in brez teh podatkov bo obravnava ostala nezaključena.

#### Več razlage :

Kode diagnoz Sxxx in Txxx pomenijo nesreče, poškodbe, zastrupitve (kode S00.0-T98.3). Potrebno je vnesti še kodo diagnoze razlog oz. vzrok poškodbe (kot je W14 na sliki spodaj). To ni nič novega, to velja že doslej.

Za specialistiko se za eSZBO upoštevajo VZD kode 201xxx -242xxx. Odločilen je še podatek 'Vsebina\_obravnave'. Če je kot 'Vsebina obravnave' vpisano 2 ali 3, se taka obravnava za eSZBO obdela kot POZA\_URGENCA, za eSZBO statistiko se zahteva precej podatkov iz ekrana za nesrečo.

| 🗸 OK 🗙 🖌 Shrani 🔍 Delovni list 🖓 Posegi / izvidi 😭 Nap. obravnar              | va 🕼 Storitve 🛛 🚯 Obracunaj 🗸 Zaključi 🛍 Izvidi (Obr) V hospital Terapija 🍣 Nahajališče dok. 📓 Zdra                                    |
|-------------------------------------------------------------------------------|----------------------------------------------------------------------------------------------------|
| Tip obravnave: Kurativa, KIRURŠKA AMB., GOVC ERŽEN JANA; Med.sprejem: 07.11.2 | 2019 16:37.                                                                                                    |
| Preventiva/Kurativa: K Vino: N V Ne Tarifa: 0 V Normalno                      |                                                                                                    |
| Čas medicinskega sprejema: 07.11.2019 🖳 ura: 16:37                            |                                                                                                    |
|                                                                               |                                                                                                    |
|                                                                               |                                                                                                    |
| Skenirai Sorejem pov paročila Prekliči paročilo                               | N                                                                                                    |
|                                                                               |                                                                                                    |
| Enota: K4 KIRURSKA AMB.                                                       |                                                                                                    |
|                                                                               | Specialist:                                                                                                    |
| Datum obravnave: 07.11.2019 Ura: 16:37 Zdr. dokumentacija: AK190              | 0037 3440972 Dokumentacija: 22.05.2019                                                                                                 |
| TIP placia: 2 SAMOPLACINK Scenarij:                                           |                                                                                                    |
|                                                                               | cokj                                                                                                    |
| Shuraina alati mantia SPC                                                     |                                                                                                    |
| Aktivnost: 11 SP-2 SPECIALISTICNI PREGL                                       | N N                                                                                                    |
| Vrsta opra cove: 2 PONOVNI OBISK                                              |                                                                                                    |
| Razlog obravnave: 2 - POŠKODBA IZVEN DELA                                     | Podatki o nesreči Briši podatke o nesreči                                                                                              |
| Vseb. obravnave: 3 🔽 NUJNO ZDRAVLJENJE IN NEODLOŽLJIVE ZDR. STO               | RITVE Paliativna oskrba                                                                                                    |
| vrsta sprejema: 2 💌 Nenaročen (neplaniran, urgenca)                           |                                                                                                    |
| Statistični primer: 3442478 Izpah prsnega vretenca, neopredeljen niv          | Podatki o nesreči                                                                                                    |
| Diagnoza: 541.1 Rana na nadiakti                                              | Kopiraj podatke o nesreči                                                                                                    |
| Pation: W14 Padec z drevera                                                   |                                                                                                    |
| Nanotan y balničnico                                                          | Dis dogodka (diagnoza):                                                                                                    |
| Število nanotitev k specialistu:                                              | Pri obiranju hrušk je padel z drevesa in se odrgnil na levi roki.                                                                      |
|                                                                               |                                                                                                    |
| Listine                                                                       |                                                                                                    |
|                                                                               |                                                                                                    |
|                                                                               |                                                                                                    |
|                                                                               |                                                                                                    |
|                                                                               | Napotitev iz amb. NMP: 1 💌 Pregledan in odpuščen domov brez zdravljenja                                                                |
|                                                                               | Datum nesreče: 06.11.2019 📮 14:00                                                                                                    |
|                                                                               | Prva pomoč: 5 💌 Laik                                                                                                    |
|                                                                               | Način prihoda v boln: 3  Drug način prihoda                                                                                            |
|                                                                               | Mesto nastanka nezg.: / V Kmetna           Mesto nastanka nezg.:         / V Kmetna           Mesto nastanka nezg.:         / P Kmetna |
|                                                                               | Aktiv. v času nezode:     02.7     Vzdrževanie doma ali vrta                                                                           |
|                                                                               | Predmet-vzrok nezg.: 13.0103 Drevo, rastina                                                                                            |
|                                                                               | Predmet-neposr.vzrok nezį 13.0135 Veja ali palica (ločena od drevesa, rastline)                                                        |
|                                                                               | Politravma:                                                                                                    |
|                                                                               | Množična zastrupitev:                                                                                                    |
|                                                                               | Predoziranje:                                                                                                    |

Nad vrstico Datum nesreče je nov podatek, ki se doslej ni beležil - Napotitev iz ambulante NMP (Nujne medic.pomoči). Možne vrednosti so naslednje:

| Ključ | Opis                                                                    |
|-------|-------------------------------------------------------------------------|
| 1     | Pregledan in odpuščen domov brez zdravljenja                            |
| 2     | Odpuščen domov po zdravljenju                                           |
| 3     | Zdravljen in napoten k splošnemu zdravniku na nadaljnje zdravljenje     |
| 4     | Zdravljen in napoten na nadaljnje ambulantno specialistično zdravljenje |
| 5     | Zdravljen in sprejet v isti bolnišnici                                  |
| 6     | Premeščen v drugo bolnišnico                                            |
| 7     | Umrl pred prihodom na urgentni oddelek ali na urgentnem oddelku         |
| 98    | Drugo                                                                   |
| 99    | Neznano                                                                 |

Za ambulantno statistiko eSZBO niso obvezni čisto vsi podatki na tem ekranu za nesrečo, vnesite pa vsaj zgornji del podatkov, kot je na zgornji sliki.

Vnos teh podatkov oz. spraševanje pacienta vam bo verjetno vzelo nekaj dodatnega časa. To ni odločitev programske hiše Infonet, ti podatki so obvezni po navodilih NIJZ.

Za tiste paciente, ki so potem naprej sprejeti v hospital, je že doslej bilo zelo koristno, da te podatke vnesete že v ambulanti, saj se potem ti podatki samo prenesejo v hospital (kjer so že doslej obvezni). Enako se ti podatki lahko prenesejo tudi na drugo ambulantno obravnavo.

V okviru urgentnih centov imate včasih za istega pacienta več obravnav na isti dan, ker imate več ločenih enot; tu se boste verjetno morali uskladiti sami, kdo od vas bo te podatke prvič vpisal - ostali jih bodo samo skopirali.

#### Kako za POZA za nazaj :

NIJZ želi dobiti večino ambulante statistike za leto 2023, torej poleg področja SKUP tudi POZA. To je precej razumljivo, da se vsaj zberejo podatki za celo Slovenijo podobno kot so se nekoč v ZUBSTAT načinu. Da bi lahko iz bolnišnic oddali podatke za eSzbo ambulantno statistiko za zbirko POZA (poškodbe) za mesece od januarja 2023 dalje, ko še niste vnašali vseh podatkov pravilno oz. popolno za POZA, vam bomo verjetno pomagali iz Infoneta (večinoma Božo Urh in Aleš Debeljak). Pripravili si boste na C:\ZUBSTAT te XML datoteke za POZA za mesece 1-9. Oddati jih pa na NIJZ še ne boste mogli, ker so podatki nepopolni. Da boste te pripravljene XML datoteke za POZA lahko nekoč oddali, bomo verjetno z NIJZ uskladili točen datum in bodo takrat na strani NIJZ za POZA za nekaj časa sprostili določene kontrole omejitve - verjetno samo za en dan. Takrat vas bomo obvestili, da se čimprej to odda. Najprej moramo pa v večini bolnišnic pomagati, da se ti POZA podatki za nazaj zapišejo v XML kljub nepopolnim podatkom.

#### 1.2.9 IOZ v ambulantah za neopredeljene (2)

V programu smo dopolnili izgled izbranega zdravnika v ambulantah za neopredeljene. Pacient, ki je opredljene v ambulanti za neopredeljene ima oranžno obarvanega zdravnika pri osebnem zdravniku. Dopolnitev je tudi pri izpisu listka za IOZ, kjer se ne izpiše ime, priimek in RIZDDZ zdravnika.

Izpis listka IOZ pacientu, ki je opredeljen v ambulanti za neopredeljene. Ne izpiše se ime, priimek in RIZDDZ številka zdravnika:

### 17.00.00.0230

| 00372               |            |        |
|---------------------|------------|--------|
| ZD SRC INFONET Kran | j          |        |
| NEOPREDELJENI PACIE | NTI        |        |
|                     |            |        |
|                     |            |        |
| 903002115           | 15.01.1950 |        |
|                     |            |        |
| ZAVAROVANEC         |            | 302067 |
|                     |            |        |
| VALUK               |            |        |
|                     |            |        |
|                     |            |        |
|                     |            |        |
|                     |            |        |
|                     |            |        |
|                     |            |        |
|                     |            |        |
| 1200000             |            |        |
| Kranj               | 15.12.2023 |        |
|                     |            |        |

Izpis listka IOZ z imenom, priimkom in RIZDDZ številko pacienta:

| 00372<br>ZD SRC INFONET Kra<br>NEOPREDELJENI PACI | anj<br>IENTI |             |        |  |  |
|---------------------------------------------------|--------------|-------------|--------|--|--|
|                                                   |              | ZAVAROVANEC |        |  |  |
| 911001074                                         | 15.01.1991   | OSEBA73     |        |  |  |
| NADOMESTILO FON                                   |              | 13950       | 302067 |  |  |
| ČRT-ČRTOMIR                                       |              |             |        |  |  |
|                                                   |              |             |        |  |  |
|                                                   |              |             |        |  |  |
| Kranj                                             | 15.12.2023   |             |        |  |  |

Z oranžno barvo je označen zdravnik, ki pomeni, da je pacient registriran v ambulanti za neopredeljene:

|                                                                                                    | ,<br>Akcije                                                                                                | ÷                                 |                                                     |                                |
|----------------------------------------------------------------------------------------------------|----------------------------------------------------------------------------------------------------|-----------------------------------|-----------------------------------------------------|--------------------------------|
| 1 🗶 o 🏢 · 🕞                                                                                                    | Ŧ                                                                                                    |                                   |                                                     |                                |
| [34653] ZAVARO\                                                                                                    | /ANEC VALUK, 15.01.1950 (73 let)                                                                           | , CELOVŠKA CESTA                  | 587 A, 1000 LJUBLJANA, Splošni z                    | dravnik: TESTNA KARTICA HELENA |
| Podatki o pacientu                                                                                                    |                                                                                                    | Izbrani zdravniki                 |                                                     |                                |
| Matični indeks:<br>Številka zavarovanja:<br>Karton:<br>EMŠO:<br><b>Priimek in ime:</b><br>Spol:<br>Stan:<br>Rojstni datum: | 34653<br>903002115<br>64997 -<br>1501950683158<br><b>ZAVAROVANEC VALUK</b><br>MOŠKI<br>15.01.1950 (73 let) | Splošni<br>Zobozdravnik<br>Opomba | 99901 TESTNA KARTICA HELENA<br>10115 KRESNIK POLONA |                                |
| Naslov<br>Obveščanje eNaročanj<br>CELOVŠKA CESTA 587<br>01000000, 031304040                                                | 2: ✓∕<br>A, 1000 LJUBLJANA, 06 1 LJUBLJANA<br>, 5ce 133fc-4199-42cd-ab7c-ba6b86088723                      |                                   |                                                     |                                |

#### Z rdečo barvo je označen zdravnik, ki ni pacientov osebni zdravnik:

| • • • 🖬 🖬 •                                                                                                    |                                                                                |                                     |                           |                         |                          |
|----------------------------------------------------------------------------------------------------|--------------------------------------------------------------------------------|-------------------------------------|---------------------------|-------------------------|--------------------------|
| [34859] NADOMES                                                                                                    | TILO FON ČRT-ČRTOMIR, 15.01.                                                   | 1991 (32 let) , CELC                | OVŠKA CESTA 587 A, 1000 L | JUBLJANA, Splošni zdrav | nik: ZAVAROVANEC OSEBA73 |
| - (                                                                                                    |                                                                                |                                     |                           |                         |                          |
| Podatki o pacientu                                                                                                    |                                                                                | Izbrani zdravniki                   |                           | -                       |                          |
| Matični indeks: 5<br>Števlika zavarovanja: 5<br>Karton: 7<br>EMŠO:<br><b>Priimek in ime: 1</b><br>Spol: 1<br>Stan:<br>Rojstni datum: 1 | 34859<br>911001074<br>72070 -<br>1501991693109<br>MOŠKI<br>15.01.1991 (32 let) | Splošni<br>Zobozdrovnik<br>Opomba 💉 | 13950 ZAVAROVANEC OSEBA73 | ]                       |                          |
| Naslov                                                                                                    |                                                                                |                                     |                           |                         |                          |
| Obveščanje eNaročanje:<br>CELOVŠKA CESTA 587 A,<br>031304040, crt.nadomest                                                             | X<br>1000 LJUBLJANA,061 LJUBLJANA<br>tilo@gmail.com                            |                                     |                           |                         |                          |
| Začasni naslov (Izbran za                                                                                                    | a obveščanje)                                                                  |                                     |                           |                         |                          |
| MARINA, 6310 IZOLA,040                                                                                                    | 0 IZOLA - ISOLA                                                                |                                     |                           |                         |                          |

#### 1.2.9.1 Nastavitve IOZ v ambulantah za neopredeljene (2)

Nastavitve za listek IOZ, da se ne izpiše ime, priimek in RIZDDZ številka zdravnika v ambulanti za neopredeljene.

Funkcionalnost velja za VZD, ki ima v ka074vzd.krat1074='SplAmbNeopredZavOs'.

V ka901rat.desc 901 se zamenjajo vrednost

BO:BoSelectedDoctor\_aiBoActor.FNAME051 v BO:BoSelectedDoctor\_aiBoActorUndefined.FNAME051 BO:BoSelectedDoctor\_aiBoActor.CODE\_051 v BO:BoSelectedDoctor\_aiBoActorUndefined.CODE\_051 BO:BoSelectedDoctor\_aiBoActor.SNAME051 v BO:BoSelectedDoctor\_aiBoActorUndefined.SNAME051

Skripta: T145\_127.sql

#### 1.2.10 Dodatni količniki in točke (2)

S 1.1.2024 se ukinja tip zavarovanca 12, za katerega se obračunajo dodatni količniki oz. točke. Od tega datuma naprej lahko izvajalci obračunajo dodatne količnike oz. točke na podlagi odločbe, ki jo je pacient prejel od ZZZS-ja. V programu smo naredili dopolnitev, da je možno vnesti odločbo na pacientove podatke in se le-ta podatek upošteva ob kreiranju obravnave.

V primeru, da ima pacient vnešeno odločbo, bo program ob kreiranju obravnave ustrezno nastavil polje Tarifa. Na 3 - v primeru količniške dejavnosti in na 4 - v primeru točkovne dejavnosti.

Vnos odločbe na pacientu:

- preko gumba uredi ali
- preko dvoklika levega gumba miške na tekst 'Soglasja/omejitve'

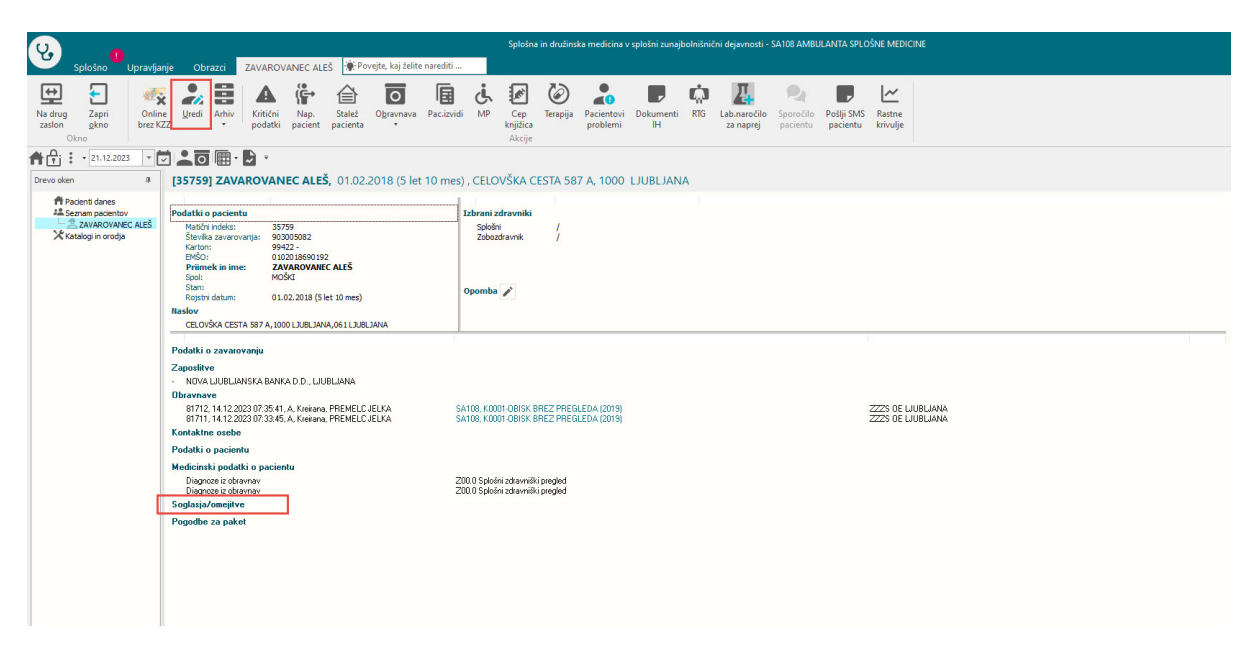

Odpre se okno s soglasji in omejitvami in v delu Odločbe ZZZS za obračun večjega števila točk z dvoklikom levega gumba miške odpremo okno za vnos odločbe. Vnese se lahko številka odločbe ali pa tekst, ter datum od do veljavnosti odločbe. Na podlagi tega datuma, bo program nastavil polje tarifa ob kreiranju obravnave.

| 1.1 | Matični indokov     | 25750        | Kartani 00422                     |                                       |            |                            |                |            |       |
|-----|---------------------|--------------|-----------------------------------|---------------------------------------|------------|----------------------------|----------------|------------|-------|
|     | Začasni pacient:    |              | 1011011. 33122                    |                                       |            | 0                          | The sec        |            |       |
| 1   | EMŠO:               | 010201869    | 0192                              | 010-02                                |            | COde:                      | XLL X          |            |       |
| Ì   | Priimek:            | ZAVAROVA     | NEC                               |                                       |            |                            |                |            |       |
|     | Ime:                | ALES         |                                   |                                       |            | Št. zavarovanja: 903005    | 5082           |            |       |
|     | Ime očeta:          |              |                                   |                                       |            | Davčna številka:           |                |            |       |
|     | Priimek ob rojstvu: |              |                                   |                                       |            |                            |                |            |       |
|     | Spol:               | M MO         | SKI                               |                                       | Odločk     | oe ZZZS za obračun večjega | a števila točk |            | ×     |
|     | Roistni datum:      | 01.02.2018   | Državlianstvo:                    | 705 - Slovenija                       | Grup       |                            |                |            |       |
| ì   | Kraj rojstva:       |              | o last of conjunction             | 100 E DOVENJU                         |            | + 🗊                        |                |            |       |
|     | Država rojstva:     | 705 💌 Sl     | ovenija                           |                                       |            | Številka odločbe           | Datum od       | Datum do   |       |
|     |                     |              |                                   |                                       | 1          | 315834                     | 01.01.2023     | 31.12.2025 |       |
| 1   | Nacloy 2 Plače      | niki 3 Tahra | ni zdravnik   4. Zanoslitva   5   | Kontaktne osebe 6 Skunnosti 7 I       | Dodat inf  |                            |                |            | naket |
|     | 18.12.20            | 023 Pacient  | t se strinja, da tiskanje ni potr | ebno. Dokumentacija je dostopna v dru | ugih virih |                            |                |            |       |
|     | Dostop do CRI       | PP           |                                   |                                       |            |                            |                |            |       |
|     | Ri podat            | kov.         |                                   |                                       |            | Shrani Prekliči            |                |            |       |
|     | Pošlji omej         | jitev        | Pošlji začasno privolitev         | Razveljavi omejitev                   |            |                            |                |            |       |
|     | 0.41-31-7770        |              |                                   |                                       |            |                            |                |            |       |
| 1   |                     | za obracun   | i vecjega stevila točk            |                                       |            |                            |                |            |       |
|     | tevilo o            | dločh: 1     |                                   |                                       |            |                            |                |            |       |
| 1   |                     |              |                                   |                                       |            |                            |                |            |       |

Ob kreriranju obravnave v primeru, da ima pacient vnešeno odločbo in je v datumskem razponu odločbe, bo ustrezno nastavil polje tarifa tudi glede na enoto izvajanja. Ali je enota izvajanja količniška ali točkovna.

| Splošno Upravljan                                                                                                    | nje Obrazci 14.12.202                                                                                           | 8 Amb. 🔆 Povejte, kaj                                                    | želite narediti                              |                                                  |                           |                                        |                                      |     |                                  |
|----------------------------------------------------------------------------------------------------|----------------------------------------------------------------------------------------------------|--------------------------------------------------------------------------|----------------------------------------------|--------------------------------------------------|---------------------------|----------------------------------------|--------------------------------------|-----|----------------------------------|
| ₩ ✓ В                                                                                                    | 🔽 🗎 🕅                                                                                                    | 📅 🙆                                                                      |                                              | < Ø                                              |                           |                                        | ,                                    | Ŵ   | ×                                |
| Na drug Shrani in <u>S</u> hrani<br>zaslon zapri <u>o</u> kno<br>Okno                                                    | Obravnava Posegi Nar<br>• / izvidi obravn                                                                       | o. Storitve Stalež<br>nava                                               | Nalezljive Obračunaj                         | Zaključi Terapija<br>Akcije                      | Izvidi Pac.izvid<br>(Obr) | i Pacientovi ZZZS<br>problemi eDokumen | Naročanje preiskav<br>ti na napravah | RTG | Prekliči<br>urejanje<br>Prekliči |
| A C 21.12.2023 -                                                                                                    | 2 🗶 🖸 🖩 🖸 🖌                                                                                                    |                                                                          |                                              |                                                  |                           |                                        |                                      |     |                                  |
| Drevo oken #                                                                                                    | 2 DOPL [35759] ZA                                                                                               | VAROVANEC ALEŠ                                                           | , 01.02.2018 (5 let 1                        | 10 mes) , Prim.ar                                | nb., 14.12.2023           | (81712), Kreirana                      |                                      |     |                                  |
| Pacienti danes     Seznam pacientov     ZAVAROVANEC ALEŠ     14.12.2023 Amb.     Posegi / izvidi     Xkatalogi in orodja | Tip obravnave: Kurativa, A<br>Preventiva/Kurativa:<br>Čas medicinskega sprejema:<br>Čas medicinskega zaključka: | MBULANTA SPLOŠNE MEL<br>K v Nujno: N<br>14.12.2023 v ura: 0:<br>. v ura: | DICINE, ; 1<br>NE Tarifa: 3<br>7:37<br>:<br> | M <b>ed.sprejem: 14.12.</b><br>Dodatna količnika | 2023 07:37.               |                                        |                                      |     |                                  |
|                                                                                                    | <ul> <li>Ni dokumenta</li> </ul>                                                                                |                                                                          |                                              |                                                  |                           |                                        |                                      |     |                                  |
|                                                                                                    | Enota:                                                                                                    | SA108 AMBULA                                                             | NTA SPLOŠNE MEDICINE                         |                                                  |                           |                                        |                                      |     |                                  |
|                                                                                                    | Izvajalec:                                                                                                    | 14.12.2023 El uras 07                                                    | 35                                           | [00.422]                                         |                           | 10.0000                                |                                      |     |                                  |
|                                                                                                    | Tip plačila:                                                                                                    | ZZZS - Osnovno                                                           | Scenarii: 11 Podatki OZZ                     | so bili pridoblieni iz                           | on-line sistema           | .12.2023                               |                                      |     |                                  |
|                                                                                                    | Osnovni plačnik:                                                                                                | 2905239 Nov 1                                                            | 00025, ZZZS OE LJUBLJANA                     | , Od 14.12.2023 do 14                            | 12.2023 23:59:59 [E       | JR]                                    |                                      |     |                                  |
|                                                                                                    | Tip zavarovanca:                                                                                                | 30 VSE ZAVAROVAN                                                         | E OSEBE, RAZEN TUJIH KI SO                   | D TIP 31                                         |                           |                                        |                                      |     |                                  |
|                                                                                                    | Skupina aktivnosti:                                                                                             | PKP PRIM. K                                                              | UR. PREGLEDI                                 |                                                  |                           |                                        |                                      |     |                                  |

#### 1.3 Dopolnitve v programu

#### **1.3.1** MP medicinski pripomočki - dopolnitve za vnos naročilnice (Akt\_111940)

Na ekranu MP medicinski pripomočki smo vgradili nekaj dopolnitev. Tudi v smeri, da je potrebnih manj klikov.

1.

Ker se s 1.1.2024 ukinjena PZZ prostovoljno zdravstveno zavarovanje, se za polje 5. Način doplačila privzeto napolni vrednost 1; uporabnik ne more spreminjati, to polje se na ekranu preskoči.

Podobno bo rešeno še za nekatere druge obrazce, na katerih je ta isti podatek Način doplačila. Navodilo ZZZS je, da se poo 1.1.2024 to polje mora izpolniti na obrazcu (ne pa da je morda prazno) in sicer z vrednostjo 1.

Podatek 7. PZZ paket pa bo ostal prazen, na ekranu se tudi to polje preskoči.

| NAROČILNICA ZA MEDICINSKI PRIPO                                     | OMOČEK                                         |
|---------------------------------------------------------------------|------------------------------------------------|
|                                                                     | Številka naročilnice:                          |
| 1 - IZVAJALEC                                                       | 2 - ZDRAVNIK                                   |
| Enota: KG KIR.AMB.DR.GRUBIŠICA-TEST BOŽ                             | Tip zdravnika: 3 💌 Napotni                     |
| VZD: 262 Splošna kirurgija v specialistični zun;                    | Izvajalec: 03205 GRUBIŠIĆ ALEKSANDER           |
| 3 - ZAVAROVANA OSEBA                                                | 4 - RAZLOG OBRAVNAVE                           |
| Št. zavar. osebe: 903001228 220383<br>EMŠO: 1501987687056           | Razlog obr.: 1 🕞 Bolezen                       |
| Datum rojstva: 15.01.1987                                           | 5 - NAČIN DOPLAČILA                            |
| Priimek: ZAVAROVANEC<br>Ime: PETRA<br>Mandaur MIADINISKA III TCA 22 | Način doplačila: 1 💌 BREZ DOPLAČILA (OPROŠČEN) |
| Pošta: 9000                                                         | 6 - TUJI ZAVAROVANEC                           |
| Kraj: MURSKA SOBOTA<br>Telefonska št.:                              | Država:                                        |
| Mobilna št.:<br>E-pošta:                                            | 7 - PZZ                                        |
| Uredi pacienta                                                      | PZZ paket:                                     |

#### 2.

Omogočili smo kopiranje iz prejšnje naročilnice tudi v primeru, da ni bil izbran konkreten MP artikel, ampak Podskupina MP. Doslej izbira opcije Dodaj\_iz\_izbranega + artikel ni skopirala podskupine.

|                    |                                                                                         |               |                         |                                                          | _                  |                                                                          |                                                                                                    |              |          |                                        |               |                   |                      |             |                        |                    |               |         |                                                  |
|--------------------|-----------------------------------------------------------------------------------------|---------------|-------------------------|----------------------------------------------------------|--------------------|--------------------------------------------------------------------------|----------------------------------------------------------------------------------------------------|--------------|----------|----------------------------------------|---------------|-------------------|----------------------|-------------|------------------------|--------------------|---------------|---------|--------------------------------------------------|
| <del>.</del>       | +                                                                                       | 1             | Î                       | 🖶 Seznam                                                 | ,                  | 5                                                                        |                                                                                                    |              |          |                                        |               |                   |                      |             |                        |                    |               |         |                                                  |
| Zapri<br>okno      | Dodaj                                                                                   | Popravi       | Briši                   | Maročilnica                                              | Beri<br>zdravila/I | Osve                                                                     | ä                                                                                                    |              |          |                                        |               |                   |                      |             |                        |                    |               |         |                                                  |
| Okno               | Doe                                                                                     | daj iz izbran | nega MP                 |                                                          |                    | Osve                                                                     | 5                                                                                                    |              |          |                                        |               |                   |                      |             |                        |                    |               |         |                                                  |
| h∯i : •            | Do                                                                                      | daj iz izbran | anega MP + artikel      |                                                          |                    |                                                                          |                                                                                                    |              |          |                                        |               |                   |                      |             |                        |                    |               |         |                                                  |
|                    | Do                                                                                      | daj iz izbrar | nega MP + iz obravnave  |                                                          |                    |                                                                          |                                                                                                    |              |          |                                        |               |                   |                      |             |                        |                    |               |         |                                                  |
| revo oken          | Dodgi - zdravnik iz okoja pripomočkov - [220383] ZAVAROVANEC PETRA, 15.01.1987 (36 let) |               |                         |                                                          |                    |                                                                          |                                                                                                    |              |          |                                        |               |                   |                      |             |                        |                    |               |         |                                                  |
| Pacier<br>#2 Sezna | ti danes<br>n paciento                                                                  | w             | MTP                     | ~                                                        | _                  |                                                                          |                                                                                                    |              |          |                                        |               |                   |                      |             |                        |                    |               |         |                                                  |
| - Z#               | VAROVAN                                                                                 | EC PETRA      | Statu                   | s                                                        | Vr                 | sta artikla                                                              |                                                                                                    | Datum izdaje | Količina | Predpisano dne                         | Predpis.količ | Predpisano        | - zdravnik           | Predpisand  | - ustanova O           | bdobje Izposoja do | Št.izd.naroč. | Podskup | ina MP                                           |
| - 0                | MP                                                                                      |               | Pred;                   | oisan, OnLine OK                                         |                    |                                                                          |                                                                                                    |              |          | 20.12.2023                             |               | 03205             | GRUBIŠIĆ             | KG          | KIR.AMB.D              | 30                 | 231200000124  | 11_VI   | Otroške plenice                                  |
| A Katalo           | gi in orodja                                                                            | •             | Pred                    | sisan, OnLine OK                                         |                    |                                                                          |                                                                                                    |              |          | 13.01.2022                             |               | 12372             | BREJC PR             | 07001       | ZD LOGATE              | 90                 | 22010000094   | 11_V    | Medicinski pripomočki za zelo težko inkontinenco |
|                    |                                                                                         |               | Pred                    | sisan, OnLine OK                                         |                    |                                                                          |                                                                                                    |              |          | 13.01.2022                             |               | 12372             | BREJC PR             | 07001       | ZD LOGATE              | 90                 | 22010000093   | 11_III  | Medicinski pripomočki za srednjo inkontinenco    |
|                    | Predpisan,                                                                              |               |                         |                                                          |                    |                                                                          |                                                                                                    |              |          |                                        |               | HITCH ICTO IV     | 100                  | HOLD AND I  |                        |                    |               |         |                                                  |
|                    |                                                                                         |               | Pred                    | oisan, OnLine ni OR                                      | 12                 | 34 IGLA ZA                                                               | MEHANSKI INJEKTOR                                                                                             |              |          | 23.03.2022                             | 100           | 00084             | KISNER K             | KD          | KRG.AMB.L              | 30                 |               |         |                                                  |
|                    |                                                                                         |               | Pred                    | xisan, OnLine ni Of<br>xisan, OnLine ni Of               | 12                 | 34 IGLA ZA<br>11 OČALA                                                   | MEHANSKI INJEKTOR<br>Z MINERALNIMI ALI PLASTIČNIMI STEKLI ZA BLI                                              |              |          | 23.03.2022<br>08.11.2021               | 100           | 00084             | KISNER K             | KD          | KRG.AMB.               | 30                 |               |         |                                                  |
|                    |                                                                                         |               | Predj<br>Predj<br>Izdar | oisan, OnLine ni O#<br>oisan, OnLine ni O#<br>n (iz KZZ) | 12<br>19<br>19     | <ul> <li>134 IGLA ZA</li> <li>11 OČALA 2</li> <li>105 OČALA 2</li> </ul> | MEHANSKI INJEKTOR<br>2 MINERALNIMI ALI PLASTIČNIMI STEKLI ZA BLI<br>2 ORGANSKIMI STEKLI ZA DALJAVO DO VKLJUČI | 26.04.2013   | 1        | 23.03.2022<br>08.11.2021<br>02.04.2013 | 100           | 00084 00084 06813 | KISNER K<br>VIDRIH A | KD<br>33081 | KRG.AMB.I<br>ART OPTIK | 30                 | 130471100121  |         |                                                  |

Zdaj se iz izbrane naročilnice skopirajo vsi trije podatki: Podskupina, Količina na dan in Za obdobje :

| Podskupina:     | 11 VI | <br>Otroške plenice | 2  |       |
|-----------------|-------|---------------------|----|-------|
| Količina / dan: | 1     | Za obdobje:         | 30 | [dni] |
| Artikel:        |       |                     |    | _     |
| Količina:       |       | Za obdobje:         |    | [dni] |

Če izpolnjujete MP naročilnico na prazno (brez kopiranja iz prejšnjega artikla), se zdaj zgoraj desno privzeto napolni polje Tip zdravnika :

|         |            |     |                                         | Številka       | na | roč | inice:                                 |
|---------|------------|-----|-----------------------------------------|----------------|----|-----|----------------------------------------|
| 1 - IZV | /AJALEC    |     |                                         | 2 - ZDRAVNI    | (  |     |                                        |
| Enota:  | KG         |     | KIR.AMB.DR.GRUBIŠICA-TEST BOŽ           | Tip zdravnika: | 3  | •   | Napotni                                |
| ZD:     | 262        |     | Splošna kirurgija v specialistični zuni | Izvajalec:     | 03 | GD4 | TIP ZDRAVNIKA (osebni/nadomestni/napot |
|         |            |     |                                         |                | _  | 1   | Osebni                                 |
| 3 - ZA  | VAROVAN    | A ( | DSEBA                                   | 4 - RAZLOG C   | BR | 2   | Nadomestni                             |
| Št. zav | var. osebe | : 9 | 03001228 220383                         | Razlog obr.:   | 1  | 3   | Napotni                                |
| EMŠO:   |            | 1   | 501987687056                            |                | -  |     |                                        |

Če ste prijavljeni kot izbrani osebni zdravnik, se tu ponudi vrednost 1, za kurativne enote (specialistika) pa se ponudi vrednost 3-Napotni zdravnik.

Če izpolnjujete MP naročilnico na prazno (brez kopiranja iz prejšnjega artikla), se zdaj tri polja spodaj privzeto napolnijo s tistimi vrednostmi, ki so najbolj pogoste :

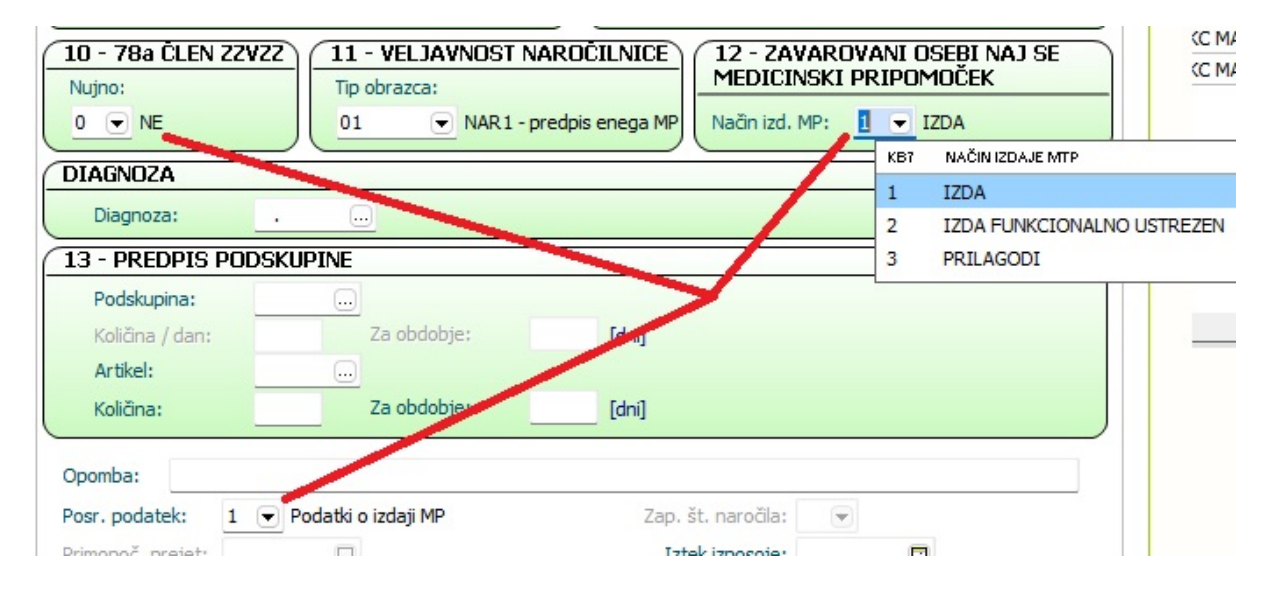

Omogočili smo novo opcijo Dodaj + zdravnik iz okolja (razvidno na drugi sliki zgoraj). Ta opcija vpiše kodo tistega zdravnika, ki ste ga izbrali ob prijavi (okolje, izbrana enota oz. delovišče).

V programu sicer že dolgo obstaja opcija, da se koda zdravnika iz Okolja skopira v določeno polje - ukaz je kombinacija tipk ALT + V. Kdor si take kombinacije tipk oz. bližnjice zapomni, na določenih mestih v programu potrebuje manj klikanja.

#### 1.3.2 Kreiranje potrjenih problemov (Akt\_112106)

Modul 'Problemi' je v programu namenjen spremljanju pacientov, pri katerih se pojavijo določene diagnoze ali druga stanja, ki jih želimo opredeliti kot problem. Paciente z enakim problemom lahko spremljamo na skupnem seznamu.

Kreiranje problema na posameznem pacientu lahko poteka na več načinov:

- pri vnosu diagnoze (ob pogoju, da se v katalogu nahaja tip problema s to diagnozo)
- pri vnosu kronične diagnoz
- pri pacientu v pacientovi pasici v rubriki 'Problemi' kliknete oznako za dodajanje

Tisti pacientovi problemi, ki so potrjeni, so vidni tudi v pacientovi pasici:

+

| acientovi podatki                                                             |                      | 4<br>  |
|-------------------------------------------------------------------------------|----------------------|--------|
| ZAVAROVANEC ALENKA                                                            |                      | /      |
|                                                                               | 0                    | 5<br>5 |
| MI: 218231                                                                    |                      | 20     |
| Izbrani zdravnik                                                              |                      | 1      |
| Splošni: /<br>Ginekolog: /<br>Zobozdravnik: /                                 |                      |        |
| Opomba                                                                        |                      | 1      |
| eZdravje                                                                      |                      |        |
| © zdravje<br>CRPP ▼ © zdravje<br>PPOP ·                                       | - Contraction Report | avje 👻 |
| Problemi                                                                      | +                    | 1      |
| REGISTER RAKA                                                                 |                      |        |
| HIPERTENZIJA                                                                  |                      |        |
| Kritični podatki                                                              | 4                    | 1      |
| Bolnišnična okužba: A<br>D059: Karcinom in situ doj<br>neopredeljen<br>onombe | ke,                  |        |

Če je problem nepotrjen, potem na problemu ni zapisan Datum potrditve problema in Status diagnoze je različen od 'A' Na nepotrjenem problemu lahko vnesete ta dva podatka in problem bo potrjen in viden v pacientovi pasici

Okno s seznamom pacientovih problemov lahko odprete tako, da v pacientovi pasici v rubriki

'Problemi' kliknete oznako za urejanje 🧖). Z dvojnim klikom lahko izberete posamezen problem in ga uredite.

| 볼 Ažuriranje problema pacienta | (ZAVAROVANEC ALENKA)             |                                |                            |               | o x |
|--------------------------------|----------------------------------|--------------------------------|----------------------------|---------------|-----|
| Problem:                       | RR1 REGISTER RAKA                |                                |                            |               |     |
| Diagnoza:                      | D05.9 Karcinom in situ dojke, ne | eopredeljen                    |                            |               |     |
| Začetek problema/bolezni:      | 2021 📮                           |                                |                            |               |     |
| Datum potrditve problema:      | 18.12.2021 📮                     | Datum vpisa suma:              | · · 🖵                      |               |     |
| Odgovorna oseba:               | 04000 ZDRAVNIK KIRURG            | Datum rešitve stanja/diagnoze: |                            |               |     |
|                                |                                  | Status diagnoze:               | A 💌 aktivna (potrjena) dia | agnoza/stanje | e   |
|                                |                                  | Tip diagnoze:                  | C 💌 KRONIČNA               |               |     |
| Predvideni datum zaključka:    |                                  |                                |                            |               |     |
| Opomba:                        | opomba                           |                                |                            |               |     |
|                                |                                  |                                |                            |               |     |
| Dodatni podatki                |                                  |                                |                            |               |     |
| . Boddan bodda                 |                                  |                                |                            |               |     |
|                                |                                  |                                |                            |               |     |
|                                |                                  |                                |                            |               |     |
|                                |                                  |                                |                            |               |     |
|                                |                                  |                                |                            |               |     |
|                                |                                  |                                |                            |               |     |
|                                |                                  |                                |                            |               |     |
|                                |                                  |                                |                            |               |     |
|                                |                                  |                                |                            |               |     |
| <u>Q</u> K Prekliči            |                                  |                                |                            |               |     |

Problem se samodejno kreira kot potrjen razen, če v nastavitvah uredite drugače. Za referenčne ambulante je že privzeto izjema, da se kreirajo nepotrjeni problemi.

#### 1.3.2.1 Nastavitve - kreianje potrjenih problemov

Parameter aiPatientProblemsOther lahko vsebuje naslednje vrednosti:

- ProblemNotConfirmedWhenCreate=ALL/RA,OP/NONE (privzeto RA);
  - RA,OP je seznam tipov ambulant od enot (KR031ORG.SPECl031), za katere se delajo nepotrjeni problemi. Lahko jih je več, privzeto je RA.
  - o ALL vsi problemi se bodo kreirali kot NEpotrjeni
  - $\circ$  NONE vsi problemi se bodo kreirali kot potrjeni

V katalogu je na tipu problema lahko navedeno, da problem ni takoj potrjen:

- $\circ$  Confirmed=TRUE privzeta vrednost
- Confirmed=FALSE

V malem šifrantu Z2E je dodana še ena vrednost:

- RA v opisu: referenčna ambulanta

Če je v parametru vklopljeno kreiranje nepotrjenih problemov potem se tudi tisti, ki imajo v katalogu označeno, da se kreirajo potrjeni (Confirmed=TRUE), v taki enoti kreirajo nepotrjeni.

#### 1.3.3 Izpis čakajočih (Proces B) prenova (Akt\_110686)

Zaradi različnih inšpekcijskih nadzorov in ostalih kontrol, ste trenutno imeli na razpolago da lahko izpišemo v Excel za posamezen VZS vse čakajoče, katere smo na določen dan posredovali na NIJZ (Orodja / Izpis čakajočih v Excel).

Omenjeno orodje smo umaknili iz Orodij.

Pripravljen je nov način pridobitve čakajočih pacientov (Proces B). Čakajoče paciente, ki ste jih posredovali na NIJZ lahko pridobite samo za tekoči datum.

Med 'Administracija eNaročanje' imate nov zavihek 'Proces B'.

BPI --> je že prednastavljen VZS --> vpišemo ali izberemo ustrezen VZS

Kliknemo na gumb <Pridobi čakajoče>. V seznamu se nam prikažejo vsi čakajoči pacienti, ki so bili posredovani na NIJZ za izbran VZS in izbran datum. Prednastavljeno so sortirani po aktivnosti.

Po potrebi lahko sortiramo po drugem stolpcu. To storimo tako da samo kliknemo na stolpec (labelo stolpca). Na desni strani stolpca se pojavi puščica.

Vsak stolpec lahko tudi filtriramo, tako da izberemo 'lij' na desni strani labele in ustrezno poklikamo.

Z dvojnim klikom na zapis tudi odpremo zapis v čakalni vrsti ali čakalni knjigi.

Seznam laho natisnete <Tiskaj> ali pa kopirate v odložišče in prilepite v Excel ali drug program <V odložišče (txt)>.

#### Za dostop do okna Administracija eNaročanja potebujete pravico 352

|     |                                         | ₽j i •                     | 28.11.202          | 3 -                              |                                 | <b>•</b> •                     |                                 |                         | BIRPIS21 - 125471  | 031 ENAR - INFEKCIJE I. (0 | 2727)               |              |                                  | - 0                                  | ×        |
|-----|-----------------------------------------|----------------------------|--------------------|----------------------------------|---------------------------------|--------------------------------|---------------------------------|-------------------------|--------------------|----------------------------|---------------------|--------------|----------------------------------|--------------------------------------|----------|
|     | Splo                                    | ošno L                     | Upravljan          | ije OŁ                           | razci Adm                       | iinistracija eNaročanja        | 🔆 Povejte, kaj želite narediti  |                         |                    |                            |                     |              |                                  | Potrebujem poc                       | lporo -  |
|     | Zapri<br>Okno                           | Uredi T                    | Tiskaj<br>Akcije o | f <mark>odložišče</mark><br>Ikna | (TXT)<br>Pride<br>čakaj<br>Stat | obi Osveži<br>oče<br>us Osveži |                                 |                         |                    |                            |                     |              |                                  |                                      |          |
| Dre | wo oken                                 |                            | 8                  | Admin                            | istracija eNa                   | aročanja                       |                                 |                         |                    |                            |                     |              |                                  |                                      | Pade     |
|     | Padent<br>III Adr                       | ti danes<br>ministracija e | eNaroča            | Proces B                         | Pregled zavrn                   | ienih naročil AEU kandidat     | i eNaročia preko spleta         |                         |                    |                            |                     |              |                                  |                                      | intovi p |
|     | A Seznam                                | n pacientov                |                    | VZS: 9                           | 899 🛄 C                         | Istalo                         |                                 | BPI:                    | 02727 O            | akalna vrsta 🛛 🔵 Čakalna   | knjiga              |              |                                  |                                      | datio    |
|     | ,,,,,,,,,,,,,,,,,,,,,,,,,,,,,,,,,,,,,,, |                            |                    | Prikaza                          | ni so vsi čakaji                | oči pacienti za izbrani V      | ZS, ki so se DANES ponoči posre | dovali v Procesu B na N | IDZ.               |                            |                     |              |                                  |                                      |          |
|     |                                         |                            |                    | ∃ ČS                             | MI                              | KZZ/TZO                        | EMSO                            | Št. Napotnice           | IDT                | Datum Vpisa                | Termin              | St. Nujnosti | Aktivnost                        | <ul> <li>Enota izvajanja</li> </ul>  |          |
|     |                                         |                            |                    | •                                | 31519                           | 9 037969688                    | 3009977500212                   |                         | 027270301933864382 | 6 14.06.2023 07:55:03      | 14.06.2023 12:00:00 | 3 REDNO      | 1002P GINEKOLOŠKI PREGLED - PRVI | 125471031 ENAR - INFEKCIJE I. (0272) | 0        |
|     |                                         |                            |                    | •                                | 31519                           | 9 037969688                    | 3009977500212                   |                         | 027270301933865382 | 5 14.06.2023 07:55:58      | 14.06.2023 13:20:00 | 3 REDNO      | 1002P GINEKOLOŠKI PREGLED - PRVI | 125471031 ENAR - INFEKCIJE I. (0272) | )        |
|     |                                         |                            |                    | ٠                                | 31519                           | 9 037969688                    | 3009977500212                   |                         | 027270301933866382 | 4 14.06.2023 07:56:29      | 14.06.2023 14:40:00 | 3 REDNO      | 1002P GINEKOLOŠKI PREGLED - PRVI | 125471031 ENAR - INFEKCIJE I. (0272) | 0        |
|     |                                         |                            |                    | •                                | 31519                           | 9 037969688                    | 3009977500212                   |                         | 027270301933891373 | 6 20.06.2023 14:03:07      | 20.06.2023 14:03:00 | 3 REDNO      | 1002P GINEKOLOŠKI PREGLED - PRVI | 125471031 ENAR - INFEKCIDE I. (0272) | 0        |
|     |                                         |                            |                    | •                                | 31519                           | 037969688                      | 3009977500212                   |                         | 027270301933892373 | 5 20.06.2023 14:03:31      | 21.06.2023 14:40:00 | 3 REDNO      | 1002P GINEKOLOŠKI PREGLED - PRVI | 125471031 ENAR - INFEKCIJE I. (0272) | 9        |
|     |                                         |                            |                    | •                                | 31519                           | 9 037969688                    | 3009977500212                   |                         | 027270301934200999 | 1 7.08.2023 13:29:52       | 7.08.2023 13:30:00  | 3 REDNO      | 1002P GINEKOLOŠKI PREGLED - PRVI | 125471031 ENAR - INFEKCIJE I. (0272) | )        |

#### 1.3.4 Optimizacija nabora ikon v eKartonu

V programu smo optimizirali v eKartonu nabor in vrstni red ikon za zdravnike.

#### SPLOŠNE AMBULANTE

#### Pogled eKartonu - DELOVNA LISTA

NOV POGLED

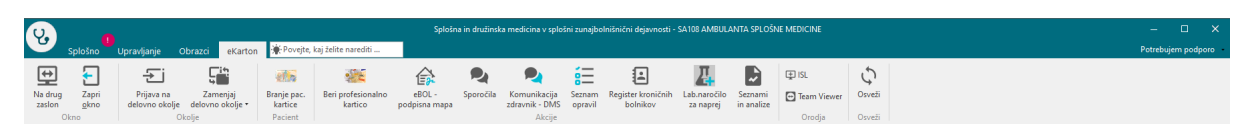

PREJŠNJI POGLED

## 17.00.00.0230

| ( | 8                 | 1<br>Splošno          | Upravljanje                  | Obrazci eKarton              | 🔆 Povejte,             | kaj želite nare | diti                        | Splošna in družinska          | medicina v sp            | lošni zunajbolnišničn          | i dejavnosti - SA10     | 8 AMBULAI         | NTA SPLOŠNE I             | MEDICINE                       |                       |             |        | — 🗆<br>Potrebujem podpo | × |
|---|-------------------|-----------------------|------------------------------|------------------------------|------------------------|-----------------|-----------------------------|-------------------------------|--------------------------|--------------------------------|-------------------------|-------------------|---------------------------|--------------------------------|-----------------------|-------------|--------|-------------------------|---|
|   | <b>↔</b>          | <del>[</del>          | ÷                            | <b>,</b>                     | ella                   | •               |                             |                               | 210                      |                                | ¢                       | ίΞ                | Д                         | <b>P</b>                       | ~                     | ∰ ISL       | 5      |                         |   |
|   | Na drug<br>zaslon | Zapri<br><u>o</u> kno | Prijava na<br>delovno okolje | Zamenjaj<br>delovno okolje • | Branje pac.<br>kartice | Sporočila       | Menjava<br>delovnega okolja | Beri profesionalno<br>kartico | Beri kartico<br>pacienta | Register kroničnih<br>bolnikov | eBOL -<br>podpisna mapa | Seznam<br>opravil | Lab.naročilo<br>za naprej | Komunikacija<br>zdravnik - DMS | Seznami<br>in analize | Team Viewer | Osveži |                         |   |

#### Pogled eKartonu - PACIENT

NOV POGLED

| Q.               |                                           |               |             |               |             |             |              |                             | šna in družinska r           | nedicina v      | splošni zunajl      |                 |          | SA108 AM        | BULANTA SPL            | OŜNE MEE |                   |                        |                       |                                   |                                                    |                   |                                  |
|------------------|-------------------------------------------|---------------|-------------|---------------|-------------|-------------|--------------|-----------------------------|------------------------------|-----------------|---------------------|-----------------|----------|-----------------|------------------------|----------|-------------------|------------------------|-----------------------|-----------------------------------|----------------------------------------------------|-------------------|----------------------------------|
|                  | Splošno                                   | Upravljar     | nje Obrazci | [343          | 65] BENEDIK | KLEMEN      | 🛊 Povejte, k | aj želite narediti          |                              |                 |                     |                 |          |                 |                        |          |                   |                        |                       |                                   |                                                    |                   | Potrebujem podporo               |
| Na dru<br>zaslor | g Shrani in<br>zapri <u>o</u> kno<br>Okno | <u>Shrani</u> | eNapotnica  | eListine<br>• | Laboratorij | L-napotnica | Pac.izvidi   | Izdani napotni<br>dokumenti | Prejeti napotni<br>dokumenti | Nap.<br>pacient | Obravnava<br>Akcije | Obr.<br>in zak. | Dokument | Cep<br>knjižica | Pacientovi<br>problemi | Obrazci  | Seznam<br>opravil | Pošiji SMS<br>pacientu | Sporočilo<br>pacientu | Naročanje preiskav<br>na napravah | ● P1 ● TP<br>● P2 ● TO<br>● IK ● CE9HPV<br>Semafor | Cosveži<br>Osveži | Prekliči<br>urejanje<br>Prekliči |

PREJŠNJI POGLED

| Ŷ        |                                                                                             |                                 |        |            |               |                  |             |            | Splo                        | šna in družinska i           | medicina v      | splošni zunaji | bolnišničr      | ni dejavnosti - | SA108 AM        | BULANTA SPLC       | ŠNE MEDICIN            | E                               |                   |                       |                                   |           | -      | o x                  |
|----------|---------------------------------------------------------------------------------------------|---------------------------------|--------|------------|---------------|------------------|-------------|------------|-----------------------------|------------------------------|-----------------|----------------|-----------------|-----------------|-----------------|--------------------|------------------------|---------------------------------|-------------------|-----------------------|-----------------------------------|-----------|--------|----------------------|
|          | Splošno Upravljanje Obrazci (35498) SELIŠKAR R 🏘 Povojte, koj želite narediti Potrebujem po |                                 |        |            |               |                  |             |            |                             |                              |                 |                |                 |                 |                 | n podporo 🔹        |                        |                                 |                   |                       |                                   |           |        |                      |
| Ŀ        | ÷                                                                                           | $\checkmark$                    |        | 7          | ,             | Д                | 4           | B          | E                           | 7                            | Ű               | 0              | 3               | ē               | ø               | R                  | 20                     | <b>E</b>                        | í –               | Pa                    | -                                 | ● P1 ● TP | 5      | $\times$             |
| Na<br>za | drug<br>slon                                                                                | Shrani in<br>zapri <u>o</u> kno | Shrani | eNapotnica | eListine<br>• | Laboratorij<br>• | L-napotnica | Pac.izvidi | Izdani napotni<br>dokumenti | Prejeti napotni<br>dokumenti | Nap.<br>pacient | Obravnava<br>• | Obr.<br>in zak. | Dokument        | Cep<br>knjižica | ZZZS<br>eDokumenti | Pacientovi<br>problemi | Tiskaj razpoložljive<br>obrazce | Seznam<br>opravil | Sporočilo<br>pacientu | Naročanje preiskav<br>na napravah | IK CE9HPV | Osveži | Prekliči<br>urejanje |
|          |                                                                                             | Okno                            |        |            |               |                  |             |            |                             |                              |                 |                | Akcije          |                 |                 |                    |                        |                                 |                   |                       |                                   | Semafor   | Osveži | Prekliči             |

#### OTROŠKE AMBULANTE IN PEDIATRIJE

Pogled eKartonu - DELOVNA LISTA

NOV POGLED

| Q.                                |                      |                           |                        |                        |                               |           |                   |                           |                       | ISOZ21 - SO101 ŠO | LSKA AMB |
|-----------------------------------|----------------------|---------------------------|------------------------|------------------------|-------------------------------|-----------|-------------------|---------------------------|-----------------------|-------------------|----------|
| Splošni                           | o Upravlja           | je Obrazci                | eKarton                | 🔆 Povejte, k           | aj želite narediti            |           |                   |                           |                       |                   |          |
| ₩ €                               | ]                    | - i                       |                        | 200                    | 11 C                          |           | έΞ                | 4                         |                       | 토 ISL             | \$       |
| Na drug Zap<br>zaslon <u>o</u> kn | ri Prija<br>o delovr | rana Za<br>o okolje delov | imenjaj<br>no okolje • | Branje pac.<br>kartice | Beri profesionalno<br>kartico | Sporočila | Seznam<br>opravil | Lab.naročilo<br>za naprej | Seznami<br>in analize | Team Viewer       | Osveži   |

PREJŠNJI POGLED

| Ų.                |                       |                              |                              |                        |                  |                             |                               |                          | ISOZ              | 21 - SO101 ŠOLS           | SKA AMB               |               |        | - 🗆 X              |
|-------------------|-----------------------|------------------------------|------------------------------|------------------------|------------------|-----------------------------|-------------------------------|--------------------------|-------------------|---------------------------|-----------------------|---------------|--------|--------------------|
|                   | Splošno               | Upravljanje (                | Obrazci eKarton              | 🔆 Povejte, I           | kaj želite narec | diti                        |                               |                          |                   |                           |                       |               |        | Potrebujem podporo |
| ⇔                 | <del>[</del>          | ÷                            | <b>_</b> i*                  | eth                    |                  | L in<br>F                   |                               | effer                    | ίΞ                | 4                         |                       | 🗐 ISL         | ¢.     |                    |
| Na drug<br>zaslon | Zapri<br><u>o</u> kno | Prijava na<br>delovno okolje | Zamenjaj<br>delovno okolje • | Branje pac.<br>kartice | Sporočila        | Menjava<br>delovnega okolja | Beri profesionalno<br>kartico | Beri kartico<br>pacienta | Seznam<br>opravil | Lab.naročilo<br>za naprej | Seznami<br>in analize | 🔁 Team Viewer | Osveži |                    |
|                   | Okno                  | 0                            | kolje                        | Pacient                |                  |                             | Ak                            | ije                      |                   |                           |                       | Orodja        | Osveži |                    |

#### Pogled eKartonu - PACIENT

NOV POGLED

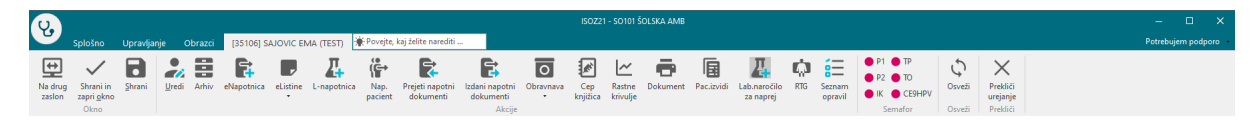

#### PREJŠNJI POGLED

| 8                | Splošno                         | Upravlja |               | Obrazci | [3510               | 5] SAJOVIC EN    | /A (TEST)       | 🔆 Povejte, kaj               | želite narediti             |                |            |          |                    | 01 ŠOLSKA     | AMB                       |     |                 |                                                                                                    |             |                      | — 🗆<br>Potrebujem podpor | × |
|------------------|---------------------------------|----------|---------------|---------|---------------------|------------------|-----------------|------------------------------|-----------------------------|----------------|------------|----------|--------------------|---------------|---------------------------|-----|-----------------|----------------------------------------------------------------------------------------------------|-------------|----------------------|--------------------------|---|
| Na dru<br>zaslor | Shrani in<br>zapri <u>o</u> kno | Shrani   | <u>U</u> redi | Arhiv   | Kritični<br>podatki | 4<br>L-napotnica | Nap.<br>pacient | Prejeti napotni<br>dokumenti | Izdani napotni<br>dokumenti | O<br>Obravnava | Pac.izvidi | Ц.<br>MP | Zdravila<br>na KZZ | ل<br>Terapija | Lab.naročilo<br>za naprej | RTG | Dokumenti<br>IH | <ul> <li>● P1</li> <li>● TP</li> <li>● P2</li> <li>● TO</li> <li>● IK</li> <li>● CE9HPV</li> </ul> | Ç<br>Osveži | Prekliči<br>urejanje |                          |   |

#### **1.3.5** Asistent (Medifit) - uvoz dokumenta iz dokumentacije asistenta (Akt\_111054)

Za ustanove kjer uporabljajo DMS in polno integracijo z zavarovalnicam (asistenčni center zavarovalnic - medifit) smo v programu dopolnili možnost prenosa dokumenta iz dokumentacije asistenta v DMS (v pac. dokumente).

Na seznamu pac. dokumentov (Dokumentacija asistenta iz napotitev) se je dodal gumb in akcija Uvozi na pacienta - slika:

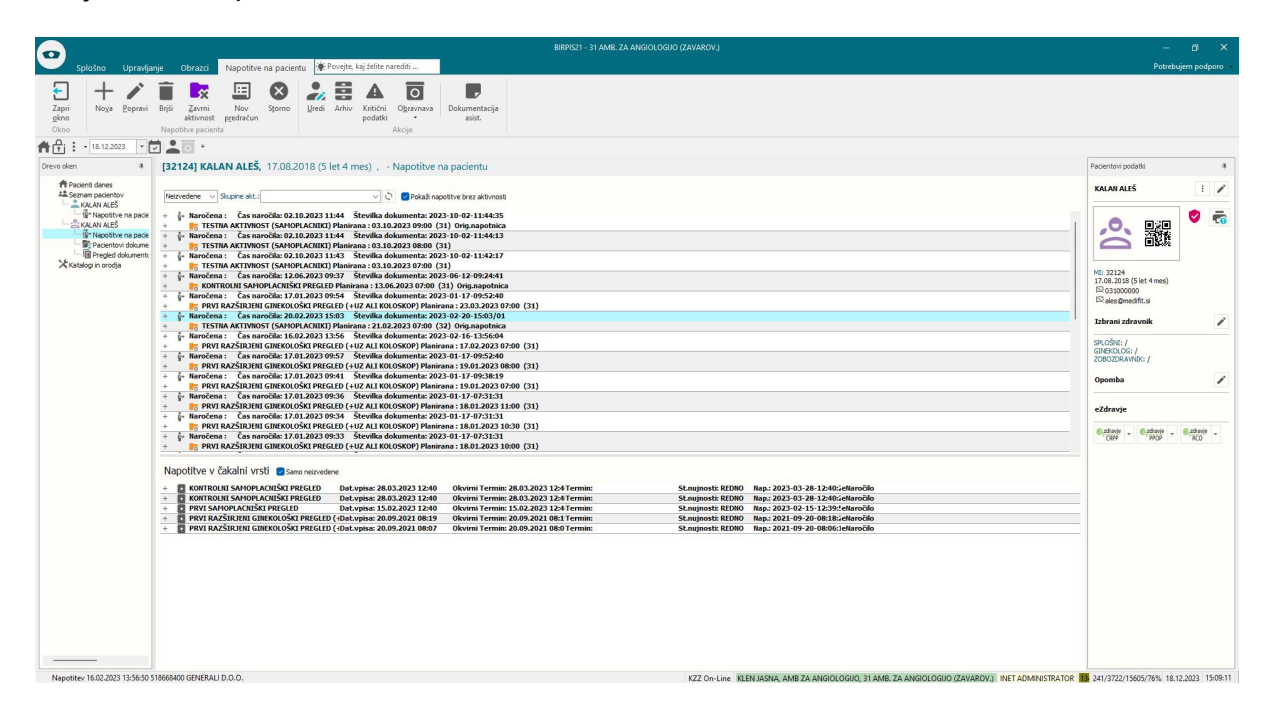

Odpre se okno za uvoz dokumenta - slika:

| •                                         |                             |                                                       | BIRPIS21 - 31 AMB. ZA ANGIOLOGUO (ZAVAROV.)         |                                                                                                    |
|-------------------------------------------|-----------------------------|-------------------------------------------------------|-----------------------------------------------------|----------------------------------------------------------------------------------------------------|
| Spłośno Upravlja<br>Zapri<br>gkno<br>Okro | nje Obrazci Pregled dokur   | mentov iz zavarovalnice 🗣 Povyte, kaj zelite narediti |                                                     | Potrebujem podporo                                                                                                    |
| 18.12.2023 ·                              | 1.0.                        |                                                       |                                                     |                                                                                                    |
| Drevo oken #                              | Pregled dokumentov iz zav   | varovalnice                                           |                                                     | Pacientovi podatki #                                                                                                    |
| Pacienti danes                            | Seznam dokumentov           |                                                       | Lucia na pacenta 🗍 🕂 Počiji (doda) dolument 🗘 Covež | KALAN ALEŠ 🕴 🖍                                                                                                    |
| Napolitve na pacie                        | Datum                       | Opis                                                  | Tp                                                  |                                                                                                    |
| KALAN ALES                                | 20. 02. 2023 15:04:14       | test-general.pdf                                      | appkation/pdf                                       |                                                                                                    |
| Pacientovi dokume                         | 21. 02. 2023 09:05:25       | Izvid.pdf                                             | application/pdf                                     |                                                                                                    |
| X Katalogi in orodja                      | 21. 02. 2023 09:05:38       | test.pdf                                              | appication/pdf                                      | 10.00101                                                                                                    |
|                                           | Setram komentarjev<br>Datum | Komentar                                              | Attar                                               | El des grounds al<br>Izbern indevnik /<br>grocher /<br>Georgeone /<br>Council Antone /<br>Council Antone /<br>Coun |
|                                           | 21. 02. 2023 08:47:40       | sporočio                                              | Slavica Test                                        |                                                                                                    |
|                                           |                             |                                                       |                                                     |                                                                                                    |

#### 1.3.6 Potek bolezni - diagnoza akutna, kronična, recidiv (Akt\_110720)

V programu je lahko vsaka diagnoza označena tudi z atributom 'Potek bolezni', ki ima naslednje vrednosti: akutna, kronična ali recidiv. Ta lastnost diagnoze se pošlje tudi v CRPP. Ko bo uporabnik na pacientu označil potek diagnoze, se bo taka vrednost prenašala tudi na naslednje obravnave.

| Statistični primer:  | <u> </u>                                                                 |
|----------------------|--------------------------------------------------------------------------|
| Diagnoza:            | M50.1 Okvara medvretenčne ploščice cervikalne hrbtenice z radikulopatijo |
| Tip glavne diagnoze: | D 🖵 Delovna Potek bolezni: A 🖵 Akutna                                    |
| Brez diagnoze razlog |                                                                          |

Privzeta vrednost diagnoze se lahko določi vnaprej:

- v parametru lahko definirate poglavja diagnoz, ki se privzeto označijo kot akutne, kronične ali recidiv

- v katalogu problemov so navedeni problemi tipa 'kronični' in vsebujejo poglavja diagnoz, ki se privzeto označijo kot kronične

| Diagnoza:           | F90.1 Hiperkine         | etična motnja vedenja               |                              |                          |
|---------------------|-------------------------|-------------------------------------|------------------------------|--------------------------|
| Opis:               | Hiperkinetična motnja v | edenja                              |                              |                          |
| Dodatni opis:       |                         |                                     |                              |                          |
| Tip diagnoze:       | D 💌 Delovna             | Potek bolezni: 🛛 💌 Kronična bolezen | Kreiraj problem in ga poveži | Kritični podatek: 🛛 💌 NE |
| Statistični primer: | 99168 Hiperkinetična mo | tnja vedenja                        |                              | 801 10 e                 |

Če boste na diagnozi spremenili Potek bolezni v C-Kronična bolezen, se bo pojavil gumb <Kreiraj problem in ga poveži>. To funkcionalnost lahko tudi izklopite.

| Diagnoza:           | F90.1 Hiperkinetična r        | notnja vedenja                      |                              |                           |
|---------------------|-------------------------------|-------------------------------------|------------------------------|---------------------------|
| Opis:               | Hiperkinetična motnja vedenja | 1                                   |                              |                           |
| Dodatni opis:       |                               |                                     |                              |                           |
| Tip diagnoze:       | D 💌 Delovna                   | Potek bolezni: C 💌 Kronična bolezen | Kreiraj problem in ga poveži | Kritični podatek: 🛛 💌 🛛 🛛 |
| Statistični primer: | 99168 Hiperkinetična motnja v | edenja                              |                              |                           |

Ob kliku na ta gumb se odpre dialog s podrobnostmi problema, ki jih lahko uredite, vpišete datum ali leto začetka problema, datum potrditve problema:

| Nov problem pacienta (              | UTHEC HAUR)                          |                                | -                                      |   |
|-------------------------------------|--------------------------------------|--------------------------------|----------------------------------------|---|
| Problem:                            | 9CR KRONIČNA BOLEZEN                 |                                |                                        |   |
| Diagnoza:                           | F90.1 Hiperkinetična motnja vede     | enja                           |                                        |   |
| Začetek problema/bolezni:           | 2019                                 |                                |                                        |   |
| Datum potrditve problema:           | 01.12.2023 📮                         | Datum vpisa suma:              |                                        |   |
| Odgovorna oseba:                    | 05580                                | Datum rešitve stanja/diagnoze: |                                        |   |
|                                     |                                      | Status diagnoze:               | A 💌 aktivna (potrjena) diagnoza/stanje | 2 |
|                                     |                                      | Tip diagnoze:                  | C 🔽 KRONIČNA                           |   |
| A choung:                           |                                      |                                |                                        |   |
| <ul> <li>Dodatni podatki</li> </ul> |                                      |                                |                                        |   |
| <u>O</u> K Prekliä                  | *                                    |                                |                                        |   |
|                                     |                                      |                                |                                        |   |
|                                     |                                      |                                |                                        |   |
| Potek bolezni: C 💌 Kronična         | bolezen Kreiraj problem in ga poveži | Kritični podatek: 🛛 💌 NE       |                                        |   |

Ko je problem kreiran in povezan z obravnavo se gumb preimenuje v <Uredi problem>.

| Potek bolezni: | С | - | Kronična bolezen | Uredi problem |  |
|----------------|---|---|------------------|---------------|--|
|----------------|---|---|------------------|---------------|--|

Kronične diagnoze se prikažejo tudi v pacientovi pasici v rubriki 'Problemi', če bo uporabnik ob diagnozi vnesel tudi problem. Če bo zdravnik zaključil kroničen problem, se bo zaključek poslal tudi v CRPP.

|                                                                                                    | 0                                  | <b>1</b> |
|----------------------------------------------------------------------------------------------------|------------------------------------|----------|
| MI: 57<br>ŠKOFJELOŠKA 27<br>1107 NEZNANA POŠTA, NEZN                                                                   | IANA                               | ~        |
| LEDI GIII LGI G VIIII                                                                                                  |                                    |          |
| Splošni: /<br>Ginekolog: /<br>Zobozdravnik: /                                                                          |                                    |          |
| Splošni: /<br>Ginekolog: /<br>Zobozdravnik: /<br><b>Opomba</b>                                                         |                                    |          |
| Splošni: /<br>Ginekolog: /<br>Zobozdravnik: /<br><b>Opomba</b><br>e <b>Zdravje</b>                                     |                                    | 1        |
| Splošni: /<br>Ginekolog: /<br>Zobozdravnik: /<br><b>Opomba</b><br>eZdravje<br>eZdravje<br>CRPP + ©rzdravje +           | e zdravje<br>RCO                   |          |
| Splošni: /<br>Ginekolog: /<br>Zobozdravnik: /<br>Opomba<br>eZdravje<br>eZdravje<br>CRPP + @zdravje<br>PPOP +<br>PPOP + | <mark>⊘,zdravje</mark><br>RCO<br>+ | -        |

Namen spremljanja problemov pri pacientih je, da lahko zabeležite več podrobnih podatkov o pojavitvi kronične bolezni, zapišete opombo. Poleg tega boste imeli na voljo seznam pacientov z enako kronično boleznijo.

Preko menija 'Upravljanje, Orodja' lahko dostopate do registra kroničnih bolnikov za posamezen problem.

|   | Reg      | ist | e | k | ron | ič | nił | n bolnik | ov N |
|---|----------|-----|---|---|-----|----|-----|----------|------|
| - | <u> </u> |     | 2 |   | 2   |    | 28  | 32       | .>   |

Če boste naknadno na pacientu spremenili diagnozo v akutno ali recidiv, bo potrebno spremembo narediti tudi na pacientovem problemu: ali na problemu uredite diagnozo, ali pa ga brišete in naredite novega. To najlažje uredite preko gumba 'Uredi' v pacientovi pasici:

| 2. |   |
|----|---|
| 2  | U |
|    |   |

| Pro | ble | mi |  |
|-----|-----|----|--|
|     |     |    |  |

| F302 MANIJA S F | SIHOTIČNIMI SI |
|-----------------|----------------|
|-----------------|----------------|

Če spremenite šifro diagnoze tako, da ne ustreza več diagnozi na problemu, se izpiše dialog da uredite problem ali samo umaknete povezavo med obravnavo in problemom.

| Odgovorni izvajalec:<br>Diagnoza:<br>Statistični primer: | 03192 ZDRAVNI<br>Z00.0 Splošni | : TEST<br>dravniški pregled                                                                                                    | 05.12.2023 💷 07:57<br>Dodaj Umakni      |
|----------------------------------------------------------|--------------------------------|----------------------------------------------------------------------------------------------------|-----------------------------------------|
| Opis:                                                    | Splošni zdravniški preg        | ed                                                                                                    |                                         |
| Dodatni opis:<br>Tip diagnoze:                           | D 💌 Delovna                    | Potek bolezni: A 💌 Akutna Briš diagnozo                                                                                         | <insert> Dodaj še eno diagnozo</insert> |
| BIRPIS21                                                 | ravnava je povezana s prol     | Remom P01 - REGISTER PSIHOTIČNIH PACIENTOV, ker je bila na obravnavi diagnoza F501. Želite umakniti obravnavo iz tega problema? |                                         |
|                                                          |                                | a Ne Uredi problem                                                                                                    |                                         |

#### 1.3.6.1 Nastavitve - potek bolezni

Nastavitve za kreiranje problema za kronično diagnozo odvisno od vrednost parametra aiDiagnosisCourse; WithProblemList:

- OPTIONAL gumb se pojavi, problem se ne kreira samodejno
- DISABLED gumba ni, problem se ne kreira
- -

Če bo vklopljen parameter aiDiagnosisCourse: Enabled=TRUE in DateEnabledFrom <= DATOD500 na diagnozi potem se pokaže atribut 'Potek bolezni'.

Atribut 'Potek bolezni' se bo po algoritmu opisanem v nadaljevanju samodejno napolnil. Problem se bo samodejno kreiral le v primerih kot že veljajo, uporabnik ga bo pa lahko keiral ob vnosu atributa 'C'. preko akcije. Uporabnik bo kreiral problem iz dveh razlogov:

- Prikaz v pacientovi pasici
- Omogočen bo zaključek kronične bolezni
- Imel bo seznam pacientov za kronične bolezni

Recidiv bo označen samo z atributom 'Potek bolezni' (brez problema).

Nov mali šifrant 855 Potek bolezni

- A akutna
- C kronična
- R recidiv

Parameter TboHCDiagnose.aiDiagnosisCourse z vrednostmi

- Enabled=TRUE/FALSE
  - TRUE; privzeta vrednost, polje Popis bolezni se vidi na diagnozi
  - FALSE; polje se ne vidi na diagnozi
- DateEnabledFrom; privzeta vrednost je 01.01.2024
- DiagnosisStatusCourse=code\_650:K

- Code\_650; pomeni ka650dg0.code\_650, velja tudi za vse podrejene diagnoze, če je vpisan višji nivo diagnoze

- K/R/A; pomeni popis bolezni, ki ga je potrebno poslati K – kronična, R – recidiv, A – akutna; v pr500dg0.dsc\_\_500 se zapiše K ali R ali A glede na pravila oz. nastavitve

Primer nastavitve: DiagnosisStatusCourse=C:K,D:K,I10:K,Z:A;

- WithProblemList=

- OPTIONAL – gumb se pojavi, problem se ne kreira samodejno (razen če ni tako nastaljeno v katalogu tipa problema)

- DISABLED – gumba ni, problem se ne kreira

- GenericProblemTypeChronical=9CR – koda tipa problema v katalogu za tiste diagnoze, ki nimajo definiranega tipa in jih uporabnik želi označiti kor kronična

Problem s šifro 9CR mora obstajati v katalogu

Tlp aktivnosti 9CR mora obstajati v katalogu in v G grupi, ki mora biti povezana z vsemi enotami

#### 1.3.7 Dopolnitev administrativnega okna "Poraba materiala" (Akt\_111827) (2)

Pregled porabe zdravil in materialov v oknu "Poraba materiala" je dopolnjen z možnostjo filtriranja podatkov glede na to ali se materiali razknjižujejo v lekarni ali ne. Dodan je nov filter »Razknjižuje iz zaloge« (D-da/N-ne).

| Por         | iba mate                                 | riala                             |                      |       |              |            |                               |                             |             |          |          |                        |               |                                             |
|-------------|------------------------------------------|-----------------------------------|----------------------|-------|--------------|------------|-------------------------------|-----------------------------|-------------|----------|----------|------------------------|---------------|---------------------------------------------|
| Enot<br>Dat | a:<br>m porabe od                        |                                   | Artikel:<br>Skupina: |       |              | Ri         | azknjižuje iz zaloge:         | D                           |             |          |          |                        |               |                                             |
| Ope         | m aktivnosti<br>racijske v<br>Koda mater | od: 01.06.2023 @ do: 07.11.2023 @ | Stanje:<br>Količna   | EM    | Seriiska št. | Po         | rabo vnesel:<br>Kataloška št. | Dat.knjižbe Dat.aktivnosti  | Dat. storna | Št. obr. | Mat.inde | Primek in ime pacienta | Enota Gr. akt | Opis stania Porabo vnesel                   |
|             | 106615                                   | NOLPAZA 40MG VIALA 10X40MG        |                      | 1 AMP | C76573       | 31.05.2022 |                               | 07.08.2023 07.08.2023 12:42 |             | 1973544  | 218231   | ZAVAROVANEC ALENKA     | GO GI MAT     | 990 - Za artikel 106615, sk Alenka Peklenik |
| 6.          | 099287                                   | VENOFER INJ IV 5X100MG/5ML        |                      | 1 MG  | 9532016AA    | 31.05.2022 |                               | 10.07.2023 19.06.2023 15:14 |             | 1972653  | 192956   | JOCIĆ ANASTASIJA       | GO GI MAT     | Alenka Peklenik                             |
| 6.          | 099287                                   | VENOFER INJ IV 5X100MG/5ML        |                      | 1 MG  |              |            |                               | 07.09.2023 07.09.2023 15:10 |             | 1967615  | 105138   | ŠKERJANC ALBINA        | GO GI MAT     | Alenka Peklenik                             |
|             | 099287                                   | VENOFER INJ IV 5X100MG/5ML        |                      | 1 MG  | 9532016AA    | 31.05.2022 |                               | 07.09.2023 07.09.2023 15:06 |             | 1974069  | 218231   | ZAVAROVANEC ALENKA     | I6 GAS MAT    | Alenka Peklenik                             |
| 6.          | 099287                                   | VENOFER INJ IV 5X100MG/5ML        |                      | 1 MG  |              |            |                               | 07.09.2023 07.09.2023 15:05 |             | 1971801  | 218674   | TEST ALENKA1           | GO GI MAT     | Alenka Peklenik                             |
| 6           | 099287                                   | VENOFER INJ IV 5X100MG/5ML        |                      | 1 MG  | 9532016AA    | 31.05.2022 |                               | 07.08.2023 07.08.2023 12:42 |             | 1973544  | 218231   | ZAVAROVANEC ALENKA     | GO GI MAT     | Alenka Peklenik                             |
| 6           | 099287                                   | VENOFER INJ IV 5X100MG/5ML        |                      | 1 MG  |              |            |                               | 07.09.2023 07.09.2023 14:59 |             | 1972660  | 218069   | ZAVAROVANEC IVANA      | 16 GAS MAT    | 7 - Stroškovno mesto s šifr Alenka Peklenik |
|             | 099287                                   | VENOFER INJ IV 5X100MG/5ML        |                      | 1 MG  | 9532016AA    | 31.05.2022 |                               | 07.09.2023 08.08.2023 10:52 |             | 1974069  | 218231   | ZAVAROVANEC ALENKA     | 16 GAS MAT    | Alenka Peklenik                             |

Dopolnjena je tudi možnost nastavljanja zaporedja stolpcev in izbiro določenega pregleda.

| Poraba materia      | ala                                   |           |              |        |                     |                             |            |                      |                       |               |                                               |  |
|---------------------|---------------------------------------|-----------|--------------|--------|---------------------|-----------------------------|------------|----------------------|-----------------------|---------------|-----------------------------------------------|--|
| Enelai              |                                       | Artikel:  |              |        |                     |                             |            |                      |                       |               |                                               |  |
| Datum porabe ad:    | 01.06.2023 🤤 da: 07.11.2023 😜         | Supine    |              |        | Radophge is selope: | D -                         |            |                      |                       |               |                                               |  |
| Datum aktivnosti od | : 01.06.2023 👽 do: 07.11.2023 👽       | Stanje:   | rsi          | ~      | Paraba unvesi:      |                             |            |                      |                       |               |                                               |  |
| Operated 🖂          |                                       |           |              |        |                     |                             |            |                      |                       |               |                                               |  |
| Datalies:           | aziv materiala                        | Kalidna B | M Sargaka BL | Studer | ka Katalolika št.   | DatJopilte Out.aktivnosti   | Dat, stama | St. obr. Mat.andok/P | nimek in ime packenta | Drola Gr. akt | Ope starga Porabo vresel                      |  |
| Operaciple A        | TRAVEST STUME ME RAZT ZA FUL BISSOPE  | 500 N     | L            |        |                     | 07.09.2023 07.09 2023 15:05 |            | 2973801 218674 T     | EST ALEYKAL           | GO GI MAT     | 990 - Ze artikal 059000, sk Alerika Peklenik. |  |
| New pooled          | TRAVEST STUME/ML RAZT.ZA INI. BISSOME | 400 N     | L            |        |                     | 20.07.2023 20.07.2023 13:35 |            | 1970442 218078 Z     | ALLIA DEMANDINANE     | GO EL MAT     | 990 - Ze artikul 055000, ak Alenka Peklenk.   |  |
| 🚔 055000 UK         | TRAVEST STUNGINE RAZT ZA INI. BISSONE | 500 N     | L            |        |                     | 20.07.2023 20.07.2023 13:35 |            | 1970442 218078 Z     | AULAR DEMANDER MALIA  | GO EZ NAT     | 990 - Ze artikul 055000, sk Alerika Peklenik  |  |

#### **1.3.7.1** Nastavitve-Dopolnitev administrativnega okna "Poraba materiala" (2)

Za nastavljene pogledov mora imeti uporabnik pravico 367 - Urejanje okna "PorabaMateriala".

Pogledi se nastavijo v spustnem meniju:

"Okno" Pogled Določi poglede Shrani pogled

Zaporedje stolpcev lahko nastavljate čez izbiro v meniju "Oblikuj stolpce" ali jih razporedite v oknu "Poraba materiala", poimenujete v "Določi poglede" in "shranite pod "Shrani pogled".

|                                                                                                    | γ.                                            | _                                                                        |                        |              |                                     | RPIS21 - GO GINEKOLOGIJA    |                  |                           |                   |               |                                                  |                    |
|----------------------------------------------------------------------------------------------------|-----------------------------------------------|--------------------------------------------------------------------------|------------------------|--------------|-------------------------------------|-----------------------------|------------------|---------------------------|-------------------|---------------|--------------------------------------------------|--------------------|
|                                                                                                    |                                               | azci Poraba materiala 🔅 Povejte, kaj želite na                           | arediti                |              |                                     |                             |                  |                           |                   |               |                                                  | Potrebujem po      |
|                                                                                                    | Prijava uporabnika                            | Pošlji vse<br>Ponovno pošiljanje poslanih Overši                         |                        |              |                                     |                             |                  |                           |                   |               |                                                  |                    |
|                                                                                                    | <ul> <li>Prijava na delovno okolje</li> </ul> | Preračunaj EM in pošlji<br>Akcije Osveti                                 |                        |              |                                     |                             |                  |                           |                   |               |                                                  |                    |
|                                                                                                    | Okno                                          | Pogled   Trenutni pogled   materiala  Oblikuj stolpce                    |                        |              |                                     |                             |                  |                           |                   |               |                                                  |                    |
| Image: Control in the state of the state of the                   | Odjava okolja in uporabnika                   | Razvrsti<br>Filter                                                       | Artikel:               |              |                                     |                             |                  |                           |                   |               |                                                  |                    |
| Part         Personal         Personal <th< td=""><td>Zakleni aplikacijo</td><td>rabe od: 01.06.20: Doloći poglede<br/>bimosti od: 01.06.20: Shrani pogled</td><td>Skupina:<br/>Stanje: Vs</td><td>•<br/>• •</td><td>Razknjižuje iz za<br/>Porabo vnesel:</td><td>oge: D</td><td></td><td></td><td></td><td></td><td></td><td></td></th<>                                                                                                    | Zakleni aplikacijo                            | rabe od: 01.06.20: Doloći poglede<br>bimosti od: 01.06.20: Shrani pogled | Skupina:<br>Stanje: Vs | •<br>• •     | Razknjižuje iz za<br>Porabo vnesel: | oge: D                      |                  |                           |                   |               |                                                  |                    |
| Barty Fordaria         Bits         NARALWORDS         1 MeV         CREAT         1 1.65.202         CPR.202 (0.8.2021 0.4.1)         1 MPR         1 S212         MURROWER AREAS.         0 COL MM         0 P1-2 are directions.           D         MORTSR UN Y SUDARDES         1 Me         CREAT         2 P1-2 are directions.         P1-2 are directions.         P1-2 are directions. <t< td=""><td>Zapri program</td><td>a matei Naziv materiala</td><td>Količna EM</td><td>Serijska št.</td><td>Skadenca Kataloška št</td><td>Dat.knjižbe Dat.aktivnosti</td><td>Dat. storna</td><td>Št. obr. Mat.indek:Primek</td><td>in ime padienta B</td><td>Enota Gr. akt</td><td>t Opis stanja Porabo vnesel</td><td></td></t<>                                                                                                    | Zapri program                                 | a matei Naziv materiala                                                  | Količna EM             | Serijska št. | Skadenca Kataloška št               | Dat.knjižbe Dat.aktivnosti  | Dat. storna      | Št. obr. Mat.indek:Primek | in ime padienta B | Enota Gr. akt | t Opis stanja Porabo vnesel                      |                    |
| Bit         Bit Homes Number (Apple)         1 Mode         9302 Mode         31.05.202         80.07.2023 (5.06.2023 154)         197053 (3.09.2023 156)         197053 (3.09.2023 156)         197053 (3.09.2023 156)         197053 (3.09.2023 156)         197053 (3.09.2023 156)         197053 (3.09.2023 156)         197053 (3.09.2023 156)         197053 (3.09.2023 156)         197053 (3.09.2023 156)         197053 (3.09.2023 156)         197053 (3.09.2023 156)         197053 (3.09.2023 156)         197053 (3.09.2023 156)         197053 (3.09.2023 156)         197053 (3.09.2023 156)         197053 (3.09.2023 156)         197053 (3.09.2023 156)         197053 (3.09.2023 156)         197053 (3.09.2023 156)         197053 (3.09.2023 156)         197053 (3.09.2023 156)         197053 (3.09.2023 156)         197053 (3.09.2023 156)         197053 (3.09.202 156)         197053 (3.09.202 156)         197053 (3.09.202 156)         197053 (3.09.202 156)         197053 (3.09.202 156)         197053 (3.09.202 156)         197053 (3.09.202 156)         197053 (3.09.202 156)         197053 (3.09.202 156)         197053 (3.09.202 156)         197053 (3.09.202 156)         197053 (3.09.202 156)         197053 (3.09.202 156)         197053 (3.09.202 156)         197053 (3.09.202 156)         197053 (3.09.202 156)         197053 (3.09.202 156)         197053 (3.09.202 156)         197053 (3.09.202 156)         197053 (3.09.202 156)         197053 (3.09.202 156)         197053 (3.09.202 156)         197053 (3.09.202 156)         197053 (3.09.200 156)                                                                                                    | zapii program                                 | 615 NOLPAZA 40MG VIALA 10X40MG                                           | 1 AM                   | P C76573     | 31.05.2022                          | 07.08.2023 07.08.2023 12:42 |                  | 1973544 218231 ZAVAR      | OVANEC ALENKA     | GO GE MAT     | 990 - Za artikel 106615, sk Alenka Peldenik      |                    |
| UND         UND         UND <td></td> <td>287 VENOFER INJ IV 5X100MG/5ML</td> <td>1 MG</td> <td>9532016AA</td> <td>31.05.2022</td> <td>10.07.2023 19.06.2023 15:14</td> <td></td> <td>1972653 192956 JOCIĆ</td> <td>ANASTASIJA</td> <td>GO GE MAT</td> <td>Alenka Peldenik</td> <td></td>                                                                                                    |                                               | 287 VENOFER INJ IV 5X100MG/5ML                                           | 1 MG                   | 9532016AA    | 31.05.2022                          | 10.07.2023 19.06.2023 15:14 |                  | 1972653 192956 JOCIĆ      | ANASTASIJA        | GO GE MAT     | Alenka Peldenik                                  |                    |
|                                                                                                    |                                               | 287 VENOPER INJ IV 5X100MG/5ML                                           | 1 MG                   |              |                                     | 07.09.2023 07.09.2023 15:10 |                  | 1967615 105138 ŠKERJ      | ANC ALBINA        | GO GI MAT     | Alenka Peldenik                                  |                    |
| 60         00027         00027         00027         00027         00027         00027         00027         00027         00027         00027         00027         00027         00027         00027         00027         00027         00027         00027         00027         00027         00027         00027         00027         00027         00027         00027         00027         00027         00027         00027         00027         00027         00027         00027         00027         00027         00027         00027         00027         00027         00027         00027         00027         00027         00027         00027         00027         00027         00027         00027         00027         00027         00027         00027         00027         00027         00027         00027         00027         00027         00027         00027         00027         00027         00027         00027         00027         00027         00027         00027         00027         00027         00027         00027         00027         00027         00027         00027         00027         00027         00027         00027         00027         00027         00027         00027         00027         00                                                                                                    | 🔗 oʻ                                          | 99287 VENOFER INJ IV SK100MG/SML                                         | 1 MG                   | 9532016AA    | 31.05.2022                          | 07.09.2023 07.09.2023 15:06 |                  | 1974069 218231 ZAVAR      | ROVANEC ALENKA    | 16 GAS MAT    | Alenka Peldenik                                  |                    |
|                                                                                                    | Q 0                                           | 99287 VENOFER INJ IV 5X100MG/5ML                                         | 1 MG                   |              |                                     | 07.09.2023 07.09.2023 15:05 |                  | 1971801 218674 TEST A     | ALENKA1           | GO GE MAT     | Alenka Peldenik                                  |                    |
| 9         99/27         91/078 X0 30/26/26         1 feb         97/28         97/28         100/078 X0 10 X0/26/26         100/078 X0 10 X0/26/26         100/078 X0 10 X0/26/26         100/078 X0 10 X0/26/26         100/078 X0 10 X0/26/26         100/078 X0 10 X0/26/26         100/078 X0 10 X0/26/26         100/078 X0 10 X0/26/26         100/078 X0 10 X0/26         100/078 X0 10 X0/26         100/078 X0/26         100/078 X0                                                                                                    | 6. 0                                          | 199287 VENOFER INJ IV 5X100MG/5ML                                        | 1 MG                   | 9532016AA    | 31.05.2022                          | 07.08.2023 07.08.2023 12:42 |                  | 1973544 218231 ZAVAR      | ROVANEC ALENKA    | GO GE MAT     | Alenka Peklenik                                  |                    |
| • Protect         Normal         Normal         Norm                                                                                                    | 🤗 o                                           | 99287 VENOPER INJ IV SX100MG/SML                                         | 1 MG                   |              |                                     | 07.09.2023 07.09.2023 14:59 |                  | 1972660 218069 ZAVAR      | ROVANEC IVANA     | 16 GA! MAT    | 7 - Stroškovno mesto s šifr Alenka Peldenik      |                    |
| UNDERT         UNDERT         UNDER         UNDER         UNDER <td>🤗 o:</td> <td>99287 VENOFER INJ IV SX100MG/SML</td> <td>1 MG</td> <td>9532016AA</td> <td>31.05.2022</td> <td>07.09.2023 08.08.2023 10:52</td> <td></td> <td>1974069 218231 ZAVAR</td> <td>ROVANEC ALENKA</td> <td>16 GAS MAT</td> <td>Alenka Peklenik</td> <td></td>                                                                                                    | 🤗 o:                                          | 99287 VENOFER INJ IV SX100MG/SML                                         | 1 MG                   | 9532016AA    | 31.05.2022                          | 07.09.2023 08.08.2023 10:52 |                  | 1974069 218231 ZAVAR      | ROVANEC ALENKA    | 16 GAS MAT    | Alenka Peklenik                                  |                    |
| C         CONTROL NOT SUBJECTIVE         11 MG         5000 2000 000 000 000 000 000 000 000 00                                                                                                    | 0                                             | 199287 VENOFER INJ IV 5X100MG/5ML                                        | 1 MG                   |              |                                     | 07.09.2023 07.09.2023 14:56 | 07.09.2023 14:58 | 1972660 218069 ZAVAR      | ROVANEC IVANA     | GO GE MAT     | Alenka Peldenik                                  |                    |
| C         C                                                                                                    | 😪 01                                          | 199287 VENOFER INJ IV 5X100MG/5ML                                        | 1 MG                   | 9532016AA    | 31.05.2022                          | 07.09.2023 07.09.2023 14:56 |                  | 1972660 218069 ZAVAR      | ROVANEC IVANA     | GO GE MAT     | Alenka Peklenik                                  |                    |
| Constrain         Constrain         Constrain <thconstrain< th="">         Constrain         Constrain         <thconstrain< th="">         Constrain         Constrain         Constrain         Constrain         Constrain         Constrain         Constrain         Constrain         Constrain         Constrain         Constrain         Constrain         Constrain         Constrain         Constrain         Constrain         <thconstrain< th=""> <thconstrain< th=""> <thcon< td=""><td>Q. 0</td><td>99287 VENOFER INJ IV 5X100MG/SML</td><td>5 MG</td><td></td><td></td><td>07.09.2023 07.09.2023 14:56</td><td></td><td>1972660 218069 ZAVAR</td><td>ROVANEC IVANA</td><td>GO GI MAT</td><td>Alenka Pekienik</td><td></td></thcon<></thconstrain<></thconstrain<></thconstrain<></thconstrain<>                                                                                                    | Q. 0                                          | 99287 VENOFER INJ IV 5X100MG/SML                                         | 5 MG                   |              |                                     | 07.09.2023 07.09.2023 14:56 |                  | 1972660 218069 ZAVAR      | ROVANEC IVANA     | GO GI MAT     | Alenka Pekienik                                  |                    |
| 19927       100FRS RU 19 51096494       11 Mit 1950214A       10.5.020       00.6.8.203 06.8.203 0                                                               | 🔬 O                                           | 199287 VENOFER INJ IV 5X100MG/5ML                                        | 1 MG                   |              |                                     | 07.09.2023 07.09.2023 14:56 |                  | 1972660 218069 ZAVAR      | ROVANEC IVANA     | GO GI MAT     | Alenka Peldenik                                  |                    |
| Control         Mailury TBS, 2019/66         11 TBL         20.68 2023 66.9220 (1927)         1974/96 (1972)         (PARAL PirAc         PAPAL PirAc           Control         Mailury TBS, 2019/66         11 TBL         20.68 2023 66.9220 (1927)         1977/96 (1921)         Text Markal         Control         Papal         Papal         Pap                                                                                                    | 01                                            | 199287 VENOFER INJ IV 5X100MG/5ML                                        | 1 MG                   | 9532016AA    | 31.05.2022                          | 08.08.2023 08.08.2023 08:34 | 08.08.2023 09:32 | 1973544 218231 ZAVAR      | ROVANEC ALENKA    | GO GE MAT     | Alenka Peldenik                                  |                    |
| Control         Control         Control <t< td=""><td>🤗 O</td><td>162103 ABILIFY TBL 28X10MG</td><td>1 TBL</td><td></td><td></td><td>28.09.2023 28.09.2023 08:27</td><td></td><td>1974246 47792 ČUK M</td><td>IAŜA I</td><td>PA PU ABD</td><td>Maša Piršič</td><td></td></t<>                                                                                                    | 🤗 O                                           | 162103 ABILIFY TBL 28X10MG                                               | 1 TBL                  |              |                                     | 28.09.2023 28.09.2023 08:27 |                  | 1974246 47792 ČUK M       | IAŜA I            | PA PU ABD     | Maša Piršič                                      |                    |
| Constraint         Constraint         Constraint <thconstraint< th="">         Constraint         Constrai</thconstraint<>                                                                                                    | a o                                           | 161794 FLUANXOL DEPO AMP 10X20MG/ML                                      | 4 KO                   | s            |                                     | 22.06.2023 22.06.2023 10:48 |                  | 1973769 218216 TEST N     | ALITAN            | COB C OP      | Alenka Peldenik                                  |                    |
| 01/20             10/20             10/20             10/20             10/20             10/20             10/20             10/20             10/20             10/20             10/20             10/20             10/20             10/20             10/20             10/20             10/20             10/20             10/20             10/20             10/20             10/20             10/20             10/20             10/20             10/20             10/20             10/20             10/20             10/20             10/20             10/20             10/20             10/20             10/20             10/20             10/20             10/20             10/20             10/20             10/20             10/20             10/20             10/20             10/20             10/20             10/20             10/20             10/20             10/20             10/20             10/20             10/20             10/20             10/20             10/20             10/20             10/20             10/20             10/20             10/20             10/20             10/20             10/20             10/20             10/20             10/20             10/20             10/20             10/20             10/20             10/20             10/20             10/20             10/20             10/20             10/20             10/20             10/20             10/20             10/20             10/20             10/20             10/20             10/20             10/20             10/20             10/20             10/20             10/20             10/20             10/20             10/20             10/20             10/20             10/20             10/20             10/20             10/20             10/20             10/20             10/20             10/20             10/20             10/20             10/20             10/20             10/20             10/20             10/20             10/20             10/20                                       | 🥔 OI                                          | 161794 FLUANXOL DEPO AMP 10X20MG/ML                                      | 0 KO                   | s            |                                     | 22.06.2023 22.06.2023 10:48 |                  | 1973769 218216 TEST N     | ALITAN            | COB C OP      | Alenka Peklenik                                  |                    |
| 0         0000         000000000000000000000000000000000000                                                                                                    | Ø 01                                          | 161794 FLUANKOL DEPO AMP 10X20MG/ML                                      | 0 KO                   | s            |                                     | 25.08.2023 24.07.2023 10:00 |                  | 1973769 218216 TEST M     | ALITAN            | OP2 C OP      | Alenka Peldenik                                  |                    |
| Øre 1.000.001 E. Flut T. SOL 0.000 E.         1 Th.         106.6.202 16.9         197717 2.1823 TT MADRA 221 Flut 300.0         211 Flut 300.0                Øre 1.000.001 E. Flut T. SOL 0.000 E.         1 Th.         106.6.202 16.9         197717 2.1823 TT MADRA 221 Flut 300.0         211 Flut 300.0                Øre 1.000.001 E. Flut T. SOL 0.000 E.         1 Th.         106.6.202 16.9         197717 2.1823 TT MADRA 221 Flut 300.0         211 Flut 300.0         106.7         106.7         106.7         106.7         106.7         106.7         106.7         106.7         106.7         106.7         106.7         106.7         106.7         106.7         106.7         106.7         106.7         106.7         106.7         106.7         106.7         106.7         106.7         106.7         106.7         106.7         106.7         106.7         106.7         106.7         106.7         106.7         106.7         106.7         106.7         106.7         106.7         106.7         106.7         106.7         106.7         106.7         106.7         106.7         106.7         106.7         106.7         106.7         106.7         106.7         106.7         106.7         106.7         106.7         106.7         106.7         106.7         106.7         106.7 <t< td=""><td></td><td>161034 OSPEN 1.500.000 I.E. FILM TBL 30X1.500.000 I.E.</td><td>1 TBL</td><td></td><td></td><td>23.10.2023 23.10.2023 09:33</td><td></td><td>1974338 55246 ZAVAR</td><td>ROVANEC INGRID</td><td>K1 KIF POS</td><td>7 - Stroškovno mesto s šifr Andraž Istenič</td><td>-</td></t<>                                                                                                    |                                               | 161034 OSPEN 1.500.000 I.E. FILM TBL 30X1.500.000 I.E.                   | 1 TBL                  |              |                                     | 23.10.2023 23.10.2023 09:33 |                  | 1974338 55246 ZAVAR       | ROVANEC INGRID    | K1 KIF POS    | 7 - Stroškovno mesto s šifr Andraž Istenič       | -                  |
| 0         0         0         0         0         0         0         0         0         0         0         0         0         0         0         0         0         0         0         0         0         0         0         0         0         0         0         0         0         0         0         0         0         0         0         0         0         0         0         0         0         0         0         0         0         0         0         0         0         0         0         0         0         0         0         0         0         0         0         0         0         0         0         0         0         0         0         0         0         0         0         0         0         0         0         0         0         0         0         0         0         0         0         0         0         0         0         0         0         0         0         0         0         0         0         0         0         0         0         0         0         0         0         0         0         0         0                                                                                                            | O                                             | 061018 OSPEN 1.000.000 I.E. FILM TBL 30X1.000.000 I.E.                   | 1 TBL                  |              |                                     | 29.06.2023 06.06.2023 11:09 |                  | 1973717 218623 TEST S     | SANDRA            | 201 PL SPG    | Inet administrator                               | c                  |
| 0         0         0         0         0         0         0         0         0         0         0         0         0         0         0         0         0         0         0         0         0         0         0         0         0         0         0         0         0         0         0         0         0         0         0         0         0         0         0         0         0         0         0         0         0         0         0         0         0         0         0         0         0         0         0         0         0         0         0         0         0         0         0         0         0         0         0         0         0         0         0         0         0         0         0         0         0         0         0         0         0         0         0         0         0         0         0         0         0         0         0         0         0         0         0         0         0         0         0         0         0         0         0         0         0         0         0                                                                                                            | 🤣 OI                                          | 061018 OSPEN 1.000.000 I.E. FILM TBL 30X1.000.000 I.E.                   | 1 TBL                  |              |                                     | 08.08.2023 08.08.2023 13:39 |                  | 1974083 218623 TEST S     | SANDRA            | 201 PL SPG    | Sandra Rozman                                    |                    |
| Bit (1)         Control 1000         Lithuit (1)         State (1)         Lithuit (1)         State (1)         Lithuit (1)         State (1)         State (1)                                                                                                    | O                                             | 061018 OSPEN 1.000.000 I.E. FILM TBL 30X1.000.000 I.E.                   | 1 TBL                  |              |                                     | 06.11.2023 06.11.2023 08:46 |                  | 1974392 218231 ZAVAR      | ROVANEC ALENKA    | D1 DE MAT     | Alenka Peklenik                                  | _                  |
| 6         0.000         LTAURD 7 20PK(0, 4 L, Z, J, D, L SDOR, 1, J, D, L SDOR, 2, J, L SDOR, 2, J, L                                     | E: 0                                          | ULTRAVIST 370MG/ML RAZT.ZA INJ. 8X500ML                                  | 1 ML                   |              |                                     | 26.06.2023 26.06.2023 12:47 |                  | 1965027 218498 TEST L     | ZAVH              | GO GE MAT     | Simon Primožić (Int                              | 101                |
| (a)             (b)             (c)             (c)                                                                                                    | SE 0.                                         | ISS000 ULTRAVIST 370MG/ML RAZT.ZA INJ. 8X500ML                           | 5 ML                   |              |                                     | 06.11.2023 20.10.2023 09:21 |                  | 1972653 192956 JOCIC      | ANASTASIJA        | GO GE MAT     | Alenka Peldenik                                  |                    |
| Bit 1000         Currently 100000         Currently 1000000         Currently 1000000         Currently 1000000         Currently 1000000         Currently 1000000         Currently 1000000         Currently 1000000         Currently 1000000         Currently 1000000         Currently 1000000         Currently 10000000         Currently 100000000000000000         Currently 1000000000000000000000000000000000000                                                                                                    | <u>s</u> 0                                    | ISSUUD ULTKAVIST 370MG/ML RAZT ZA INJ. 8X500ML                           | 2000 ML                |              |                                     | 20.06.2023 20.06.2023 12:53 |                  | 1973544 218231 ZAVAR      | CUVA/IEC ALENKA   | GO GE MAT     | Alenka Peldenik                                  |                    |
| 61         10000         10000         10000         10000         10000         10000         10000         10000         10000         10000         10000         10000         10000         10000         10000         10000         10000         10000         10000         10000         10000         10000         10000         10000         10000         10000         10000         10000         10000         10000         10000         10000         10000         10000         10000         10000         10000         10000         10000         10000         10000         10000         10000         10000         10000         10000         10000         10000         10000         10000         10000         10000         10000         10000         10000         10000         10000         10000         10000         10000         10000         10000         10000         10000         10000         10000         10000         10000         10000         10000         10000         10000         10000         10000         10000         10000         10000         10000         10000         10000         10000         10000         10000         10000         10000         10000         10000         10                                                                                                    | St 0:                                         | ISSUUU ULI KAVISI S/UMG/ML RAZT.ZA INJ. 8X500ML                          | 500 ML                 |              |                                     | 26.06.2023 26.06.2023 12:51 | 06 11 2022 10 22 | 19/3544 218231 ZAVAR      | OVANEL ALENKA     | GO GE MAT     | Alenka Peldenik                                  | 2                  |
| Construction         Construction         Construction<                                                                                                    | SQ 00                                         | ISSUE DE RAVIST STUMO ME RAZI ZA INJ. BX500ML                            | 1 ML                   |              |                                     | 06.11.2023 20.10.2023 09:21 | 06.11.2023 10:27 | 1972033 192936 JOCIC      | ALICATORNA I      | CO CL MAT     | inet administrator                               | 12                 |
| 0.0000         ULTARAST 201646, BAYL 2A RUL BOOM         500 M.         1.0.2021 10.002         100000 1000000000000000000000000000000                                                                                                    | St 0.                                         | ISSUED DETROVIST STUMUME RAZI ZA INJ. 8X500ML                            | 10 ML                  |              |                                     | 12 10 2022 12 10 2022 12:40 |                  | 1972033 192956 JUCIC      | ALICATORIA        | CO CE MAT     | 000 - 7a autikul 055000 ali Alweka Deklanik      | 4                  |
| Control (Linkard) 2006 (Linkard) 2006 (Linkard |                                               | ISSOO ULTRAVIST STONG AL DATE TA INT AVENUE                              | 500 ML                 |              |                                     | 13 10 2023 13 10 2023 12:49 |                  | 1960053 218008 24VAD      | OVANEC MANA       | GO GE MAT     | 900 - Za actival 055000 ek Alarica Peterik       |                    |
| Control 11 - 12 - 12 - 12 - 12 - 12 - 12 - 12                                                                                                    |                                               | ISSOO ULTRAVIST 370MG/ML RAZT ZA INT RV500ML                             | 500 ML                 |              |                                     | 27.09.2023 27.09.2023 11:09 |                  | 1973473 8847 MIVLET       | IN MARTINA        | GO GE MAT     | 990 - Za artikel 055000, sk Antihiotik tofektole |                    |
| <ul></ul>                                                                                                    |                                               | ISSOO ULTRAVIST STONG MURATE 74 IND. BASOOME                             | 150 ML                 |              |                                     | 14.09.2023 14.09.2023 11:18 |                  | 1973524 9841 REFEE        | TIAIRA            | GO GE MAT     | 990 - Za artikel 055000, sk Andolotik Eriektod   | ×                  |
| Control (C)     Control (C)     Contro     Control (C)     Control (C)     Control (C)     Control (C)    | S 0                                           | 155000 11 TRAVIST 370MG/ML RAZT 74 TN1 87500ML                           | 50 M                   |              |                                     | 14.09.2023 14.09.2023 11:18 |                  | 1073524 0841 BRENE        |                   | GO GE MAT     | Alanka Daklank                                   |                    |
|                                                                                                    | <u></u>                                       | ISSOO ULTRAVIST 320MG/ML RAZT ZA INT RV500M                              | 500 M                  |              | -                                   | 07.09.2023 07.09.2023 15-10 |                  | 1967615 105138 GVID 1     | ANC ALBINA        | GO GE MAT     | 990 - Za antikel 055000, sk Alenka Peklanik      |                    |
| 5 (5500) ULTRAVIST 37046/A, RAZT ZA INJ. 85509A, 500 M. 07.09.2023 07.09.2023 55:05 (37726) 28674 TEST ALSIVAL GOOD, 40.4444 Avera Pedenk                                                                                                    |                                               | ISSOO ULTRAVIST 370MG/ML RAZT ZA INI, 8X500ML                            | 500 ML                 |              |                                     | 07.09.2023 07.09.2023 15:06 |                  | 1974069 218231 ZAVAR      | CIVANEC ALENKA    | 16 GALMAT     | Alenia Peldenk                                   |                    |
|                                                                                                    | ► <u> </u>                                    | 155000 ULTRAVIST 370MG/ML RAZT.ZA INJ. 8X500ML                           | 500 ML                 |              |                                     | 07.09.2023 07.09.2023 15:05 |                  | 1971801 218674 TEST A     | ALENKA1           | GO GE MAT     | 990 - Za artikel 055000, sk Alenka Peldenik      |                    |
| K77 Op. Line LIDVSN BOSTIAN GINEKOLOGIJA GO GINEKOLOGIJA Jaleeka Paklanik DE 658/031/16053/0446 07.11                                                                                                    | Določi poglede                                |                                                                          |                        |              |                                     |                             |                  | K77 On-Line LOVSIN BOS    | TIAN GINEKOLOGI   |               | KOLOGIJA Alenka Peklenik III 658/051/1           | 6053/84% 07 11 202 |

#### 1.3.8 Umik NEVELJAVNE napotnice (Akt\_111545) (2)

V programu je narejena dopolnitev, ki nam omogoča, da laho napotnico odstranimo iz čakalne vrste, čakalne knjige, obravnave,... v primeru da je status napotnice IZKORIŠČENA, NI IZKORIŠČENA ali PREKLICANA.

Ko napotnico odstranimo preko gumba <Umakni> ali druge gumba glede na situacijo kje smo postavljeni, nas sistem opozori, da napotnica ni več veljavna in če jo želimo kljub temu odstraniti. V kolikor kliknemo <DA> se napotnica brez komunikacije s centralnim sistemom eNaročanja (COS) umakne iz zapisa. V nasprotnem primeru, če kliknemo <NE>, se akcija umika napotnice prekliče.

Primer umika neveljavne napotnice v čakalni vrsti:

| Sprejeto naročilo       Podatki izvajanja         Sprejeto naročilo: Nap.: 02.04.2023; št.:2023040200003;<br>Velj-:02.04.2023; št.:2023040200003;<br>Velj-:02.04.2013; Vrsta poobl.: 123; 00131, ZD<br>NOVA GORICA<br>REDNO, R69       NAROCANJE ALERGO         Skeniraj       Poglej       Umakni       NAROCANJE ALERGOLOŠKI         Način uvrstitve:       Imakni       NAROCANJE ALERGOLOŠKI         Način uvrstitve:       Imakni       Imakni         Način plačila:       Imakni       ZZZZS Osnovno         Napotna enota:       00131       ZANOVA GORICA         Napotni zdravnik:       S2001       PRIMANI I ZDRAVNIK ENAR         Dat. dokumenta:       02.04.2023 Imakni       Imakni         Napotni adiagnoza:       R69.       Nez         Stopnja nujnosti:       3       Redno         Način obveščanja       Frekvenca obveščanja       Imakni izvajanja         Način obveščanja       Presiona       Ali želite nadaljevati z umikom napotnice?         Prenaročilo       Zaključi       Zaključi                                                                                                    | leto naročilo       ▲       Podatki izvajanja         kto naročilo: Nap.: 02.04.2023; št.:2023040200003;<br>Velj.:02.04.2113; Vrsta poobl.: 123; 00131, ZD<br>NOVA GORICA<br>REDNO, R59       NAROCANJE ALERGOLOŠKI         viraj       ReDNO, R59       Otorinolaringološki pregled - prvi         jaj       Lmakni       VZS       1035P       Otorinolaringološki pregled - prvi         vrstitve:       ●       ●       Enota izvajanja:       125471031       ENAR - INFEKCIJE I. (02727)         okvirni termin:       00131        ZZZS posnovno       Okvirni termin:       07.04.2023       Izračunaj datum       07.04.202         ni zdravnik:       S2001        PRIMANU ZDRAVNIK ENAR       Termin:       01.01.2024       12:30         jokumenta:       02.04.2023        Napotnica je neveljavna, ker je v statusu "Izkoriščena"       n         ja nujnosti:       3       Redno       Ali želite nadaljevati z umikom napotnice?       Prenaročilo         Žaključi           Zaključi | 023 |
|----------------------------------------------------------------------------------------------------|----------------------------------------------------------------------------------------------------|-----|
| Dodaj Poglej Umakni   Način uvrstitve: <ul> <li>I</li> <li>ZZZŠ</li> <li>Osnovno</li> </ul> Način plačila: <li>1</li> <li>ZZZŠ</li> <li>Osnovno</li> Način plačila: 1   2ZZŠ Osnovno   Okvirni termin: 07.04.2023   Izračunaj datum 07.04.2023   Planiran izvajalec:                                                                                                    | daj Poglej Umakni<br>uvrstitve:                                                                                                    | 023 |
| Način plačila:       1 ▼ ZZZS Osnovno       Okvirni termin:       07.04.2023 ♥ Izračunaj datum       07.04.2023         Napotna enota:       00131       20.NOVA GORICA       Planiran izvajalec:          Napotni zdravnik:       52001       PRIMALNI ZDRAVNIK ENAR       Termin:       01.01.2024 ♥ I2:30         Dat. dokumenta:       02.04.2023 ♥       Nep       Napotnica je neveljavna, ker je v statusu "Izkoriščena"       n         Napotni diagnoza:       R69.       Nez       Napotnica je neveljavna, ker je v statusu "Izkoriščena"       n         Stopnja nujnosti:       3 ♥ Redno       Da Ne       Zaključi       Prenaročilo         Način obveščanja       Frekvenca obveščanja       Prekina obveščanja       Pošiljanje ob vnosu       Zaključi         Način obreščanja       Pošiljanje ob vnosu       Dnevi       3 dni pred načrtovano storitvijo       Velovano storitvijo                                                                                                    | plačila: 1 2ZZS Osnovno Okvirni termin: 07.04.2023 U Izračunaj datum 07.04.20<br>ha enota: 00131 20.NOVA GORICA<br>hi zdravnik: 52001 PRIMANI ZDRAVNIK ENAR<br>fokumenta: 02.04.2023 U IIII PRIMANI ZDRAVNIK ENAR<br>fokumenta: 02.04.2023 U IIIIIIIII ZDRAVNIK ENAR<br>fokumenta: 02.04.2023 U IIIIIIIIIIIIIIIIIIIIIIIIIIIIIIIIIII                                                                                                    | 023 |
| Napotni zdravnik:       52001       PRIMANI ZDRAVNIK ENAR       Termin:       01.01.2024 ₽       12:30         Dat. dokumenta:       02.04.2023 ₽       Nez       Image: Stopnja nujnosti:       Image: Stopnja nujnosti: | thi zdravnik: 52001 PRIMANI ZDRAVNIK ENAR Termin: 01.01.2024 🖵 12:30<br>dokumenta: 02.04.2023 🖳 Nez<br>ina diagnoza: R69 Nez<br>ja nujnosti: 3 • Redno<br>ŠČanje Napotnica je neveljavna, ker je v statusu "Izkoriščena"<br>Da Prenaročilo<br>Zaključi                                                                                                    |     |
| Dbveščanje     Da     Ne     Prenaročilo       Način obveščanja     Frekvenca obveščanja     Zaključi       01     SMS     Pošlijanje ob vnosu       02     e-Pošta     3 dni pred načrtovano storitvijo                                                                                                    | ŠČanje Da Ne Zaključi Zaključi                                                                                                    |     |
| Način obveščanja       Frekvenca obveščanja         0 1       SMS         0 2       e-Pošta         0 3       dni pred načrtovano storitvijo         Dnevi       3                                                                                                    | n obveščanja Frekvenca obveščanja                                                                                                    |     |
|                                                                                                    | 2 e-Pošta Dnevi 3 dni pred načrtovano storitvijo<br>Ure                                                                                                    |     |

## 1.3.9 Medicinski pripomočki (MP) - spremenjeni gumbi oz. izgled ekrana (Nap\_33623)(2)

Pred enim letom smo precej prenovili grafični izgled ekranov. Zdaj smo gumbe oz. akcije spremenili še na ekranu MP - prestavljeni so na vrh ( v računalniškem jeziku 'v ribbon' ).

| Splošno Upravljanje Obrazci MP 🔅 P                                                                                                    | ovejte, kaj želite narediti                                                  |              |          |   |
|----------------------------------------------------------------------------------------------------|------------------------------------------------------------------------------|--------------|----------|---|
| Na drug Zapri<br>gkno<br>Okno                                                                                                    | ica zdravila/MP MP Osveži                                                    |              |          |   |
| Image: Prevolution of the second second s | pomočkov - <b>[34562] ZAVAROVANEC ALENKA,</b> 15.01.1960 (63 let)            |              |          |   |
| Pacienti danes     Seznam pacientov                                                                                                    |                                                                              |              |          |   |
| ZAVAROVANEC ALENK Status                                                                                                    | Vrsta artikla                                                                | Datum izdaje | Količina | Ρ |
| Katalogi in prodia                                                                                                    | 1185 MOŠKA PREDLOGA ZA SREDNJO INKO. VPOJNOST VSAJ 600 ML-ZBIRNA NAROČILNICA |              |          | 2 |
| Predpisan, OnLine OK                                                                                                    | 1161 PLENICE ZA OTROKE DO 25 KG                                              |              |          | 2 |
| Predpisan, OnLine OK                                                                                                    | 1151 PLENICE ZA TEŽKO INKOOBSEG PASU OD 100-150CM, DNEVNA                    |              |          | 2 |
| Predpisan, OnLine ni OK                                                                                                    |                                                                              |              |          | 2 |
| Predpisan, OnLine ni OK                                                                                                    |                                                                              |              |          | 3 |
|                                                                                                    |                                                                              |              |          |   |

Doslej je MP ekran imel gumbe takole :

| 9                 | Splošno                           | Upravljan       | je Obrazci                   | MP )     | Povejte, kaj želite narediti                                                 |              |          |                |                |
|-------------------|-----------------------------------|-----------------|------------------------------|----------|------------------------------------------------------------------------------|--------------|----------|----------------|----------------|
| Na drug<br>zaslon | Zapri<br><u>o</u> kno<br>Okno     | Ber<br>zdravila | Navodila<br>/MP MP<br>Akcije |          |                                                                              |              |          |                |                |
| <b>₩</b> 🕀        | • • 09.10.202                     | 23 🔻 🗖          |                              |          |                                                                              |              |          |                |                |
| Drevo ok          | en                                | ц               | Seznam medi                  | cinskih  | pripomočkov - [34562] ZAVAROVANEC ALENKA, 15.01.1960 (63 let)                |              |          |                |                |
| 青山                | Pacienti danes<br>Seznam paciento | v               | MTP                          | ~ Doda   | aj <u>Popravi</u> Brjši <u>Ş</u> eznam <u>N</u> aročilnica                   |              |          |                |                |
| -                 | ZAVAROVAN                         | EC ALENK        | Status                       |          | Vrsta artikla                                                                | Datum izdaje | Količina | Predpisano dne | Predpis.količ. |
| 1                 | Katalogi in orodia                |                 | Predpisan, OnLin             | ie OK    | 1167 PLENICE ZA TEŽKO INKOOBSEG PASU OD 50-80CM, DNEVNA-ZBIRNA NAR.          |              |          | 22.10.2014     | 30             |
| ~                 | taralogi in oroaja                | ·               | Predpisan, OnLin             | ie OK    | 1172 PLENICE ZA TEŽKO INKOOBSEG PASU OD 100-150CM, NOČNA-ZBIRNA NAR.         |              |          | 22.10.2014     | 30             |
|                   |                                   |                 | Predpisan, OnLin             | ie OK    | 1185 MOŠKA PREDLOGA ZA SREDNJO INKO. VPOJNOST VSAJ 600 ML-ZBIRNA NAROČILNICA |              |          | 22.10.2014     | 30             |
|                   |                                   |                 | Predpisan, OnLin             | ie OK    | 1161 PLENICE ZA OTROKE DO 25 KG                                              |              |          | 29.09.2014     | 1              |
|                   |                                   |                 | Predpisan, OnLin             | ie OK    | 1151 PLENICE ZA TEŽKO INKOOBSEG PASU OD 100-150CM, DNEVNA                    |              |          | 22.09.2014     | 30             |
|                   |                                   |                 | Predpisan, OnLin             | ie ni OK |                                                                              |              |          | 29.06.2023     |                |
|                   |                                   |                 | Predpisan, OnLin             | e ni OK  |                                                                              |              |          | 30.11.2021     |                |
|                   |                                   |                 | Izdan (iz KZZ)               |          | 1903 OČALA Z MINERALNIMI ALI PLASTIČNIMI STEKLI ZA DALJAVO nad 2 Dcyl        | 21.03.2013   | 1        | 21.03.2013     | 1              |
|                   |                                   |                 | Izdan-arbiv K77              |          | 1011 OČALA 7 MINED ALNIMI ALI DI ASTIČNIMI STEKI I 7A BLIŽINO braz Dovi      |              |          | 20 07 2023     | 1              |

## **1.3.10** Ureditev pogledov katalogov frekvenc in palet frekvenc in dodajanje novega polja v pleto (Akt\_111870) (2)

V programu smo dopolnili prikazovanje podatkov na katalogih frekvenc in meritev, ki omogočajo lažje upravljanje s podatki.

V seznamu kateloga frekvenc smo dodali nove stolpce: 'frekvenca za infuzijo', 'pot uporabe' in 'variabilni oddmerek'.

| Šifra  | Onis Kr.                       | atek opis          | Pravilo | Detaili                   | Frek, za inf. | Potuporabe                  | Varia    |
|--------|--------------------------------|--------------------|---------|---------------------------|---------------|-----------------------------|----------|
| PO2    | na 2h \2                       | h                  | R       | 02:00                     | THEIR LET HIT | T                           | T GIT IG |
| TER 20 | na 20 min na                   | a 20 min           | R       | 00:20                     |               | T                           |          |
| NAIUR  | na 1 uro /1                    | h                  | R       | 01:00                     |               | I.N                         |          |
| PO1    | 3xna dan (7:00.12:00.18:00) 3x | kna dan            | A       | 07:00.18:00.12:00         | D             | L                           |          |
| TEL2   | TELEMETRIJA dvakratno te       | le dvokratno       | A       | 11:00, 15:00              | -             | т                           |          |
| TEL    | Telemetrija enkratno te        | le enkratno        | s       |                           |               | т                           |          |
| nin    | ninina frekvenca :D ni         | ni                 | R       |                           |               | Z                           |          |
| TH16X  | 6x na dan 6>                   | k na dan           | Α       | 02:00,22:00,18:00,14:00,1 |               | 1                           |          |
| th3xbe | 3x na dan (brez ur) 3>         | k na dan (brez ur) | Α       |                           |               | 1                           | D        |
| TH12H  | na 12h relativno /1            | .2h                | R       | 12:00                     |               | 1                           |          |
| KODA   | Opis Op                        | psi v slo          | Α       | 11:00                     |               | 1,2                         |          |
| TH4X   | 4X na dan (brez ur) 4x         | k na dan           | Α       |                           |               | 1,2,A                       | D        |
| TH1x   | 1x na dan (zjutraj) 1x         | < zj               | Α       | 08:00                     |               | 1,2,K                       |          |
| NA12H  | na 12h na                      | a 12h              | R       | 12:00                     | D             | 1,2,3,A,I                   |          |
| 01     | enkratno er                    | hkratno            | S       |                           |               | 1,2,3,6                     |          |
| TH20   | na 6h (6, 12, 18, 24h) na      | a 6h               | Α       | 06:00,23:59,18:00,12:00   |               | 1,2,3,6,A,E,F,I,K,L,N,R,T,Z |          |
| INENK  | enkratno inf er                | hkratno            | S       |                           | D             | 1,2,3,6,A,E,F,I,K,L,N,R,T,Z |          |
| PPI    | po potrebi - infuzija po       | potrebi            | 0       |                           | D             | 1,2,3,6,A,E,F,I,K,L,N,R,T,Z |          |
| TH6X   | brez pretoka br                | ez pret.           | 0       |                           |               | 1,2,3,6,A,F,I,K,L,N,R,Z     |          |
| xyz    | meritev na 4h /4               | h                  | Α       | 04:00                     |               | 1,2,3,6,A,F,I,K,L,N,R,Z     |          |
| na24A  | na 24 ur ABS. na               | a24hA              | A       | 07:00                     |               | 1.2.3.6.A.F.I.K.I.N.R.Z     |          |

V paleti frekvenc smo spremenili vrstni red stolpcev in dodali še tri nove stolpce 'frekvenca za infuzijo', 'pot uporabe' in 'zamikanje'.

| KT TER    | R                                |                                              |                                                                                                    |                                                                                             |                                                                                  |                                                                           |               |                                                                                              |        |                                                    |
|-----------|----------------------------------|----------------------------------------------|----------------------------------------------------------------------------------------------------|---------------------------------------------------------------------------------------------|----------------------------------------------------------------------------------|---------------------------------------------------------------------------|---------------|----------------------------------------------------------------------------------------------|--------|----------------------------------------------------|
|           |                                  |                                              |                                                                                                    |                                                                                             |                                                                                  |                                                                           |               |                                                                                              |        |                                                    |
|           |                                  |                                              |                                                                                                    |                                                                                             |                                                                                  |                                                                           |               |                                                                                              |        |                                                    |
| Koda:     |                                  |                                              | TER_KT                                                                                                    |                                                                                             |                                                                                  |                                                                           |               |                                                                                              |        |                                                    |
| Opis:     |                                  | [                                            | KT TER                                                                                                    |                                                                                             |                                                                                  |                                                                           |               |                                                                                              |        |                                                    |
|           |                                  |                                              |                                                                                                    |                                                                                             |                                                                                  |                                                                           |               |                                                                                              |        |                                                    |
|           |                                  |                                              |                                                                                                    |                                                                                             |                                                                                  |                                                                           |               |                                                                                              |        |                                                    |
| Ora, en   | nota:                            | [                                            |                                                                                                    | A DEJAVNOST                                                                                 |                                                                                  |                                                                           |               |                                                                                              |        |                                                    |
|           |                                  | . [                                          |                                                                                                    |                                                                                             |                                                                                  |                                                                           |               |                                                                                              |        |                                                    |
| segmen    | nt upo                           | rape:                                        | AKUVNOSU delitve/aplikacije me                                                                                                    | edikamentozne terapi                                                                        | je                                                                               |                                                                           |               |                                                                                              |        |                                                    |
| odai frel | hveno                            | 0                                            | ozi paleto Ropravi Odetra                                                                                                    | ni frekvenco 🛛 🗙                                                                            | •                                                                                |                                                                           |               |                                                                                              |        |                                                    |
| ouaj irek | KVENO                            | 0 00                                         | ozi paleto Popravi Oustra                                                                                                    | III II EKVENCO                                                                              | ~                                                                                |                                                                           |               |                                                                                              |        |                                                    |
| [abela    | ı frel                           | kvenc                                        |                                                                                                    |                                                                                             |                                                                                  | _                                                                         |               |                                                                                              |        |                                                    |
| Vrstni re | ed                               | Koda                                         | Opis                                                                                                    | Kratek opis                                                                                 | Pravilo                                                                          | Detajli                                                                   | Frek. za inf. | Pot uporabe                                                                                  | Zamik. | Toleranca                                          |
|           | 1                                | NA1UR                                        | na 1 uro                                                                                                    | /1h                                                                                         | RELATIVNA                                                                        | 01:00                                                                     |               | I,N                                                                                          |        | 00:15                                              |
|           | 2                                | TH30                                         | 3x na dan (6,12,18)                                                                                                    | Zj,Op,Zv                                                                                    | ABSOLUTNA                                                                        | 06:00,18:00,12:00                                                         |               |                                                                                              |        | 01:00                                              |
|           | 3                                | TER20                                        | na 20 min                                                                                                    | na 20 min                                                                                   | RELATIVNA                                                                        | 00:20                                                                     |               | I                                                                                            |        | 00:15                                              |
|           | 4                                | TH20                                         | na 6h (6, 12, 18, 24h)                                                                                                    | na 6h                                                                                       | ABSOLUTNA                                                                        | 06:00,23:59,18:00,12:0                                                    | )             | 1,2,3,6,A,E,F,I,K,L,N,R,T,Z                                                                  |        | 01:00                                              |
|           | 5                                | NA4UR                                        | na 4 ure                                                                                                    | /4h                                                                                         | RELATIVNA                                                                        | 04:00                                                                     |               | 3,6                                                                                          | D      | 00:30                                              |
|           | 10                               | NA8UR                                        | na 8 ur                                                                                                    | /8h                                                                                         | RELATIVNA                                                                        | 08:00                                                                     | D             | 3                                                                                            | D      | 00:30                                              |
|           | 13                               | NA12H                                        | na 12h                                                                                                    | na 12h                                                                                      | RELATIVNA                                                                        | 12:00                                                                     | D             | 1,2,3,A,I                                                                                    | D      | 01:00                                              |
|           | 14                               | TH4X                                         | 4X na dan (brez ur)                                                                                                    | 4x na dan                                                                                   | ABSOLUTNA                                                                        |                                                                           |               | 1,2,A                                                                                        |        | 01:00                                              |
|           | 15                               | TH1x                                         | ty no don (nutroi)                                                                                                    | 1.4                                                                                         | ADCOLUTINA                                                                       | 08:00                                                                     |               | 128                                                                                          |        | 00:30                                              |
|           |                                  |                                              | 1X fild udit (zjuu dj)                                                                                                    | IX ZJ                                                                                       | ABSOLUTIVA                                                                       | 00.00                                                                     |               | 1/2/1                                                                                        |        |                                                    |
|           | 16                               | TH5X                                         | 1x na dan (BREZ UR)                                                                                                    | 1x 2j<br>1x op.                                                                             | ABSOLUTINA                                                                       | 00.00                                                                     |               | 1,2,3,6,A,I,K,L,N,R,Z                                                                        |        | 00:30                                              |
|           | 16<br>20                         | TH5X<br>TH2X                                 | 1x na dan (zjulaj)<br>1x na dan (BREZ UR)<br>2x na dan (zjutraj, zvečer)                                                                                                 | 1x zj<br>1x op.<br>2x zj, zv                                                                | ABSOLUTNA<br>ABSOLUTNA                                                           | 08:00,20:00                                                               |               | 1,2,3,6,A,I,K,L,N,R,Z<br>1,3,6                                                               |        | 00:30<br>00:30                                     |
|           | 16<br>20<br>25                   | TH5X<br>TH2X<br>th3x                         | 1x na dan (zjutraj)<br>1x na dan (BREZ UR)<br>2x na dan (zjutraj, zvečer)<br>3x na dan (zjutraj, opoldne, zvečer)                                                        | 1x zj<br>1x op.<br>2x zj, zv<br>3x zj,op,zv                                                 | ABSOLUTINA<br>ABSOLUTINA<br>ABSOLUTINA<br>ABSOLUTINA                             | 08:00,20:00<br>08:00,19:00,12:00                                          | D             | 1,2,3,6,A,I,K,L,N,R,Z<br>1,3,6<br>1,2,6                                                      |        | 00:30<br>00:30<br>00:30                            |
|           | 16<br>20<br>25<br>27             | TH5X<br>TH2X<br>th3x<br>PP                   | 1x na dan (zjutaj)<br>1x na dan (BREZ UR)<br>2x na dan (zjutraj, zvečer)<br>3x na dan (zjutraj, opoldne, zvečer)<br>po potrebi                                           | 1x zj<br>1x op.<br>2x zj, zv<br>3x zj,op,zv<br>po potrebi                                   | ABSOLUTNA<br>ABSOLUTNA<br>ABSOLUTNA<br>PO POTREBI                                | 08:00,20:00<br>08:00,19:00,12:00                                          | D             | 1,2,3,6,A,I,K,L,N,R,Z<br>1,3,6<br>1,2,6<br>1,2,3,6,A,I,K,L,N,R,Z                             |        | 00:30<br>00:30<br>00:30<br>01:00                   |
|           | 16<br>20<br>25<br>27<br>27       | TH5X<br>TH2X<br>th3x<br>PP<br>TH16X          | Ix na dan (gREZ UR)<br>Ix na dan (gREZ UR)<br>2x na dan (zjutraj, zvečer)<br>3x na dan (zjutraj, opoldne, zvečer)<br>po potrebi<br>6x na dan                             | 1X z]<br>1x op.<br>2x zj, zv<br>3x zj,op,zv<br>po potrebi<br>6x na dan                      | ABSOLUTINA<br>ABSOLUTINA<br>ABSOLUTINA<br>PO POTREBI<br>ABSOLUTINA               | 08:00,20:00<br>08:00,20:00<br>08:00,19:00,12:00<br>02:00,22:00,18:00,14:0 | D             | 1,2,3,6,A,I,K,L,N,R,Z<br>1,3,6<br>1,2,6<br>1,2,3,6,A,I,K,L,N,R,Z<br>1                        |        | 00:30<br>00:30<br>00:30<br>01:00<br>01:00          |
|           | 16<br>20<br>25<br>27<br>27<br>30 | TH5X<br>TH2X<br>th3x<br>PP<br>TH16X<br>TH10X | zn ad an (zpudaj)<br>Izn ad an (RzEZ UR)<br>2x na dan (zjutraj, zvečer)<br>3x na dan (zjutraj, opoldne, zvečer)<br>po potrebi<br>6x na dan<br>24/h (od začetka predpisa) | 1X Z]<br>1x op.<br>2x zj, zv<br>3x zj,op,zv<br>po potrebi<br>6x na dan<br>24/h (od začetka) | ABSOLUTINA<br>ABSOLUTINA<br>ABSOLUTINA<br>PO POTREBI<br>ABSOLUTINA<br>RELATIVINA | 08:00,20:00<br>08:00,19:00,12:00<br>02:00,22:00,18:00,14:0<br>24:00       | D<br>D<br>D   | 1,2,3,6,A,I,K,L,N,R,Z<br>1,3,6<br>1,2,3,6,A,I,K,L,N,R,Z<br>1,2,3,6,A,I,K,L,N,R,Z<br>1<br>1,6 |        | 00:30<br>00:30<br>00:30<br>01:00<br>01:00<br>01:00 |

Na posamezni vrednosti v paleti smo omogočili zapis podatka o zamikanju (ki se bo uporabljal v programu eTTL v naslednjih verzijah).

| KT TER                                                                  |                                                                                                    |                                                                                                    |                                                                                                    |                                                                                                    |                                                            |                                                                         |                                         |       |   |
|-------------------------------------------------------------------------|----------------------------------------------------------------------------------------------------|----------------------------------------------------------------------------------------------------|----------------------------------------------------------------------------------------------------|----------------------------------------------------------------------------------------------------|------------------------------------------------------------|-------------------------------------------------------------------------|-----------------------------------------|-------|---|
| Koda:                                                                   |                                                                                                    | TER_KT                                                                                                    |                                                                                                    |                                                                                                    |                                                            |                                                                         |                                         |       |   |
| Opis:                                                                   |                                                                                                    | KT TER                                                                                                    |                                                                                                    |                                                                                                    |                                                            |                                                                         |                                         |       |   |
| Org. enota:<br>Segment upo<br>Dodaj frekvenc                            | orabe:                                                                                                    | KT III TRAVMATOLOŠ<br>X III Aktivnosti deltve/aplikacije n<br>vozi paleto Popravi Odstr                                                                                                    | KA DEJAVNOST<br>Jedikamentozne terap<br>ani frekvenco                                                                                    | ije                                                                                                    |                                                            |                                                                         |                                         |       |   |
| Tabela fre                                                              | kvenc                                                                                                    |                                                                                                    |                                                                                                    | F                                                                                                    | rekvenca v paleti fre                                      | kvenc                                                                   |                                         |       |   |
| ▶ 1<br>2<br>3<br>4<br>5<br>10<br>13<br>14<br>15<br>16<br>20<br>25<br>27 | NA1UR<br>TH30<br>TER20<br>TH20<br>NA4UR<br>NA3UR<br>NA12H<br>TH4X<br>TH1x<br>TH5X<br>TH1x<br>TH5X<br>TH2X<br>th3x<br>PP | na Luro           na Luro           3x na dan (6, 12, 18)           na 20 min           na 6 h (6, 12, 18, 24h)           na 4 ure           na 8 ur           na 12h           4X na dan (prez ur)           1x na dan (zjutraj)           1x na dan (REZ UR)           2x na dan (zjutraj, zvečer)           3x na dan (zjutraj, zvečer) | /ih<br>2j,Op,Zv<br>na 20 min<br>na 6h<br>/4h<br>/8h<br>na 12h<br>4x na dan<br>1x zj<br>1x op.<br>2x zj, zv<br>2x zj, op,zv<br>po potrebi | RELATIV<br>ABSOLUT<br>RELATIV<br>ABSOLUT<br>RELATIV<br>RELATIV<br>RELATIV<br>RELATIV<br>ABSOLUT<br>ABSOLUT<br>ABSOLUT<br>ABSOLUT<br>ABSOLUT<br>PO POTR | Frekvenca:<br>Toleranca:<br>Vrstni red:<br>Zamikanje DA/NE | NA 1UR<br>Kratek opis<br>Pravilo:<br>Detajli:<br>00:15<br>1<br>Prekliči | na 1 uro<br>: /1h<br>RELATIVNA<br>01:00 |       |   |
| 27                                                                      | TH16X                                                                                                    | 6x na dan                                                                                                    | 6x na dan                                                                                                    | ABSOLUTIN                                                                                                    | A U2:00,22:0                                               | 0,18:00,14:0                                                            | 1                                       | 01:00 | _ |

Tudi v seznamu kataloga meritev smo dodali podatek o tipu meritve

|        | Opis ~              |                          |
|--------|---------------------|--------------------------|
| Šifra  | Opis                | Tip meritye              |
| ABDDR  | Abdominalna dre.    | Nenumerično              |
| BRUH   | Bruhanje            | Numerično                |
| CPOT   | CPOT                | Numerično                |
| DIU    | DIUREZA             | Numerično                |
| DIU1   | diureza 1           | Numerično                |
| DRE    | drenaža             | Numerično                |
| DREN1  | Drenaža-R/1         | Numerično                |
| DUTEŽ  | Dvig uteži          |                          |
| PIR1   | eksanje             | Numerično                |
| FREKD  | Frekvenca dihanja   | Numerično                |
| FREPUL | Frekvenca pulza     | Numerično                |
| INKS   | Inzulin/KS          | nenumerično in numerično |
| INKS2  | Inzulin/KS TIP      | nenumerično in numerično |
| INKS1  | Inzulin/KS vrednost | nenumerično in numerično |
| BLATO  | Izločanje blata     | Numerično                |
| KS     | krvni sladkor       | se ne uporablja več      |
| NEINNU | Meritev za 1 in A   | nenumerično in numerično |

Tudi v paleti meritev smo spremenili vrstni red stolpcev in dodali kodo frekvence ter stolpec 'shrani za včeraj'.

| vientve za                                                       | a GO                                                                  |                                                                                    |                                                                 |                                                                                   |                                                                                                    |                                          |                          |                |  |
|------------------------------------------------------------------|-----------------------------------------------------------------------|------------------------------------------------------------------------------------|-----------------------------------------------------------------|-----------------------------------------------------------------------------------|----------------------------------------------------------------------------------------------------|------------------------------------------|--------------------------|----------------|--|
| Koda:                                                            | GOM                                                                   |                                                                                    |                                                                 |                                                                                   |                                                                                                    |                                          |                          |                |  |
| Opis:                                                            | Mer                                                                   | itve za GO                                                                         |                                                                 |                                                                                   |                                                                                                    |                                          |                          |                |  |
|                                                                  |                                                                       |                                                                                    |                                                                 |                                                                                   |                                                                                                    |                                          |                          |                |  |
|                                                                  |                                                                       |                                                                                    |                                                                 |                                                                                   |                                                                                                    |                                          |                          |                |  |
| inota:                                                           | GO                                                                    | GINEKOLOGIJA                                                                       | A                                                               |                                                                                   |                                                                                                    |                                          |                          |                |  |
|                                                                  |                                                                       |                                                                                    |                                                                 |                                                                                   |                                                                                                    |                                          |                          |                |  |
|                                                                  |                                                                       |                                                                                    |                                                                 |                                                                                   |                                                                                                    |                                          |                          |                |  |
|                                                                  |                                                                       |                                                                                    |                                                                 |                                                                                   |                                                                                                    |                                          |                          |                |  |
| Meritve n                                                        | a oddelki                                                             | 1                                                                                  |                                                                 |                                                                                   |                                                                                                    |                                          |                          |                |  |
| Meritve n                                                        | a oddelki                                                             | l                                                                                  |                                                                 |                                                                                   |                                                                                                    |                                          |                          |                |  |
| Meritve n<br><u>D</u> odaj                                       | a oddelki<br>Poprav                                                   | J<br>1 <u>B</u> riši                                                               | <u>U</u> voz palete                                             | ~                                                                                 | ^                                                                                                    |                                          |                          |                |  |
| Meritve n<br>Dodaj<br>Vr. red                                    | a oddelku<br><u>P</u> oprav<br>Meritev                                | J<br>ri <u>B</u> riši                                                              | Uvoz palete<br>Frekvence                                        |                                                                                   | ^F                                                                                                    | Pal. fr.                                 | Ob sprej.                | Shr. za včeraj |  |
| Meritve n<br>Dodaj<br>Vr. red<br>1                               | a oddelki<br>Poprav<br>Meritev<br>DIU                                 | J<br>ri <u>B</u> riši<br>DIUREZA                                                   | <u>U</u> voz palete<br>Frekvence                                |                                                                                   | ^F                                                                                                    | Pal. fr.                                 | Ob sprej.                | Shr. za včeraj |  |
| 1eritve n<br>Dodaj<br>Vr. red<br>1<br>2                          | a oddelku<br><u>P</u> oprav<br>Meritev<br>DIU<br>TESNE                | J<br>ni Briši<br>DIUREZA<br>Numerična diureza                                      | Uvoz palete<br>Frekvence<br>PO1                                 | a<br>3xna dan (7:                                                                 | оо, 12:00, 18:0 н                                                                                                    | Pal. fr.<br>HOSP                         | Ob sprej.                | Shr. za včeraj |  |
| Meritve n<br>Dodaj<br>Vr. red<br>1<br>2<br>5                     | a oddelku<br>Poprav<br>Meritev<br>DIU<br>TESNE<br>FREPUL              | J<br><u>B</u> riši<br>DIUREZA<br>Numerična diureza<br>Frekvenca pulza              | Uvoz palete<br>Frekvenc<br>PO1<br>TH1x                          | a<br>3xna dan (7:<br>1x na dan (zj                                                | F<br>00, 12:00, 18:0 H<br>utraj) H                                                                                                    | Pal. fr.<br>HOSP<br>HOSP                 | Ob sprej.                | Shr. za včeraj |  |
| Aeritve n<br>Dodaj<br>Vr. red<br>1<br>2<br>5<br>10               | a oddelku<br>Poprav<br>Meritev<br>DIU<br>TESNE<br>FREPUL<br>RRU       | ni <u>B</u> riši<br>DIUREZA<br>Numerična diureza<br>Frekvenca pulza<br>RR          | Uvoz palete<br>Frekvence<br>PO1<br>TH1x<br>TH1x                 | a<br>3xna dan (7:<br>1x na dan (z)<br>1x na dan (z)                               | 00, 12:00, 18:0 f<br>utraj) f<br>utraj) f                                                                                                    | Pal. fr.<br>HOSP<br>HOSP<br>HOSP         | Ob sprej.<br>X<br>V      | Shr. za včeraj |  |
| Meritve n<br><u>D</u> odaj<br>Vr. red<br>1<br>2<br>5<br>10<br>15 | a oddelku<br>Poprav<br>Meritev<br>DIU<br>TESNE<br>FREPUL<br>RRU<br>KS | ni Briši<br>DIUREZA<br>Numerična diureza<br>Frekvenca pulza<br>RR<br>krvni sladkor | Uvoz palete<br>Frekvence<br>PO1<br>TH1x<br>TH1x<br>TH1x<br>TH1x | 3xna dan (7:)<br>1x na dan (zi<br>1x na dan (zi<br>1x na dan (zi<br>1x na dan (zi | <ul> <li>F</li> <li>F</li></ul> | Pal. fr.<br>HOSP<br>HOSP<br>HOSP<br>HOSP | Ob sprej.<br>X<br>V<br>V | Shr. za včeraj |  |

#### 1.3.11 Seznami in analize modul ZN - Tujki (Nap\_33706) (2)

V programu smo popravili izpis podatkov za modul ZN. V primeru grupiranju po enotah se sedaj podatki izpišejo pravilno.

| 🚔 BIRPIS21 Seznami in analize                                                                                                    |                                                                                                    |
|----------------------------------------------------------------------------------------------------|----------------------------------------------------------------------------------------------------|
| PM4620                                                                                                    |                                                                                                    |
| <ul> <li>&gt; Administracija</li> <li>&gt; Bilagajna</li> <li>&gt; Opravljeno delo</li> <li>&gt; Strokovni podatki</li> <li>&gt; Kazalnik kakovosti</li> <li>&gt; Zdravila</li> <li>&gt; Registri</li> <li>&gt; Szamani</li> <li>&gt; Statistika</li> <li>&gt; Kontrolni izpisi</li> <li>&gt; Zdravstvena nega</li> <li>&gt; Kentrolni izpisi</li> <li>&gt; Zdravstvena nega</li> <li>&gt; Modul ZN</li> <li>&gt; Modul ZN</li> <li>&gt; Prekrana</li> <li>&gt; Seznami na nalize dokumentov</li> </ul> | Nastavitve za prikaz         Struktura za analitiko @ Organizacijska struktura         Enota:       KT         Datum od:       03.10.2023 @         do:       03.10.2023 @         do:       03.10.2023 @         do:       03.10.2023 @         do:       03.10.2023 @         do:       03.10.2023 @         Dotum od:       03.10.2023 @         do:       03.10.2023 @         Dotum od:       03.10.2023 @         do:       03.10.2023 @         Dotum od:       03.10.2023 @         do:       03.10.2023 @         Dotum od:       03.10.2023 @         Dotum od:       03.10.2023 @         Dotum od:       Dotum od:         Diagra is a trapication of the statter       Deferm illin dostopi (twanila)         Daturalin kateter       Deferm illin dostopi (twanila)         Daturalin kateter       Deferm illin dostopi (twanila)         Izbira obdobja in enote:       Ležalni dnevi         Lizira obdobja in enote:       Ležalni dnevi         Grupiranje 1 nivo:       Po pacientih         Grupiranje 2 nivo:       Po tujkih         Grupiranje 2 nivo:       Po enoti         Urejenost:       Po enoti |

#### 1.3.12 Seznami in analize - Dopolnitev izpisa 'Urnik': dodati opombo (Akt\_111790) (2)

V Seznami in analize smo na izpis Urnik dodali opcijo 'Z opombo', ki prikaže opombo iz urnika do dolžine 200 znakov.

| Urnik                                                                                                    |                                                      | ×                                                                                                    |
|----------------------------------------------------------------------------------------------------|------------------------------------------------------|----------------------------------------------------------------------------------------------------|
| Izvajalec:<br>Nadomestni izvajalec:                                                                                | Spol:                                                | Podlaga: TESTSR TEST SANDRA                                                                                                |
| Enota: 201 PULMOLOŠKO ALERGOLOŠKA<br>Datum: 08.11.2023 @<br>Ura začetka termina: 07:00<br>Ura konca termina: 10:00 | Stopnja nujnosti:                                    | Enote naročanja: 201,203,PO,51,52,F1<br>Dodajanje: 1 VI OMEJITEV<br>Popravljanje: 1 VI OMEJITEV<br>Brisanje: 1 VI OMEJITEV |
| Max. št.pacientov:         6           Povp.št. pacientov:         6           Št.naročenih v termin:         0    | Max prvih storitev:<br>Starost na plan.dat. izvedbe: | Izbira barve: Modra(Privzeta ~<br>Izbira podlage: ~                                                                        |
| Max orost interval: 189<br>Opomba: Dopolnitev na izpisu, ki prikaže do 200 znakov                                  | Diagnoza: /                                          | <ul> <li>Informacija o naročil.</li> </ul>                                                                                 |
| i                                                                                                    |                                                      | ,                                                                                                    |
| Aktivnosti v skupini                                                                                               |                                                      |                                                                                                    |
| Dodaj aktivnost Popravi Briši Aktivnost vidna na spletu z                                                          | a vse Dodaj vse iz skupine aktivnosti                |                                                                                                    |
| Aktivnost (koda z opisom) Max.št.akt.                                                                              | Povp.št.akt. Št. naročenih Tip aktivnosti            | Akt. vidna na spletu                                                                                                    |
| <u>O</u> K Prekliä                                                                                                 |                                                      | •                                                                                                    |

| 😫 BIRPIS21 Seznami in analize                                                                                                    |                        |                     |           |         |           |                                                                                                    |
|----------------------------------------------------------------------------------------------------|------------------------|---------------------|-----------|---------|-----------|----------------------------------------------------------------------------------------------------|
| PU2080                                                                                                    |                        |                     |           |         |           |                                                                                                    |
| Administracija     Blagajna     Opravljeno delo     Strokovni podatki     Kazalnik kakovosti     Zdravla     Registri     Sezemi     Splošmi     Splošmi     Urnik     Urnik     Urnik     Urnik     Zavarovanci, ki jim poteče KZ | n mestih<br>Z          |                     |           |         |           | Nastavitve za prikaz<br>○ Struktura za analitio @ Organizacijska struktura<br>Enota: 201 PULMOLOŠKO ALERGOLOŠKA<br>Izvajaleci: 08.11.2023 ♥ do: 08.11.2023 ♥<br>Doblina izpisa za Urnik<br>Po izvajalch<br>Po izvajalch<br>Prostor: :: |
| ki - Urnik<br>zal: Sandra Roman, dze 19.10.2023 ob<br>lošna bolnišnica Izola<br>lje 35, 6310 IZOLA, tel. 05                                                                                                    | 10:16<br>66 06 429     |                     |           |         |           | E<br>Serwan: J                                                                                                    |
| niki - Urnik                                                                                                    |                        |                     |           |         |           |                                                                                                    |
| ota (iz urnika): 201 FULMOLO<br>• enotah<br>• zdravnikih<br>dobje (iz urnika) od: 08.11.                                                                                                    | DŠKO ALERG<br>2023 do: | 0LOŠKA<br>08.11.202 | 3         |         |           |                                                                                                    |
| um Dan Od Do Opt                                                                                                    | .št.pa Max.            | .št.pa Št.          | naroč. Pr | osto Št | .obdel. % | obdel Dovolj.nap.enote Opomba                                                                                                    |
| <pre>sta: 201 PULMOLOŠKO ALERGOLOŠKA<br/>Izvajalec:<br/>.11.2023 sre 07:00 10:00<br/>Skupaj za izvajalca:</pre>                                                                                                    | 6                      | 6                   | 0         | 6       | 0         | / 201, 203, PO, S1, Dopolnitev na izpisu, ki<br>52, F1 prikaže do 200 znakov                                                                                                    |
| Skupaj za enoto:                                                                                                    | 6                      | 6                   | 0         | 6       | 0         |                                                                                                    |
|                                                                                                    |                        | -                   | -         |         |           |                                                                                                    |
| UPAJ:                                                                                                    | 6                      | 6                   | U         | 6       | U         | /                                                                                                    |

#### 1.3.13 Seznami in analize - dolžina polja Aktivnost (Nap\_33841) (2)

Z Nap\_33841 smo v programu v Seznami in analize odpravili omejitev št. znakov v iskalnem polju, pred tem je bilo omejeno na 6 znakov.

#### 1.3.14 Strokovni podatki - diagnoze Nap\_33925

V 'Seznami in analize' smo dopolnili izpis *Strokovni podatki - > AMBULANTE - > Diagnoze* 

Dodali smo nov način izpisa 'Po obravnavah' ki vrne podatke tudi po datumu obravnave.

| > Administracija         > Administracija         > Bidgapia          Cytravljeno delo         > Opravljeno delo         > Administracija         > Administracija         > Administracija         > Administracija         > Opravljeno delo         > Administracija         > Administracija         - Degiani ki Incepanja         Bazannosti         - Servam padentov po delovini zmožnosti         - Servam padentov po delovini zmožnosti         - Servama padentov po delovini zmožnosti         - Administracija         - Ocera dela zmožnosti         - Administracija         - Administracija         - Administracija         - Administracija <tr< th=""><th>PA0593</th><th></th></tr<>                                                                                                    | PA0593                                 |                                                           |
|----------------------------------------------------------------------------------------------------|----------------------------------------|-----------------------------------------------------------|
| <ul> <li>Blagspan</li> <li>Blagspan</li> <li>Opravijeno delo</li> <li>Opravijeno delo</li> <li>Opravijeno storitve</li> <li>Atkinosti</li> <li>Opravijeno storitve</li> <li>Atkinosti</li> <li>Poročia</li> <li>Referenčne anbulante</li> <li>Struktura za antiklo</li> <li>Opravijeno delo</li> <li>Opravijeno delo</li> <li>Opravijeno delo</li> <li>Struktura za antiklo</li> <li>Opravljeno delo</li> <li>Struktura za antiklo</li> <li>Opravljeno delo</li> <li>Struktura za antiklo</li> <li>Struktura za antiklo</li> <li>Struktur</li></ul>                                                                    | > Administracija                       | Nastavitve za prikaz                                      |
| <ul> <li>Opravljeno delo</li> <li>Opravljeno delo</li> <li>Opravljeno delo</li> <li>Opravljeno storitve</li> <li>Aktoriati in zdravla</li> <li>Poročia</li> <li>Referenčne ambulante</li> <li>Strokovin podabi</li> <li>Aktoriati in zdravla</li> <li>Poročia</li> <li>Referenčne ambulante</li> <li>Opravljeno storitve</li> <li>Referenčne ambulante</li> <li>Strokovin podabi</li> <li>Aktoriati in zdravla</li> <li>Poročia</li> <li>Referenčne ambulante</li> <li>Opravljeno storitve</li> <li>Referenčne ambulante</li> <li>Strokovin podabi</li> <li>Aktoriati in zdravla</li> <li>Poročia</li> <li>Podentove doravnave</li> <li>Opravljeno storitve</li> <li>Stanst od Opravljeno storitve</li> <li>Podentove doravnave</li> <li>Podentove doravnave</li> <li< td=""><td>&gt; Blagaipa</td><td></td></li<></ul>                            | > Blagaipa                             |                                                           |
| > Oprovidene storitve         > Attimosti         > Attimosti                                                                                                    | ✓ Opravljeno delo                      |                                                           |
| > Additionability         > Additionability         > Additionability         > Neterendie ambulante         > Porcola         > Strokown podski         ✓ AMBULANTE         → Diagnozel         → Diagnozel         → Diagnozel         → Porcel dela možnosti         → Progledani vo podelsvi         → Progledani vo podelsvi         → Progledani vo podelsvi         → Progledani vo podelsvi         → Progledani vo podelsvi         → Progledani vo podelsvi         → Progledani vo podelsvi         → Progledani vo podelsvi         → Progledani vo podelsvi         → Progledani vo podelsvi         → Pose flexilo postopki politiki postopki politiki postopki politiki postopki politiki postopki politiki postopki politiki postopki politiki postopki politiki postopki politiki postopki politiki postopki politiki         → Progledani vo postopkov         → Progledani vo kenoterapijo         → Posteriko postopki politiki postopki politiki politiki politiki politiki politiki politiki politiki politi                                                                                                    | > Opravljene storitve                  | Enota: 203 AMBULANTA ZA MULTIPLO SKLEROZO                 |
| <ul> <li>Mathemalin zdravila</li> <li>Mathemalin zdravila</li> <li>Mathema</li></ul>                                                                    | > Aktivnosti                           | Izvajalec:                                                |
| <ul> <li>Prochal schedule</li> <li>Prochal schedule</li> <li>Prochal s</li></ul>                                                                    | > Material in zdravila                 | Deter et. 08 11 2022 🔲 00:00 de. 08 11 2022 🔲 22:50       |
| <ul> <li>Processory of the service ambulance</li> <li>Strokown podałki</li> <li>Arktivnost:</li> <li>Degnoze</li> <li>Degnoze</li> <li>Seznam podentov po delovnih zmožnosti</li> <li>Pregledani v podęty</li> <li>Seznam podentov po delovnih zmožnosti</li> <li>Pregledani v podęty</li> <li>Starost od. 0 @ do: 120 @ let Na dan: 08.11.2023 @</li> <li>Interval dagnoze do</li> <li>Starost od. 0 @ do: 120 @ let Na dan: 08.11.2023 @</li> <li>Interval dagnoze do</li> <li>Starost od. 0 @ do: 120 @ let Na dan: 08.11.2023 @</li> <li>Interval dagnoze do</li> <li>Starost od. 0 @ do: 120 @ let Na dan: 08.11.2023 @</li> <li>Interval dagnoze do</li> <li>Starost od. 0 @ do: 120 @ let Na dan: 08.11.2023 @</li> <li>Interval dagnoze do</li> <li>Starost od. 0 @ do: 120 @ let Na dan: 08.11.2023 @</li> <li>Interval dagnoze do</li> <li>Starost od. 0 @ do: 120 @ let Na dan: 08.11.2023 @</li> <li>Interval dagnoze do</li> <li>MS0 M549 Ina In Pognavinterval: CTRL + 1</li> <li>Poseji postok por DD: 10</li> <li>Starost dagnoze do:</li> <li>Potpu doranave</li> <li>Potpu doranave</li> <li>Potpu doranave</li> <li>Potpu doranave</li> <li>Potpu doranave</li> <li>Potenti s podvlopimi storitvami</li> <li>Prepledani transiti</li> <li>Semam padentov s kenoterapijo</li> <li>Alquick terapije</li> <li>Sinfaki</li> <li>Semam padentov s kenoterapijo</li> <li>Alquick terapije</li> <li>Sinfaki</li> <li>Semam padentov s kenoterapijo</li> <li>Godi Jo - htri test</li> <li>Godi Jo - htri test</li> <li>Godi Jo - htri test</li> <li>Godi Jo - htri test</li> <li>Godi Jo - htri test</li> <li>Godi Jo - htri test</li> <li>Godi Jo - htri test</li> <li>Semam dagnoze (IVI)</li> <li>Starost dagnoze (IVI)</li> <li>Starost dagnoze (IVI)</li> <li>Starost dagnoze (IVI)</li> <li>Starost dagnoze (IVI)</li> <li>Starost dagnoze (IVI)</li> <li>Starost dagnoze (IVI)</li> <li>Starost dagnoze (IVI)</li> <li>Starost dagnoze (IVI)</li> <li>Starost dagnoze (IVI)</li> <li>Starost dagnoze (IVI)</li> <li>Starost dagnoze (IVI)</li> <li>Starost dagnoze (IVI)</li> <li>Starost dagnoze (IVI)</li></ul>                                                                         | > . Poročila                           | Datum 00: 00.11.2022 		 00.00 00: 08.11.2023 		 23.39     |
| <ul> <li>Strokovi poddali</li> <li>Strokovi poddali</li> <li>Strokovi poddali</li> <li>Strokovi poddali</li> <li>Degonozi</li> <li>Degonozi</li> <li>Degonozi</li> <li>Degonozi</li> <li>Degonozi</li> <li>Degonozi</li> <li>Degonozi</li> <li>Degonozi</li> <li>Prejekalni v podjetju</li> <li>Ocena dela znožnosti</li> <li>Strokovi poddali</li> <li>Strokovi poddali</li> <li>Degonozi</li> <li>Prejekalni v podjetju</li> <li>Ocena dela znožnosti</li> <li>Strokovi poddali</li> <li>Strokovi poddali spolyci poddali</li> <li>Strokovi poddali spolyci poddali</li> <li>Strokovi poddali</li> <li>Strokovi poddali</li> <li>Strok</li></ul>                                                                    | > . Deferenčne ambulante               | 🕒 Oblika iznisa za Diagnoze                               |
| ✓ AABUANTE         Degands treganis         Degands treganis         Degands treganis         Degands treganis         Stanst od:         Pregledani v podjetju         Deca dela zničnosti         Pregledani v podjetju         Deca dela zničnosti         Pregledani v podjetju         Predelani v podjetju         Predelani v podjetju         Predelani v podjetju         Predelani v podjetju         Predelani v podjetju         Predelani v podjetju         Predelani v podjetju         Predelani v podjetju         Predelani v podjetju         Predelani v podjetju         Vista dagnoze         M549         Interval dagnoze         Vista dagnoze         Veljavnost dagnoze         Veljavnost dagnoze         Veljavnost dagnoze         Veljavnost dagnoze         Veljavnost dagnoze         Veljavnost dagnoze         Veljavnost dagnoze         Veljavnost dagnoze         Veljavnost dagnoze         Veljavnost dagnoze         Veljavnost dagnoze         Veljavnost dagnoze         Veljavnost dagnoze         Veljavnost dagnoze<                                                                                                    | V. Strokovni podatki                   |                                                           |
| → Dickett         → Disjonit tveganja         → Degionit tveganja         → Pergledani v podjetju         → Core dela zmočnosti         → HOSPITAL         → Pacentove otravnave         → Pospital         → Pacentove otravnave         → Pospital         → Pacentove otravnave         → Pospital         → Pacentove otravnave         → Pospital         → Pacentove otravnave         → Pospital         → Pacentove otravnave         → Pospital         → Pospital         → Pospital         → Pospital         → Pospital         → Pospital         → Pacenti społycipelini storitvani         → Pacenti społycipelini storitvani         → Pacenti społycipelini storitvani         → Pacenti społycipelini storitvani         → Pacenti społycipelini storitvani         → Pacenti z eNecepti         → Zdravla(staha + akutna terapija)         → Pacenti z eNecepti         → Pacenti z eNecepti         → Pacenti z eNecepti         → Pacenti z eNecepti         → Stariti (rap pola         → Stariti (rap pola         → Stariti (rap pola         → Stariti (rap pola </td <td></td> <td>Aktivnost:</td>                                                                                                    |                                        | Aktivnost:                                                |
| Starost podelovih zmožnosti         Starost podelovih zmožnosti         Pregledni v podjetju         Ocena dela zmožnosti         Hospital         Pregledni v podjetju         Ocena dela zmožnosti         Hospital         Pregledni v podjetju         Ocena dela zmožnosti         Hospital         Pregledni v podjetju         Ocena dela zmožnosti         Hospital         Pregledni v podjetju         Ocena dela zmožnosti         Hospital         Pregledni v podjetju         Ocena dela zmožnosti         Hospital         Pregledni v podjetju         Ocena dela zmožnosti         Hospital         Pregledni v podjetju         Ocena dela zmožnosti         Hospital         Predenti p podvalovanave         Prometine nesreće         Podi obravnave         Predenti s podvojenimi storitvani         HTP - izpis podatkov po podenthi         - Zdravljek čteranje         > Infekti         Secana ma podentov s kemotrapijo         Nečeni izpisa:         Sama degnoze (iOV)         Vista obravnave         Po pazeloti         Po pazal                                                                                                    | - Dejavniki tveganja                   | Datum rojstva Rojeni v letih Starost na dan Rojeni meseca |
| Starast och Q dor 120 dor 120                                                                               | Diagnoze                               |                                                           |
| Image: Pregledant v podjetju       Interval diagnoze         - Pregledant v podjetju       Cora dela zmoźnosti         - Pacientove obrawave       Sifra diagnoze do         - Pacientove obrawave       Sifra diagnoze do         - Pacientove obrawave       Dodajinterval: CTFL + I         - Pacientove obrawave       Mision         - Misci postopio po SKO       Mision         - Anestezija       Mision postopio po ICD 10         - Diagnoze, Kinićni postopio JCD 10       Wista diagnoze         - Proglesan zdravla       Wista diagnoze         - Pacienti s podvojenni storitvami       Wista diagnoze         - MTP - Tipis podstky op pacientih       Vision diagnoze         - MTP - Tipis podstky op pacientih       Načn izpisa:         - Zdravla(stalna + akutra terapija)       Pos polu         - Pacienti z eAccepti       Pogoatiti         - Anestezija       Vista diagnoze         - Kritiči podstki       Serana macientov s kemoterapijo         - Napotre diagnoze (IOV)       Kritiči podstki         - Serana macientov s kemoterapijo       Samo diagnoze vroki         - Starani (rep pod       Porazlogu obravnave       Vista obravnave         - Kontrole ambulantnih storitev       Somo diagnoze vroki       Po razlogu obravnave       Razlog obravnave                                                                                                    | Seznam pacientov po delovnih zmožnosti | Starost od: 0 📑 do: 120 🖶 let Na dan: 08.11.2023 🖳        |
| <ul> <li>HOSPITAL</li> <li>Additive obravnave</li> <li>HOSPITAL</li> <li>Additive obravnave</li> <li>Additive obravnave</li> <li>Additive obravnave</li> <li>MS49</li> <li>Ima In</li> <li>Popravi interval CTRL+U</li> <li>Izbrii interval CTRL+U</li> <li>Izbrii interval CTRL+U</li> <li>Izbrii interval CTRL+U</li> <li>Izbrii interval CTRL+U</li> <li>Izbrii interval CTRL+U</li> <li>Izbrii interval CTRL+U</li> <li>Izbrii interval CTRL+U</li> <li>Izbrii interval CTRL+U</li> <li>Izbrii interval CTRL+U</li> <li>Izbrii</li> <li>Wrst alignoze</li> <li>Verst alignoze</li> <li>Veljavnost diagnoze</li> <li>Podesti s podvojenimi storitvami</li> <li>Additive trapije</li> <li>Infekti</li> <li>Sernam padentov s kemoterapijo</li> <li>Način lepise:</li> <li>Sumarno</li> <li>Sernam iceljenih oseb</li> <li>Capljenja</li> <li>Cond 19 - hiti testi</li> <li>Kontrole ambulantimi storitev</li> <li>Kontrole ambulantimi storitev<!--</td--><td>- Pregledani v podjetju</td><td>Intervali diagnoz</td></li></ul> | - Pregledani v podjetju                | Intervali diagnoz                                         |
| > HOSPITAL       Dodaj interval: CTFL + I         Precisione obravave       Michi adaptoze do       Michi adaptoze do         - Noceqi po SNO       Michi postopi po ICD 10         - Anestezija       Michi postopik postopik post                                                                                                    | Ocena dela zmožnosti                   |                                                           |
| Pacientove obravnave         Pacientove obravnave         Pacientove obravnave         Promet ne service         Porego posko         Promet ne service         Porego posko         Porego posko         Promet ne service         Porego posko         Porego posko         Poregoposko         Pop                                                                                                    | > · HOSPITAL                           | Dodaj interval: CTRL + I                                  |
| Poseg po SKO     Anestezija     Acestezija     Kinčin postopki po ICD 10     Degnoze, Klinčin postopki SPP     Protek me nesreče     Popis - število posegov / postopkov     Potytu dravnave     Predpisana zdravla     Padenti s podvojenimi storitvami     TM - žips podatkov po padenth     Zdravla(stana + akutna terapija)     Padenti z Recepti     Zaključek terapije     Sernami cepljenih oseb     Gruljenija     Covid 19 - htri test     Kontrole ambulantimi storitev     Skrinče podi     Kontrole ambulantimi storitev     Skrinče podi     Kazalnik klakovosti                                                                                                    | Pacientove obravnave                   | M50 M549 Ima In Popravi interval: CTRL+U                  |
| Anestezija     Anestezija     A                                                                                   | Posegi po SKO                          | Izbriji interval: CTRL + D                                |
| - Klinični postopi po ICD. 10       Image: Stevilo postopiki, SPP         - Prometne nesreče       - Porijs - število posegov / postopkov         - Porjis - število posegov / postopkov       - Porijs - število posegov / postopkov         - Porjis - število posegov / postopkov       - Porijs - število posegov / postopkov         - Porjis - število posegov / postopkov       - Porijs - število posegov / postopkov         - Porijs - število posegov / postopkov       - Porijs - število posegov / postopkov         - Porijs - število posegov / postopkov       - Veljavnost diagnoze         - Predpisana zdravila       - Porijs - število posegov / postopkov         - Predpisana zdravila       - Porijs - število posegov / postopkov         - Predpisana zdravila       - Porijs - število posegov / postopkov         - Predpisana zdravila       - Porijs - število posegov / postopkov         - Predpisana zdravila       - Porijs - število posegov / postopkov         - Zdravla(stalna + akutna terapija)       - Porijs - število poslov         - Zaključki terapija       - Po postopkoravava         - Seznam i celjenih oseb       - Cerjienja         - Covil 9 - hitri test       - Somo diagnoze vzroki         - Kontrole ambulantnih storitev       - Same dovinovak         - Kontrole ambulantnih storitev       - Same dovinovak         - Kiničné poči       - Storavik i kakovosti                                                                                                    | Anestezija                             | + Naloži 💼 Shrani cumu 🗙 Izbriši                          |
| → Diagnoze, Kinični postopki, SPP       Vrsta diagnoze:       Vesta diagnoze:       Vrsta diagnoze:         → Popis - število posegov / postopkov       → Popis - število posegov / postopkov       ✓         → Popis - število posegov / postopkov       ✓       Vrsta diagnoze:       ✓         → Popis - število posegov / postopkov       ✓       ✓       ✓         → Prodenti s podvijenimi storitvami       ✓       ✓       ✓         → MTP - Epis podatkov po pacienth       ✓       ✓       ✓         → Zdravla(staha + akutha terapija)       ✓       ✓       ✓       ✓         → Pacienti z eRecepti       ✓       ✓       ✓       ✓       ✓         → Napotne diagnoze:       ✓       ✓       ✓       ✓       ✓       ✓         → Napotne diagnoze:       ✓       ✓       ✓       ✓       ✓       ✓       ✓       ✓       ✓       ✓       ✓       ✓       ✓       ✓       ✓       ✓       ✓       ✓       ✓       ✓       ✓       ✓       ✓       ✓       ✓       ✓       ✓       ✓       ✓       ✓       ✓       ✓       ✓       ✓       ✓       ✓       ✓       ✓       ✓       ✓       ✓       ✓       ✓       ✓                                                                                                    | Klinični postopki po ICD 10            |                                                           |
| Prometine neareče     Produci kalovosti     Porechise neareče     Porechise neareče neareče neareče near                                                                                    | Diagnoze, Klinični postopki, SPP       | Vrsta diagnoze: Vse vrste diagnoz 🗸                       |
| Popis - število posegov / postopkov     Pogi u dorvnave     Predpisana zdravila     Predpisana zdravila     Predpisa     Predpisa     Predpisa     Predpisa     Predpisa     Predpisa     Predpisa     Predpisa     Predpisana zdravila     Predpisa     Predpisana zdravila     Predpisana zdravila     Predpisana zdrav                                                                                   | Prometne nesreče                       | Tip diagnoze                                              |
| →Po tipu obravnave     Velgavinast dagnoze       →Po tipu obravnave     Pomen dagnoze       →Pacienti s podvojenimi storitvami     Pomen dagnoze       →MTP - izijs podatkov po pacientih     Pomen dagnoze       →MTP - izijs podatkov po pacientih     Pomen dagnoze       →Adeinti z eAccepti     Po obravnavah       →Adeinti z eAccepti     Po obravnavah       →Adeinti z eAccepti     Po obravnavah       → Radini z eAccepti     Po obravnavah       → Radini z eAccepti     Po obravnavah       → Stanini copie-     Po pacientih       → Radini copie-     Po pacientih       → Stanini copie-     Po razlogu obravnave       → Kontrole andulantnih storitev     > Sidinić re poli       > Kazahiki kakovosti     Sprejeti pacienti                                                                                                    | Popis - število posegov / postopkov    |                                                           |
| → Predpisana zdravila       Pomen diagnoze         → Padenti s podvijemi storitvami       Image: Sumarno         → MTP - izpis podatkov po padentih       Image: Sumarno         → Padenti z eRkcepti       Image: Sumarno         → Zaključek terapija       Image: Sumarno         → Zaključek terapija       Image: Sumarno         → Sacha katov s kenoterapijo       Image: Sumarno         → Načni izpisa:       Sumarno         → Seznam padentov s kenoterapijo       Image: Po vsta obravnave         → Napotne diagnoze (10V)       Image: Sumarno         → Krichti podatki       Po posto boravnave         → Seznami ceptienih oseb       Image: Sumarno         → Conkriote ambulantnih storitev       Image: Sumarno         → Kinitrike pobi       Image: Sumarno         → Katovice ambulantnih storitev       Image: Sumarno         → Katovice ambulantnih storitev       Image: Sumarno         → Katovice ambulantnih storitev       Image: Sumarno         → Katovice ambulantnih storitev       Image: Sumarno         → Katovice ambulantnih storitev       Image: Sumarno         → Katovice ambulantnih storitev       Image: Sumarno         → Katovice ambulantnih storitev       Image: Sumarno         → Katovice ambulantnih storitev       Image: Sumarno                                                                                                    | Po tipu obravnave                      | Veljavnost diagnoze                                       |
| → Pacienti s podvijenimi storitvami         → HTP − izpis podatov po pacientih         → HTP − izpis podatov po pacientih         → Zdravla(staha + akutna terapija)         → Pacienti z eRecepti         → Zdravla(staha + akutna terapija)         → Pacienti z eRecepti         → Zdravla(staha + akutna terapija)         > Linfekti         → Seznam pacientov s kemoterapijo         → Napotne diagnoze (ICV)         → Kinični podatki         → Seznami cepljenih oseb         → Codijenja         → Covijenja         → Covijen ja         → Kontrole ambulantnih storitev         → Kazalnik ikakovosti         > Kazalnik ikakovosti                                                                                                    | Predpisana zdravila                    | Pomen diagnoze                                            |
| → MTP - Izpis podatkov po padentih     → V       → Zdavlučki tara - juku rezpija)     → Načni izpisa:       → Padenti z eRcepti     → Zakjuček terapije       → Zakjuček terapije     ✓ Po obravnavah       → Seznam padentov s kemoterapijo     → Po spolu       → Kričiň podatki     → Po spolu       → Seznam iceptjenih oseb     ✓ Po padentih       → Covid 19 - hitri testi     → Po doravnave       → Kontrole ambulantnih storitev     → Ležeč format papirja       → Kozahik kakovosti     → Sprejeti padenti                                                                                                    | Pacienti s podvojenimi storitvami      |                                                           |
|                                                                                                    | MTP – izpis podatkov po pacientih      |                                                           |
| → Padentiz edkecpti     → Radik deduction       → Zadikk terapije     → Radik deduction       > Linfekt     → Po spolu       → Seranti padentov skemoterapijo     → Po spolu       → Seranti padentov skemoterapijo     → Po spolu       → Seranti copijenih oseb     → Po padentih       → Covid 19 – Nitri testi     → Po razlogu obravnave       → Kontrole andulantih storitev     → Dorazlogu obravnave       → Kazahrki klakovosti     → Sprejeti padenti                                                                                                    | Zdravila(stalna + akutna terapija)     | Način iznica: Sumarno                                     |
| - Zaključek tranjje       // Po dravnavan         > Infekti       Po spolu         - Seznam padentov s kemotrapijo       Po spolu         - Napotre diagnoze (DV)       // Po padenth         - Kritki podati       // Po padenth         - Seznami cepljenih oseb       Samo diagnoze vzroki         - Cepljenja       Po raždogu obravnave         - Kontrole ambulantnih storitev       Do raždogu obravnave         > Klanične podi       Izbrani izdravnik         > Kazalnik klakovosti       Sprejeti padenti                                                                                                    | Pacienti z eRecepti                    |                                                           |
| Stankti (akovosti     Stankti (akovosti     Stankti (akovosti)     Stankti (akovosti)                                                                                    | Zaključek terapije                     | Po obravnavah                                             |
| Sernam padientivo s kemoterapijo     Sernam padientivo s kemoterapijo     Napoter diagnoze (IOV)     Kritični podatki     Sernami ceptjenih oseb     Covid 19 – hitri testi     Kontrole ambulantnih storitev     Sundardina e poti      Kontrole ambulantnih storitev     Standardi se poti     Sernami ceptjenita     Sernami ceptjenita     Sern                                                                                   | > Infekti                              | Po spolu                                                  |
| Napote diagnoze (IOV)     Image: Pop adentification pop padentification pop pop padentification pop pop pop padentification pop pop pop padentification pop pop pop padentification pop pop pop padentification pop pop pop padentification pop padentification pop                                                                                                    | Seznam pacientov s kemoterapijo        | Po vrsti obravnave Vrsta obravnave                        |
|                                                                                                    | Napotne diagnoze (IOV)                 |                                                           |
| - Seznámi cepignin öseb     - Geolégnia     - Covid 19 – hitri testi     - Covid 19 – hitri testi     - Covid 19 – hitritesti     - Covid 19 – hitritesti     - Covid 19 – hitri testi                                                                                      | Kritichi podatki                       | razvrsceno po pacientin V                                 |
| Cepjenja     Copienja     Copienja                                                                                        | Seznami cepijenih oseb                 | Samo diagnoze vzroki                                      |
| Covid 19 - nitr test     Covid 19 - nitr test     Covid 19 - nitr                                                                                    | - cepijenja                            | Po razlogu obravnave Razlog obravnave 💌                   |
| - Kuinude annountum suomev                                                                                                    |                                        | Ločeno po dnevih Naslov pacienta Ležeč format papiria     |
| Annucle pou     Sprejeti padenti     Sprejeti padenti                                                                                                    | Visition and and the storitev          |                                                           |
| Nodzalitiki kakuvusu     Importanti internationalitiki kakuvusu                                                                                                    | > Niniche pou                          | Sprejeti pacienti                                         |
|                                                                                                    |                                        |                                                           |

1.3.15 Prijavljen zdravnik - iz Okolja + tipke Alt + V

V programu že dolgo obstaja opcija, da se koda zdravnika, ki je prijavljen v program, skopira v določeno polje. Ukaz je kombinacija tipk ALT + V.

Zgled na sliki : na ekranu za vnos MP naročilnice se postavim v polje za kodo zdravnika, pritisnem in držim tipko Alt in hkrati pritisnem še tipko V.

| NAROČILNICA ZA MED                                  | ICINSKI PRIP                            | OMOČEK                       |                    |
|-----------------------------------------------------|-----------------------------------------|------------------------------|--------------------|
|                                                     |                                         | Številka                     | a naročilnice:     |
| 1 - IZVAJALEC                                       |                                         | 2 - ZDRAVNI                  | ĸ                  |
| Enota: NV NOVOROJE<br>VZD: 206 Babištvo v l         | NČKI - ZDRAVI<br>polnišnični dejavnosti | Tip zdravnika:<br>Izvajalec: | 12372 BREJC PRIMOŽ |
| 3 - ZAVAROVANA OSEBA<br>Št. zavar. osebe: 903001228 | 220383                                  | 4 - RAZLEG C                 | DBRAVNAVE          |
| EMŠO: 15019876870                                   | 156                                     | Kabig obi                    |                    |

Enako deluje na ekranu za zdravnika oz. oseb-izvajalca na obravnavi, na vnosu aktivnosti in še marsikje.

Tole ni neka novost, smo pa ,opazili, da marsikje te možnosti ne poznate.

#### **1.3.16** SMS obveščanje %dodatni opis ambulanta (Aktr\_111985)

V programu smo dopolnili da, lahko nastavite v SMS/eMail sporočila za obveščanje naročenih pacientov dve dodatni funkciji.

Dodatni opis 1 iz enote -> %AmbulantaDodatniOpis1 Dodatni opis 2 iz enote -> %AmbulantaDodatniOpis2

| Vsebina sporočila:                                                                                                    | (za tip sporočila 'S1 - SMS' je vsebina omejena na 640 znakov                                                         |
|----------------------------------------------------------------------------------------------------|----------------------------------------------------------------------------------------------------|
| Spostovani, %Datum ob %Ura imate preiskavo v Kardio.lab.Golnik.Odjava/info. na narocanje.amb/<br>zaščitvo masko. Navodila pred prihodom na ambulantni pregled: www.klinika-golnik.si in za datum iz<br>AND <u>%AmbulantaDodatniOpis2</u> | Bidinika-golnik.si tel 042569700 Klinika Golnik. S seboj imejte<br>CV : %Datum_Mesecl.eto TEST %AmbulantaDodatniOpis1 |

#### Za delovanje nastavitve mora biti nova saratoga od 27.10.2023 daljeK

| laslov okna                                                                                                    |                                                                                           |                              |
|----------------------------------------------------------------------------------------------------|-------------------------------------------------------------------------------------------|------------------------------|
| Oodatne info                                                                                                   | rmacije                                                                                   |                              |
| Datum začetka obr<br>Datum konca obra<br>Število postelj - se<br>Število postelj - te<br>Število postelj - int | ratovanja:<br>tovanja:<br>kundarna dejavnost:<br>rciarna dejavnost:<br>ienzivna terapija: | 23.07.2003 🖳<br>01.01.2110 🖳 |
| Dodatni opis 1:<br>Dodatni opis 2:                                                                             | KIRURŠKO A                                                                                | MBULANTO                     |

#### 1.3.17 Predpis medicinskeg pripomočka (Nap\_34071)

Pri izdaji MP-ja je edina možnost izdaje preko gumba <Dodaj>. Do sedaj je bila omogočena možnost tudi preko spodnjih podatkov (označeno na sliki), kar pe je predstavljalo v določenih situacijah težavo pri izdaji. Spodnji del je namenjen samo pregledovanju podatkov že izdanih MP-jev.

### 17.00.00.0230

| Splošno Up <u>ravlja</u> r                  | anje Obrazci MP 🔆 Povejte, kaj želite narediti                                                                                                    | BIRPIS21 - AO URGENTNI CENTER SPREJEM                                   |
|---------------------------------------------|----------------------------------------------------------------------------------------------------|-------------------------------------------------------------------------|
| Zapri<br>gkno<br>Okno<br>A C : • 08.11.2023 | Brisi Seznam<br>Brisi Beri<br>Akcije Osveži<br>0sveži                                                                                                    |                                                                         |
| Drevo oken 🕸                                | Seznam medicinskih pripomočkov - [218669] ZAVAROVANEC SINDIJA-OKTOBRA, 15.10.2011 (12 let 0 mes)                                                                                      |                                                                         |
| A Pacienti danes                            | MTP V                                                                                                    |                                                                         |
| ZAVAROVANEC SINDI:                          | Status Vrsta artikla Datum izdaje Količina Predpisano dne Pred                                                                                                    | dpis.količ. Predpisano - zdravnik Predpisano - ustanova Obdobje Izposoj |
| Katalogi in prodia                          |                                                                                                    |                                                                         |
| y q ratalog in oronja                       |                                                                                                    |                                                                         |
|                                             |                                                                                                    |                                                                         |
|                                             |                                                                                                    |                                                                         |
|                                             |                                                                                                    |                                                                         |
|                                             |                                                                                                    |                                                                         |
|                                             |                                                                                                    |                                                                         |
|                                             |                                                                                                    |                                                                         |
|                                             |                                                                                                    |                                                                         |
|                                             |                                                                                                    |                                                                         |
|                                             |                                                                                                    |                                                                         |
|                                             |                                                                                                    |                                                                         |
|                                             |                                                                                                    |                                                                         |
|                                             |                                                                                                    |                                                                         |
|                                             |                                                                                                    |                                                                         |
|                                             |                                                                                                    |                                                                         |
|                                             |                                                                                                    |                                                                         |
|                                             |                                                                                                    |                                                                         |
|                                             |                                                                                                    |                                                                         |
|                                             |                                                                                                    |                                                                         |
|                                             |                                                                                                    |                                                                         |
|                                             |                                                                                                    |                                                                         |
|                                             |                                                                                                    |                                                                         |
|                                             |                                                                                                    |                                                                         |
|                                             | 0                                                                                                    |                                                                         |
|                                             | Poddkupina:                                                                                                    |                                                                         |
|                                             | Status: Opis obsega vzdrževanja                                                                                                    |                                                                         |
|                                             | Datum izdaje:                                                                                                    |                                                                         |
|                                             | Nasl. izdaja: Preostala kol.: Onis novehoneti ob izdaji                                                                                                    |                                                                         |
|                                             | Naročinica:         Prevzem možen:         .         Prevzem možen:         .           Za obdobie:         [fm]         Iztek izrosolici:         .         Prevzem možen:         . |                                                                         |
|                                             | Enota-Predp.:                                                                                                    |                                                                         |
|                                             | Izvajalec-Predp Opis obsega popravila<br>Razlon de r                                                                                                    |                                                                         |
|                                             | Način doplačila: Posr. podatek:                                                                                                    |                                                                         |
|                                             | Nujno: Pripomoč. prejet                                                                                                    |                                                                         |
|                                             | ZZZS št. dobav.:                                                                                                    |                                                                         |
|                                             | XZS št. org.:                                                                                                    |                                                                         |

#### 1.3.18 Delovni nalog in delovni nalog za fizioterapijo (Akt\_110343)

V programu je omogočino, da lahko za delovni nalog (FTH) in delovni nalog za fizoterapijo (Fth), kopiramo predhodni dokument ali pa prednastavimo ustrezne vrednosti v posameznih poljih na obrazcu.

Funkcionalnost je enaka kot za napotnico.

#### Kopiranje predhodno izdanega napotnega dokumenta

Odprete 'Izdani napotni dokumenti' in označite ustrezen DN ali FTH. V orodni vrstici kliknete gumb za izdajo Fth ali DN.

Vsi podatki iz predhodno označenega napotnega dokumenta se prenesjo na novo izdan napotni dokument, ki ga lahko popravite in ustrezno izdate.

#### Prednastavitev posameznih vrednostih za posamezna polja

Pri izdaji novega DN ali Fth lahko v parametru nastavite ustrezne vrednosti za posamezna polja na obrazcu.

#### 1.3.18.1 Nastavitve

Dva nova/obstoječa parametra, kamor se lahko dodasta dve novi vrednosti.

Application.aiNewWorkOrderDN Application.aiNewWorkOrderFTH

#### DVE NOVI VREDNOSTI ZA OBA PARAMETRA

#### Kopiranje obstoječega že izdane napotnega dokumenta:

COPY\_EXISTING=TRUE/FALSE

- Če je TRUE se kopiranje izvaja (default vrednost, tudi če ni parametra)
- Če je FALSE se kopiranje ne izvaja

Primer: COPY\_EXISTING=TRUE

#### Nastavitev prednastavljenih vrednosti za posamezen napotni dokument

DefaultDNFields= DefaultFTHFields=

Primer:

DefaultDNFields=SSIF\_Z5D=3,SSIF\_Z40=1,SSIF\_P32=201203,SSIF\_ON9=1,SSIF\_Z98=1,TGOAL212= Prosti tekst,DPS1\_212=Prosti tekst, DefaultFTHFields=SSIF\_Z5D=3,SSIF\_Z40=1,SSIF\_P32=201203,SSIF\_ZDN=1,SSIF\_Z98=1,TGOAL212= Prosti tekst,DPS1\_212=Prosti tekst,

#### Polja, ki jih lahko prednastavite za Fth

- SSIF\_P32=«VZD«
- SSIF\_Z5D=«tip zdravnika«
- SSIF\_ZDN=«vrsta fizioterapevtske obravnave«
- SSIF\_Z40=«stopnja nujnosti«
- SSIF\_Z98=«razlog obravnave«
- TGOAL212=«cilj fizioterapevtske obravnave«
- DPSQ\_212=«prosti tekst 2. stran«
- SSIF\_ZFT=«vrsta fiz.obravnave«

#### Polja, ki jih lahko prednastavite za DN

- SSIF\_P32=«VZD«
- SSIF\_Z5D=«tip zdravnika«
- SSIF\_Z70=«veljavnost«
- PERI\_212=«perioda«

43

- SSIF\_ON9=«vrsta storitve«
- SSIF\_Z40=«stopnja nujnosti«
- SSIF\_Z98=«razlog obravnave«
- TGOAL212=«napoten k izvajalcu«
- DPSQ\_212=«prosti opis 2. stran«

#### 1.3.19 Izpis dokumentov - vrednost v nogi \Footer (Akt\_111791)

V programu smo za izhodne dokumente v nogi naredili dopolnitev. Do sedaj se je za vrednost parametra Footer pod horizontalno črto omogočal prikaz besedila v eni vrstici, brez kakršnihkoli operaterjev.

Dopolnitev omogoča izpis besedila v treh vrsticah z možnostjo uporabe operaterjev, kot so oblika pisave (krepko, ležeče, podčrtano), pozicija besedila in oštevilčenje strani.

SRC Infonet d.o.o. | Cesta na Okroglo 7, 4202 <u>Našlo, Slovenia</u> (T) + 1386 4 6007 600| F] + 3386 3 423 24 00. V partnerstvu z zdravstverimi dolavci in razvigla prilivamo vrhunka oznaste in tehnologi per Vršštive, Ji izboljujupi našla dala v ztravstverimi ustatovah in omopolajo zdravstvenim pacietom udivinimto upravljavnje podatkov za bolju lada zdravljavnje. Stravnje 1.

#### 1.3.19.1 Nastavitve: Izpis dokumentov - vrednost v nogi \Footer (Akt\_111791)

Da bo besedilo vidno na dokumentu je potrebno v parameter Contents na vrhu, pod logotipom nastaviti vrednost \setMarginFooter + višina odmika od spodnjega robu (primer:\setMarginFooter20). V parametru Footer pa med vrednostjo \Footer in \FooterEnd vnesemo željeno besedilo, ki upošteva tudi operaterje (\I, \F, \B, \pos, %PageNo).

#### 1.3.20 Kopiranje teksta iz pacienta na pacienta: Nap\_34175

V izogib napakam smo spremenili privzeto vrednost parametra, ki onemogoča, da na pacienta prilepite vrednost, ki ste jo kopirali na drugem pacientu. Ko želite prilepiti vsebino iz odložišča, program preveri, da je matični indeks pacienta, kjer ste kopirali vsebino, identičen matičnemu indeksu pacienta, kamor želite vsebino prilepiti.

V primeru neskladja program javi spodnjo napako:

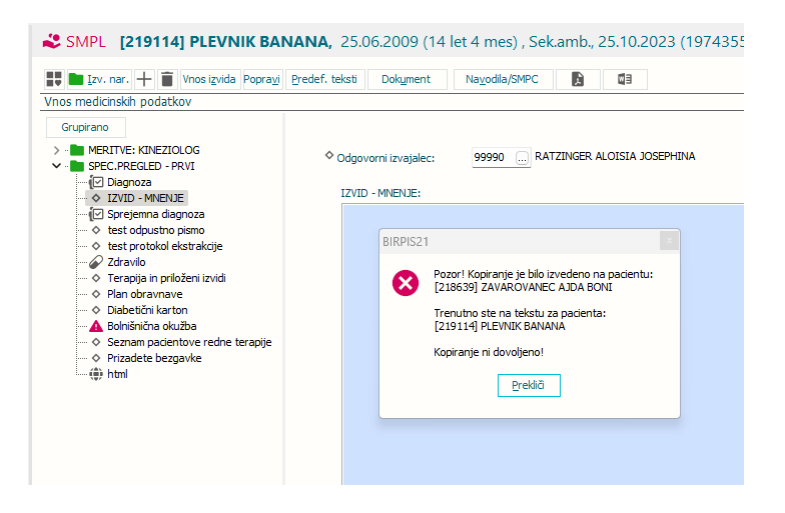

#### 1.3.20.1 Nastavitev Kopiranje teksta iz pacienta na pacienta: Nap\_34175

Spremenili smo privzeto vrednost parametra *TboActivity / aiDlgHcResultTextFilter*, in sicer na ERROR.

Nabor možnih vrednosti:

- ERROR: kopiranje na drugega pacienta ni dovoljeno (če parameter ni nastavljen, se upošteva ta vrednost),

- WARNING: če akcija ugotovi neskladje v matičnih indeksih, javi opozorilo, po potrditvi kopiranje lahko nadaljujete,

- FALSE: akcija ne primerja matičnih indeksov.

#### **1.3.21** Uvrščanje pacientov v čakalne sezname na kontrolne preglede: Akt\_111851

ZPacP-A v 14.b členu (stopnja nujnosti in uvrščanje na čakalni seznam) v 7. odstavku govori, da se pri kontrolnem pregledu ob uvrščanju na čakalni seznam upošteva le medicinska indikacija, stopnja nujnosti pa se ne določa. Zato smo dopolnili program in za kontrolne aktivnosti pri naročanju ukinili stopnjo nujnosti in vpeljeli novo vrednost malega šifranta za stopnjo nujnosti, in sicer '*K* – *kontrola*'.

V primeru, ko naročate aktivnost, ki je označena kot kontrolna (lahko je že v katalogu, lahko pa to izberete pri naročanju v 'Vrs.prg.'), polje za izbor stopnje nujnosti posivi in stopnje nujnosti ni možno izbirati. Prvi prosti termin se poišče tako, kot da bi bil blok termin 1.

| Naročanje pacienta:   | 218863     |             |                   | KS                 | Name Youth to descure |
|-----------------------|------------|-------------|-------------------|--------------------|-----------------------|
| Skupina aktivnosti:   | MSG        |             | Vrs pro :         |                    | Nar: 1 Pov: 40 Max:   |
| Aktivnost:            | PR 1K      | PRVI PRE    | EGLE. Nac. uvrs.  |                    | SP 22 11              |
|                       |            |             |                   |                    | 7:00 1                |
| Vrsta storitev        | 000001     | 💌 Prvi preg | led               | Zadnji pac.        | 7:15                  |
| Čas naročila:         | 20.11.2023 | 21:30       |                   |                    | 7:30                  |
| Enota naročanja:      | 203        |             | ITA ZA MULTIPLO S | SKLEROZO           | 7:45                  |
| Naročnik:             | 99990      |             | ER ALOISIA JOSEP  | HINA               | 8:00 1                |
| Enota izvajanja:      | 203        |             | ITA ZA M          |                    | 8:15                  |
| Izvajalec:            | 03000      |             | R ZLATA           |                    | 8:30                  |
| 🔲 Informativni izvaja | lec:       |             |                   |                    | 8:45                  |
| Alt+Z                 |            |             |                   |                    | 9:00                  |
|                       |            |             |                   |                    | 9:15                  |
| Stopnja nujnosti:     | К 💿 КС     | ONTROLA     | F4 - Obstoječe n  | apotitve           | 9:30                  |
| Termin:               | 22.11.2023 | 🖵 07:00     | S F5 Termin       | Shrani prvi termin | 9:45                  |
|                       |            |             |                   |                    |                       |

Prav tako je stopnja nujnosti urejena tudi v čakalni vrsti.

| MI: 218093<br>ZAVAROVANEC KAREL-BOŠTJAN<br>61 let, moški                                                                                                    | 00 - Konzervativa, Zap.št: 00220039, Zap.št.prena.: 0,<br>Dat.vpisa: 19.07.2022, Dat.prej.NL: 19.07.2022,<br>Kvota: 772/203-PR.IK-1018P                                                                                                    |  |  |  |  |
|----------------------------------------------------------------------------------------------------|----------------------------------------------------------------------------------------------------|--|--|--|--|
| Dsnovni podatki Napotnica Opombe Omejitve/datumi/                                                                                                    | Uvrščen Vabljen Sprejet Zaključen                                                                                                    |  |  |  |  |
| Sprejeto naročilo                                                                                                    | Podatki izvajanja                                                                                                    |  |  |  |  |
| Sprejeto naročilo: Napotnica: 19.07.2022; št.:12312312;           Vej.: ENKRATNO; Vrsta poobl.: 123; 04450, OZG - ZD           KRAN - GLAVIA ŠIFRA           Skeniraj           REDNO, J129 | Skupina aktivnost:         MSG         MSG         MSG(S)           Aktivnost:         PR.IK         PRVI PREGLED KIRURGA           VZS         1018P         Kardiološki pregled - prvi                                                                                                    |  |  |  |  |
| Dodaj Poglej Umakni Original                                                                                                    | Vrsta pregleda: K 💌 KONTROLNI PREGLED                                                                                                    |  |  |  |  |
| Način uvrstitve:         1 ▼ Osebno           Način plačila:         1 ▼ ZZZS - Osnovno           Nacina senta:         04450                                                               | Enota izvajanja: 203 AMBULANTA ZA MULTIPLO SKLEROZO<br>Okvirni termin: 19.07.2022 D Izračunaj datum 19.07.2022                                                                                                    |  |  |  |  |
| Napotni zdravnik: 03000 REMŠKAK ZLATA<br>Dat. dokumenta: 🗣                                                                                                    | Prantran rzvojalec:     Termin:     T.      Termin:     Termin:     Termi |  |  |  |  |
| Napotna diagnoza:<br>Stopnja nujnosti: K 🐨 KONTROLA                                                                                                    | Status vabljenja: 0 Vvrščen v čakalno vrsto                                                                                                    |  |  |  |  |
|                                                                                                    | Umakni zap. iz obravnave Prenaročilo                                                                                                    |  |  |  |  |
| Obveščanie                                                                                                    | Umalmi neurozave o ČV Zaklivě                                                                                                    |  |  |  |  |

#### 1.3.22 Čakalna vrsta: Tiskanje - izbirani podatki / Termin (Nap\_34249)

Odpravili smo napako pri tiskanju izbiranih podatkov iz čakalne vrste. Termin se sedaj natisne z uro:

| Spil<br>Post | otsa in<br>36.35,                   | daileina Inda<br>8110 1201A, 181 | . 00 00 00 | 13    |            |            |       |        |           |  |  |  |
|--------------|-------------------------------------|----------------------------------|------------|-------|------------|------------|-------|--------|-----------|--|--|--|
| Tis          | Tiskanje seznama – izbirani podatki |                                  |            |       |            |            |       |        |           |  |  |  |
|              |                                     |                                  |            |       |            |            |       |        |           |  |  |  |
|              |                                     |                                  |            |       |            |            |       |        |           |  |  |  |
| VR           | MI                                  | Priimek in ime                   | Dat.rojst. | Poseg | Okvirni t  | Termin     |       | E. izv | Aktivnost |  |  |  |
|              |                                     |                                  |            |       |            |            |       |        |           |  |  |  |
| 1            | 89898                               | And a second second              | 17.05.1953 | PR2   | 18.05.2011 | 08.01.2020 | 12:00 |        | PR2       |  |  |  |
| 2            | 89898                               | and the second second            | 17.05.1953 | PR2   | 18.05.2011 | 30.01.2020 | 12:00 | 55152  | PR2       |  |  |  |
| 3            | 93245                               | SALE AND A DESCRIPTION           | 31.08.1942 | R03   | 15.04.2024 | 23.02.2023 | 12:56 | RTG    | R03       |  |  |  |
| 4            | 985                                 | termine the second               | 06.02.1949 | PR1   | 27.01.2020 | 05.07.2018 | 17:20 | Kl     | PR1       |  |  |  |
| 5            | 91645                               | the first of the local sector    | 07.10.1943 | PR1   | 11.01.2022 | 21.03.2022 | 10:55 | 203    | PR1       |  |  |  |
| 6            | 1063                                | and the second                   | 06.01.1959 | OPG1  | 23.03.2021 | 23.03.2021 | 11:45 | COB    | OPG1      |  |  |  |
| 7            | 6545                                | ELEMENT EXCLUSION                | 07.01.1909 | PR1K  | 10.06.2023 | 12.06.2023 | 12:56 | 203    | PR1K      |  |  |  |
| 8            | 6392                                | BUCKEL Print                     | 01.01.1950 | PR1K  | 31.05.2022 |            |       | SPR    | PRIK      |  |  |  |

#### 1.3.23 Čakalna vrsta: zavihek Napotnica in Napredno iskanje: Nap\_33954

Odpravili smo pomanjkljivost na zavihku 'Napredno iskanje'. V primeru, da ste v stari verziji izbrali v 'Napredno iskanje' atribut, ki ga v novi verziji ni več med 'Napredno iskanje', ker je bil prestavljen med 'Iskanje', ga niste mogli prestaviti nazaj v listo za izbor možnih atributov z gumbkom

Spremenili smo tudi zaporednje vnosnih polj na zavihku 'Napotnica'. 'Planirani izvajalec' smo prestavili takoj pod 'Enota izvajanja':

| Nica: 22.05.2023; št.:2023052200003;                 | Podatki izvajanj                                                   | ja                                                                                                    |                                                                                                    |                                                                                                    |  |  |
|------------------------------------------------------|--------------------------------------------------------------------|----------------------------------------------------------------------------------------------------|----------------------------------------------------------------------------------------------------|----------------------------------------------------------------------------------------------------|--|--|
| nica: 22.05.2023; št.:2023052200003;                 |                                                                    |                                                                                                    |                                                                                                    |                                                                                                    |  |  |
| NKD ATNO: Vieta pooble: 173: 00374 SDLOSNA           | Skupina aktivnosti:                                                | MSG                                                                                                    | MS (G)                                                                                                    |                                                                                                    |  |  |
| ŠNICA NOVO MESTO                                     | Aktivnost:                                                         | PR 1K                                                                                                    | PRVI PREGLED KIRURGA                                                                                                    |                                                                                                    |  |  |
| ), 1129                                              | VZS                                                                | 1018P Kardiološki pregled - prvi                                                                                                    |                                                                                                    |                                                                                                    |  |  |
|                                                      | Vrsta pregleda:                                                    | P   PRVI PREGLED                                                                                                    |                                                                                                    |                                                                                                    |  |  |
| <ul> <li>Osebno</li> </ul>                           | Enota izvajanja:                                                   | 203                                                                                                    | AMBULANTA ZA MULTIPLO S                                                                                                    | SKLEROZO                                                                                                    |  |  |
| Način plačila: 1                                     | Planiran izvajalec:                                                | 99990                                                                                                    | RATZINGER ALOISIA JOSEPHINA                                                                                                    |                                                                                                    |  |  |
| D374 SPLOSNA BOLNISNICA NOV                          | Okvirni termin:                                                    | 19.07.2023 🖳                                                                                                    | Izračunaj datum 19.0                                                                                                    |                                                                                                    |  |  |
| 2000 CRPP TEST 16                                    | Termin:                                                            | 23.05.2023 👳                                                                                                    | 14:51                                                                                                    |                                                                                                    |  |  |
| Napotna diagnoza: 112.9 Virusna pliučnica, peopredel |                                                                    |                                                                                                    | <u></u>                                                                                                    |                                                                                                    |  |  |
| ▼ REDNO                                              | Status vabljenja:                                                  | 3 Vablje                                                                                                    | en                                                                                                    |                                                                                                    |  |  |
|                                                      | Umakni zap. iz obravnave Prenaročilo                               |                                                                                                    |                                                                                                    |                                                                                                    |  |  |
| Dbveščanje 🗸                                         |                                                                    | o s ČK                                                                                                    | Zaključi                                                                                                    |                                                                                                    |  |  |
| Frekvenca obveščanja                                 |                                                                    |                                                                                                    |                                                                                                    |                                                                                                    |  |  |
| Pošiljanje ob vnosu                                  |                                                                    |                                                                                                    |                                                                                                    |                                                                                                    |  |  |
| Dnevi                                                |                                                                    |                                                                                                    |                                                                                                    |                                                                                                    |  |  |
|                                                      |                                                                    |                                                                                                    |                                                                                                    |                                                                                                    |  |  |
| Ure                                                  |                                                                    |                                                                                                    |                                                                                                    |                                                                                                    |  |  |
|                                                      |                                                                    |                                                                                                    |                                                                                                    |                                                                                                    |  |  |
|                                                      |                                                                    |                                                                                                    |                                                                                                    |                                                                                                    |  |  |
|                                                      |                                                                    |                                                                                                    |                                                                                                    |                                                                                                    |  |  |
|                                                      |                                                                    |                                                                                                    |                                                                                                    |                                                                                                    |  |  |
|                                                      |                                                                    |                                                                                                    |                                                                                                    |                                                                                                    |  |  |
|                                                      |                                                                    |                                                                                                    |                                                                                                    |                                                                                                    |  |  |
|                                                      | , 1129<br>Umakru ≥ Original<br>Oosebno<br>2 ZZZS - Osnovno<br>3374 | , 1129       VZS         Umakni       © Original         ○ Osebno       Enota izvajanja:         22225 - Osnovno       3374         3374       SPLOŠNA BOLNIŠNICA NOV         2000       CRPP TEST 16         2.05.2023       © Vrusna pljučnica, neopredel         ▼ REDNO       V         Frekvenca obveščanja       V         Pošitjanje ob vnosu       V         Onevi       Umakni povezav | , 1129       V2S       1018P         Umakni       C Original       V2S       1018P         Vrsta pregleda:       P       PRVI         22225 - Osnovno       3374       SPLOŠNA BOLNIŠNICA NOV         2000       CRPP TEST 16       23.05.2023 Q         2.05.2023 Q       23.05.2023 Q         2.12.9       Vrusna pljučnica, neopredel         ▼ REDNO       Vmakni zap. iz obravnave         Umakni povezavo s ČK       Umakni povezavo s ČK | , 1129       Umakri       Original         Umakri       Original       VZS       1018P       Kardološki pregled - prvi         VZS       008bno       P       PRVI PREGLED         ZZZZS - Osnovno       23274       SPLOŠNA BOLNIŠNICA NOV         2000       CRPP TEST 16       23.05.2023 @       Iračunaj datum       19.         ZZS - Osnovno       Vrusna pljučnica, neopredel       19.07.2023 @       Iračunaj datum       19.         V REDNO       VIsta pregleda:       99990       RATZINGER ALCISIA JOSEF       Okvirni termin:       19.07.2023 @       Iračunaj datum       19.         Termin:       23.05.2023 @       14:51       Izbrani zdravnik IOZ:           V REDNO       Vinakni zga, iz obravnave       Prenaročilo       Umakni zga, iz obravnave       Prenaročilo         Umakni zga, iz obravnave       Prenaročilo       Umakni povezavo s ČK       Zaključi |  |  |

#### 1.3.24 DMS bližnjice

Bližnjice na tipkovnici za pomembnejše mape DMS (Akt\_111935)

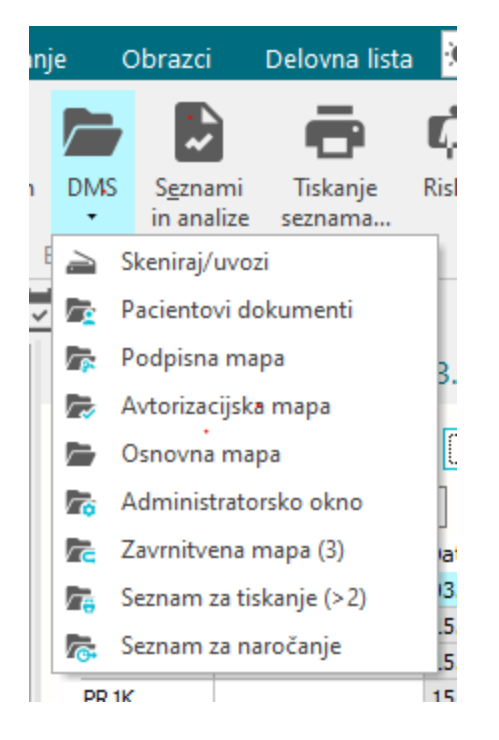

#### Bližnice DMS map

Do najbolj uporabljenih seznamov, sicer dostopnih v DMS menu-ju, lahko uporabnik dostopa tudi z bližnjicami na tipkovnici.

Posamezna bližnjica je aktivna le, če ima uporabnik pravico vpogleda v dotično mapo.

Ctrl+Shift+D - dostop do Dokumentov pacienta Ctrl+Shift+S - dostop do Podpisne mape zdravnika

e.

#### 1.3.25 Dopolnitev izpisa Seznam zdravil v EER (Akt\_111984)

Izpis seznama zdravil je dopolnjen s podatkom MI pacienta in stolpcem 'Tip recepta' kot 'Tip eR'. Če je recept obnovljiv se v stolpcu 'Tip eR' izpiše podatek 'Ob', če je neobnovljiv je polje prazno.

Na koncu izpisa je za tip recepta dodana legenda: Prazno – neobnovljiv Ob. – obnovljiv

| mod:                      |                                                                                                    |                                                                    | riskaj seznam               |                                         |                          |                   |                         |              |             |      |   |
|---------------------------|----------------------------------------------------------------------------------------------------|--------------------------------------------------------------------|-----------------------------|-----------------------------------------|--------------------------|-------------------|-------------------------|--------------|-------------|------|---|
| v v                       | ♥     do:      ♥     (datum       redpisan     ♥ Porabljen     ♥ D       pripravi     ♥ Vizdajanju     ♥ Porabljen | predpisa)<br>elno porabljen 🛛 Razveljavljen<br>retečena veljavnost | Delno porabljen/razveljavlj | en <table-cell> Zavrnjen 🛛</table-cell> | Delno porabljen/zavrnjen |                   |                         |              |             |      |   |
| imo zdravila,<br>Zdravilo | ki sem jih sam predpisal                                                                                           | Zam, Status (FER)                                                  | Datum 🗸 Količina            | Frekvenca/Odmerel                       | Navodilo pacientu        | Predpisovalec     | Izdajateli              | Tip terapije | Tip recepta | Vrs. | к |
| ficoncil 250 m            | g/5 ml prašek za peroral.susp. 100 ml                                                                              | Delno porablien                                                    | 20.11.2023 13:57 1.0        | 8.0 na ur X 5 ml                        | na 8 ur 5 ml             | ERECEPT TESTNI ZA | LJEKARNA ED BOREL TM F4 | Akutna       | Obnovliivi  |      |   |
|                           |                                                                                                    |                                                                    |                             |                                         |                          |                   | -                       |              | Neobnovljiv |      |   |
| Pregled                   | 1                                                                                                    |                                                                    |                             |                                         |                          |                   | - U                     | ×            | Obnovljivi  |      |   |
| Q Q                       | Faktor 30.0 % H4 4                                                                                                 | 🕨 🙌 👼 Tiskaj 😽 1                                                   | liskaj z gocijami Pošlji po | el. pošti <u>Z</u> apri                 |                          |                   |                         |              | Neobnovljiv | 0    |   |
| 1                         |                                                                                                    |                                                                    |                             |                                         |                          |                   |                         |              | Neobnovljiv | ٠    |   |
| 1/1                       | Serner zdravil v 8000                                                                                              |                                                                    |                             |                                         |                          |                   |                         |              | Neobnovljiv | ٠    |   |
| -                         | izpisal: Inst administrator 23259,                                                                                 | dhe 28.11.2223 ob 14:36                                            |                             |                                         | -                        | tren: I od I      |                         |              | Neobnovljiv | •    |   |
|                           | UNIVERZITETNIKLINIČNIC                                                                                             | CENTER LJUBLJANA                                                   |                             |                                         |                          |                   |                         |              | Neobnovljiv |      |   |
|                           | Zaloška 002, 1525 Ljubl<br>KLINIČNI ODDELEK ZA ABDO                                                                | jana<br>MINALNOKIDIDGI.TO                                          |                             |                                         |                          |                   |                         |              | Neobnovljiv | ٠    |   |
|                           | Zaloška 7                                                                                                    |                                                                    |                             |                                         |                          |                   |                         |              | Neobnovljiv | ٠    |   |
|                           | Seznam zdravil v EER                                                                                               |                                                                    |                             |                                         |                          |                   |                         |              | Neobnovljiv | ٠    |   |
|                           | Enota SA101 NAROČANJE SP                                                                                           | LOŠNAAMBULANTA                                                     |                             |                                         |                          |                   |                         |              | Obnovljivi  | •    |   |
|                           | Izvajalec: 99915 TESTNI<br>Pacient: ZAVAROVANEC IV.                                                                | ZA ERECEPT<br>ANA [314176]                                         |                             |                                         |                          |                   |                         |              | Obnovljivi  | •    |   |
|                           |                                                                                                    |                                                                    |                             |                                         |                          |                   |                         |              | Neobnovljiv | •    |   |
|                           | Edravilo                                                                                                    | Frekvenca/Odmerek                                                  | Navodilo pacientu           | Časis                                   | daje/predpisa Tip terap. | Tip eR            |                         |              | Obnovijivi  |      |   |
|                           | Forsteo 20 mcg/80 mcl rast<br>ini.peresnik 2.4 ml 2x                                                               | . sa 24.0 na ur X 20 mcg                                           | na 24 ur 20 mcg             | 20.11                                   | 202313:41 Stalna         | оь.               |                         |              | Neobrowliw  |      |   |
|                           | Clexane 10.000 i.e. (100 mg<br>ml) rast.ss inj.brings 1 ml                                                         | g/1 1.0 krat na dan X 20 mg                                        | 1-krat na dan 20 mg         | 21.02                                   | .202314:33 Akutna        |                   |                         |              | Neobrowliv  | 0    |   |
|                           | 10m<br>Daleron 500 mg tbl. 20m                                                                                     | tableta (Ostalo)                                                   | 1/2 do 1 tableta 3-k        | rat na dan 31.02                        | ecz314:31 Akutna         |                   |                         |              | Obnovlivi   |      |   |
|                           | Forsteo 20 mcg/80 mcl rast<br>ini.peresnik 2.4 ml 2x                                                               | . sa 24.0 na ur X 20 mcg                                           |                             | 30.03                                   | 2023 08:08 Stalna        | оь.               |                         |              | Neobnovliiv |      |   |
|                           | Lantus SoloStar 100 i.e./ml                                                                                        | 1 ml (Ostalo)<br>5x                                                | 0,2 - 1 miglede na          | ladkor v 29.02                          | 202212:02 Stalma         | ОЬ.               |                         |              | Neobnovläv  | 0    |   |
|                           | ANNY, WA ANY , WEAVENAL & MA                                                                                       |                                                                    |                             |                                         |                          |                   |                         |              | Manhanakita |      |   |
|                           | Tip eR(tip recepta) :                                                                                              |                                                                    |                             |                                         |                          |                   |                         |              | Neobhovijiv |      |   |

#### 1.3.26 Dodajanje opravičila na zapis v čakalni knjigi: Akt\_111506

V primeru, ko dodate opravičilo na zavrnjen zapis v čakalni knjigi, aktivnost pa se poroča iz čakalne vrste, se do sedaj ni naredil zapis tudi v čakalni vrsti, zato so taki zapis ostali brez VZS.

Zato smo program dopolnili, da se tudi v tem primeru kreira zapis v čakalni vrsti.

## Index

## - A -

Akt\_110277 11 Akt\_111783 9 Akt\_111943 14,16 Akt\_111956 9 Akt\_111965 9 Akt\_112121 16

## - L -

Listek IOZ 14, 16